SonoTracker<sup>™</sup> Ultrasonic System Reference Manual

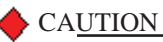

It is essential that all instructions in this manual be followed precisely to ensure proper operation of the equipment.

# NOTICE

The content of this document is the intellectual property of Bindicator Corporation. Any reproduction or translation of this document without the written authorization of a Bindicator corporate officer is prohibited.

# **Table of Contents**

| Introduction                                                                            | <i>i-1</i>  |
|-----------------------------------------------------------------------------------------|-------------|
| Welcome                                                                                 | i-1         |
| About This Manual                                                                       | i-1         |
| Contact Information                                                                     | i-2         |
| Technical Service                                                                       | i-2         |
| <b>Chapter 1: Description of the SonoTracker<sup>™</sup> Ultrasonic System</b>          |             |
| Introduction                                                                            |             |
| What is Ultrasonics?                                                                    |             |
| System Applications                                                                     |             |
| Getting Started                                                                         |             |
| Chapter 2: SonoTracker <sup>™</sup> Ultrasonic System Installation                      |             |
| Application Verification                                                                |             |
| Order Verification                                                                      |             |
| Mounting Transducers                                                                    |             |
| Mounting Location Guidelines                                                            |             |
| General Installation Guidelines.                                                        |             |
| Mounting Instructions                                                                   |             |
| Mounting Temperature Probe                                                              |             |
| Mounting Junction Box                                                                   |             |
| Mounting SonoTracker <sup>™</sup>                                                       |             |
| System Wiring                                                                           |             |
| Wiring Transducer & Temp Probe to Junction Box                                          |             |
| Drilling holes in Enclosure                                                             |             |
| Wiring Junction Box to SonoTracker <sup>™</sup>                                         |             |
| Wiring Power                                                                            |             |
| Sealing Openings in Enclosure                                                           |             |
| Synchronization of Transducers                                                          |             |
| Setting Serial Addresses                                                                |             |
| Installing PCBs                                                                         |             |
| Chapter 3: Methods of Operation                                                         |             |
| Introduction                                                                            |             |
| Display & Keyboard                                                                      |             |
| Quick Configuration Parameters                                                          |             |
| Menu Tree                                                                               |             |
| Chanter 4 Operating the SonoTracker <sup>™</sup> in LEVEL Applications                  | 4-1         |
| Introduction                                                                            | /_1         |
| Start un                                                                                | 4-2         |
| Suit up                                                                                 |             |
| Chapter 5: Operating the SonoTracker <sup>™</sup> in<br>DIFFERENTIAL LEVEL Applications | 5-1         |
| Introduction                                                                            | <b>5</b> _1 |
| Start up                                                                                |             |
|                                                                                         |             |
| Chapter 6: Operating the SonoTracker <sup>™</sup> in FLOW Applications                  | 6-1         |
| Introduction                                                                            |             |
| Start up                                                                                |             |

| <b>Chapter 7: SonoTr</b> acker <sup>™</sup> <b>Menu Descriptions</b> | 7-1        |
|----------------------------------------------------------------------|------------|
| Menu Options                                                         |            |
| 10 Display                                                           |            |
| 20 Calibration                                                       |            |
| 30 Relay Set Point                                                   |            |
| 40 I-Output                                                          |            |
| 50 Serial/PLC                                                        |            |
| 60 Transducer                                                        |            |
| 70 Range/Filters                                                     |            |
| 80 Point Level                                                       |            |
| 90 Service Menu                                                      |            |
| Appendix B. Serial Commands                                          | B-1        |
| Appendix C. Troubleshooting the System                               | <i>C-1</i> |
| Appendix D. Error Messages                                           | D-1        |
| Appendix E. Technical Drawings                                       | <i>E-1</i> |
| Appendix F. Error Codes (Math Channel)                               | F-1        |
| Appendix G. Hot Keys & Menu Tree                                     | G-1        |

# Introduction

*This chapter describes the organization, manual conventions, and provides contact and technical service information .* 

### Welcome

This manual describes the installation and operational parameters of the SonoTracker<sup>™</sup> Ultrasonic Level System. Begin with Chapter 2, Installation and upon power-up, complete the quick configuration for your application and you are ready to go!

Contact Bindicator Technical Support at 1-800-778-9242 if you have any questions regarding the installation. From outside the USA and from Canada, call 864-574-8060.

### About this manual

The chapters are organized in the following way:

Chapter 1:Description of the SonoTracker™Chapter 2:SonoTracker™ InstallationChapter 3:Methods of OperationChapter 4:Level Application Start-UpChapter 5:DLD Application Start-UpChapter 6:Flow Application Start-UpChapter 7:Menu Descriptions

Appendix A through G include specifications, serial commands, troubleshooting charts, error messages, technical drawings (TI's), Error Codes, and Menu Tree & Hot Keys.

### Manual Conventions

Three kinds of special explanations appear throughout the manual — *Warning*, *Caution and Note*. The format and significance of each is defined below:

### **WARNING**

Possible danger to people. Injury may result if this information is ignored.

### CAUTION

Possible risk to the product. The SonoTracker<sup>TM</sup> or other equipment may be damaged if this information is ignored.

### 🔶 Note

Contains additional information about a step or feature critical to the installation or operation of the SonoTracker<sup>TM</sup>.

### **Contact Information**

You may reach Bindicator corporate headquarters at the following:

| Mail:      | Bindicator<br>150 Venture Blvd.<br>Spartanburg, SC 29306 |
|------------|----------------------------------------------------------|
| Telephone: | 1-800-778-9242<br>(864) 574-8060                         |
| Fax:       | (864) 574-8063                                           |
| E-mail:    | sales@bindicator.com                                     |
| Website:   | http://www.bindicator.com                                |

### **Technical Service**

A complete, unabridged copy of our product warranty is available upon request from Bindicator. A summary of the warranty, *subject to the terms and conditions listed fully in the warranty*, follows:

Bindicator warrants the equipment to be free from defects in material and workmanship for one year from date of shipment to original user or two years if purchased with STARTUP program. Bindicator will replace or repair, at our option, any part found to be defective. Buyer must return any part claimed defective to Bindicator, transportation prepaid.

Bindicator maintains a fully trained staff of field service personnel who are capable of providing you with complete product assistance. Our field service staff is Spartanburg, SC.

### Phone Consultation

Our Customer Service staff provides the following services by telephone, via our regular and toll free number (toll free in U.S.A. and Canada only):

- Technical, application, and troubleshooting assistance
- Spare parts assistance
- Warranty (replacement) assistance

### **On-Site Consultation**

Bindicator's Field Service staff can provide additional services at your request. Contact Bindicator for rate and scheduling information for the following services:

- Technical, application, startup, and troubleshooting assistance on-site
- Training on-site or at our corporate office
- Service calls
- Equipment updates to our latest configuration

General descriptions of some of these standard services follow. Of course, if your service needs vary from those described, we are available to discuss them with you.

### Troubleshooting

Bindicator will troubleshoot systems for mechanical, electrical, calibration, and wiring errors. Normal component repairs will be made and wiring errors will be corrected, including replacement of non-repairable printed circuit boards. (To troubleshoot your own equipment, see Appendix C for Equipment Troubleshooting charts)

### Service Calls

Bindicator will perform on-site repair/replacement services.

### Return Material Authorization

If a part needs to be sent to the factory for repair, contact Bindicator's corporate office and request a Return Material Authorization (RMA) number. The RMA number identifies the part and the owner, and must be included with the part when it is shipped to the factory.

# Chapter 1: Description of the SonoTracker<sup>™</sup> System

This chapter describes the Ultrasonic system and its applications. It also includes 'Getting Started' information and a system block diagram.

### Introduction

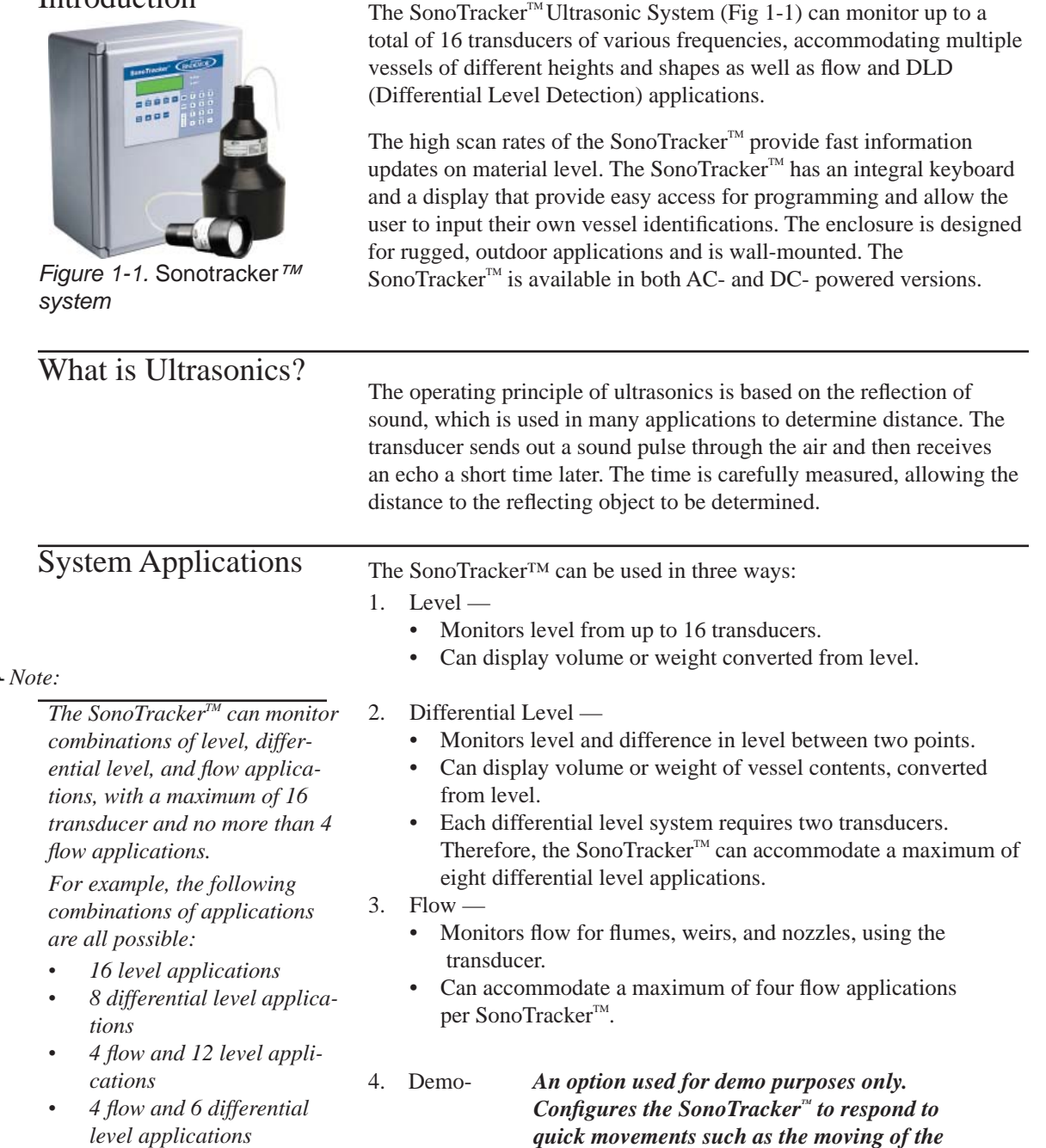

• 4 flow, 3 differential level, and 6 level applications

response time.

transducer to and from the vessel wall to show

### Modular Printed Circuit Boards (PCBs)

The SonoTracker<sup>™</sup> modular design allows easy system configuration to the specific needs of your application and expansion to meet future requirements (Figure 1-2).

This flexible system allows simple interconnection to a variety of Programmable Logic SonoTrackers<sup>TM</sup> (PLCs). The SonoTracker<sup>TM</sup> is Allen-Bradley Enabled<sup>TM</sup>. It can be connected to the Allen-Bradley network through an optional printed circuit board (PCB) installed in the SonoTracker<sup>TM</sup>.

The motherboard inside the SonoTracker<sup>™</sup> enclosure has three optional PCB card positions. Optional PCBs plug onto the motherboard and are accessed through the front of the enclosure for wiring.

The PCBs available to make up an SonoTracker<sup>TM</sup> are:  $C_{L} = L P C P$ 

Standard PCBs —

- Display PCB (mounted on inside of enclosure door)
- Motherboard PCB with an RS-232/RS-422/RS-485 serial port (monitors one vessel)

Optional PCBs -

- 2-, 4-, or 8-channel Scanner PCB; Two cards combined can monitor up to 16 vessels
- 5- or 8-channel Relay Output PCB
- 2-, 4-, or 8-channel Current Output PCB
- Combi-Card PCBs for Relay and Current Output functions, in the following combinations: 2 Relay and 1 Current Output 4 Relay and 2 Current Outputs
- 16-channel Point Level Input PCB
- Allen-Bradley RIO PCB
- Profibus PCB

# Getting Started To quickly get started using your SonoTracker<sup>™</sup> and transducer(s), do the following: 1. Read Chapter 2, System Installation, and install the transducer(s), junction box(es), temperature probe(s), and the SonoTracker<sup>™</sup>. 2. Read Chapter 3, Methods of Operation, to get a basic understanding of how to use the keyboard and menus. 3. Read and follow the *Start-Up* Procedure for your application: Chapter 4 — Level Chapter 5 — Differential level (DLD) Chapter 6 — Flow

4. Read Chapter 7: Menu Descriptions: See the related menus, and follow the procedures to set up setpoint relays, current outputs, and serial communications.

That's it — you can begin to use your SonoTracker<sup>TM</sup> to monitor the contents of your vessel. It is recommended that you read the entire manual for a thorough understanding of the operation of the Sono-Tracker<sup>TM</sup> and the available options.

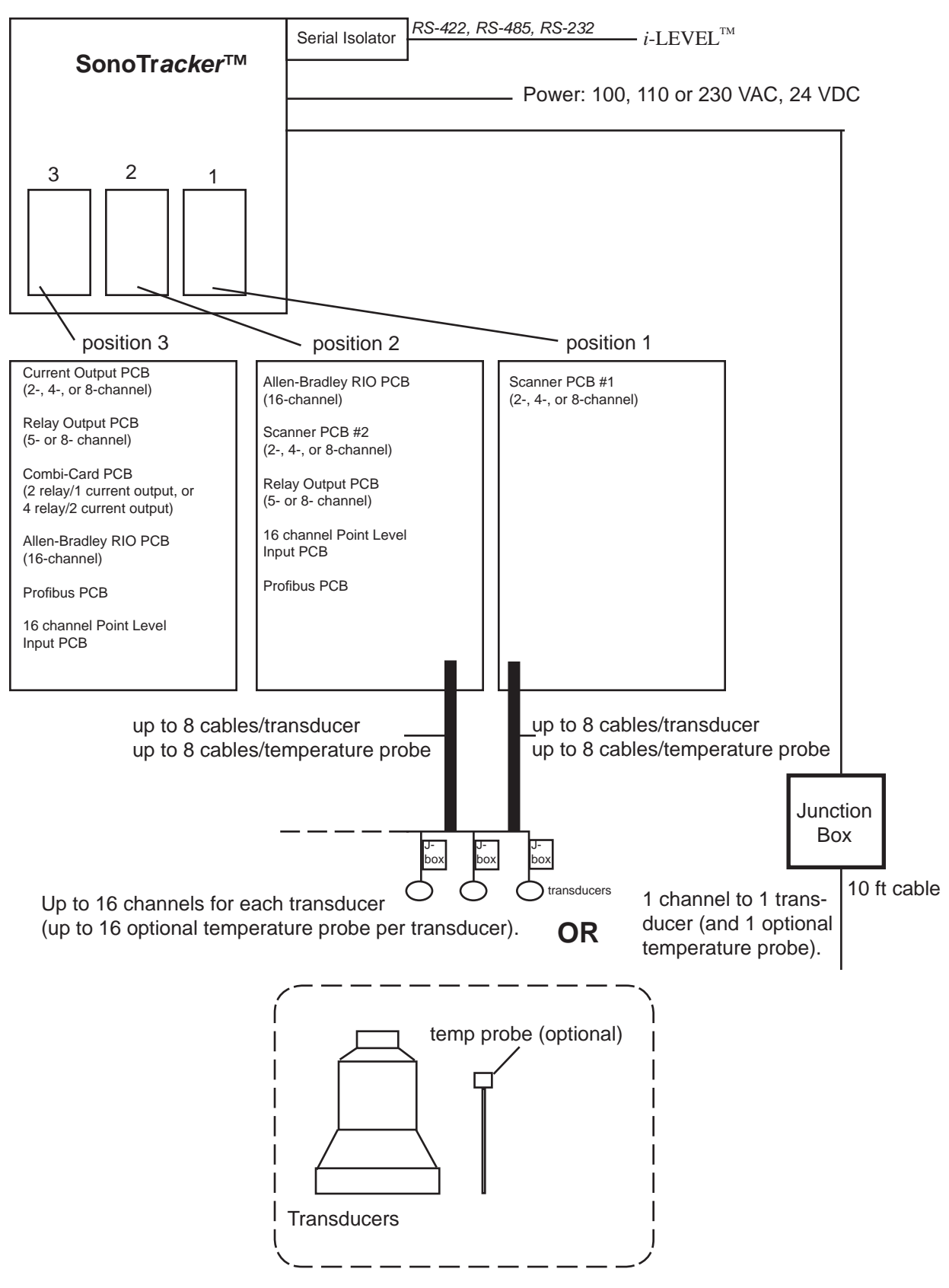

Fig 1-2. Sonotracker<sup>™</sup> Ultrasonic System Configuration Diagram

# Chapter 2: SonoTracker<sup>™</sup> Ultrasonic System Installation

|                          | This chapter provides instructions on how to install the transducers, optional temperature probes, junction boxes, and SonoTracker <sup>TM</sup> signal processor. Procedures to wire external power to the SonoTracker <sup>TM</sup> power supply and to connect the transducers and temperature probes, 4-20 mA outputs, setpoint relays, and communications to the SonoTracker <sup>TM</sup> are included in this chapter. Refer to the drawings in Appendix E for wiring and installation details. Review all instructions before beginning installation. It is important that all instructions are followed carefully to ensure that the equipment is properly mounted and wired. |  |
|--------------------------|----------------------------------------------------------------------------------------------------|--|
| Application Verification |                                                                                                    |  |
|                          | Prior to ordering your system, you should have completed an<br>Application Data Form. If you need the form, go to our website at<br>http://www.bindicator.com or contact Bindicator (See page ii) to get<br>another copy before you proceed. Review the information on the form<br>to verify the application details.                                                                                                    |  |
| Order Verification       | Carefully remove the SonoTracker <sup>™</sup> , junction box(es), transducer(s),<br>and optional temperature probe(s) from the shipping container and<br>place them on a flat surface. Visually inspect for damage that may have<br>occurred during shipment. If any damage is evident, note it on the<br>shipping receipt. Report the damage to the carrier and to Bindicator<br>immediately. Store the shipping container and packing material for<br>later use in the event the equipment must be returned to the factory.                                                                                                    |  |
|                          | Prior to beginning installation, verify that your order is complete and<br>assemble additional equipment needed for the installation. If any items<br>are missing from the order, contact Bindicator before proceeding.<br>Substituting parts without Bindicator approval may cause system<br>problems and will void the warranty.                                                                                                    |  |

### Mounting transducer

### Mounting Location Guidelines

See Figures 2-1 and 2-2. For optimum results, a clear sound beam path between the transducer and the lowest level of material is required. When selecting a mounting location for the transducer, follow these guidelines:

- Minimum distance from the transducer to any sidewall is **the greater of the following**:
  - 1' (0.30m) horizontal distance for each 10' (3.0m) in vertical distance from the face of the transducer to the zero level (no material in the vessel)
  - 2' (0.60m) horizontal distance

Note that for a very deep vessel with a small cross-section, it may be impossible to meet the above requirements.

- Transducer beam path is outside the path of the fill stream.
- Transducer beam path is away from any turbulent air currents which might be produced by dust collectors, pneumatic conveyor discharge, etc.
- Transducer beam path is away from splashing or agitating liquid or bouncing materials.
- Ladders, seams, rebar, etc. in the transducer beam path are avoided or eliminated.
- Transducer location is away from equipment which create vibration and noise that can interfere with the operation of the system: dryers, motors, compressors, fans and blowers, air conditioning units, etc.
- Face of the transducer is above the maximum expected material level by a minimum of:
  - 12" (305mm) for BT-26 transducers
  - 24" (610mm) for BT-61 transducers
  - 36" (914mm) for BT-101 transducers
  - 24" (610mm) for BT-55 transducers

This is required to avoid having material within the transducer's blind space (amount of time required for transducer vibration to decay to a level where ultrasonic measurement is possible).

**Example**: If the vertical distance from the face of the transducer to the bottom of the tank is 50', the minimum horizontal distance to any sidewall is the greater of: •  $(50'\div10') \times 1' = 5'$ 

- 2'
- So, the minimum horizontal distance
  - to any sidewall is 5'.

Figure 2-1. Mounting Distance from Sidewalls

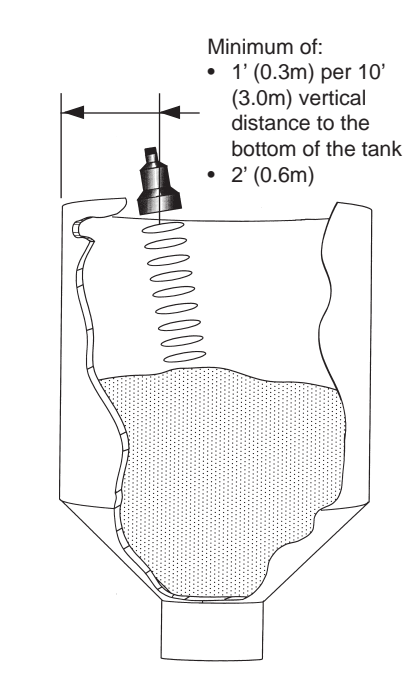

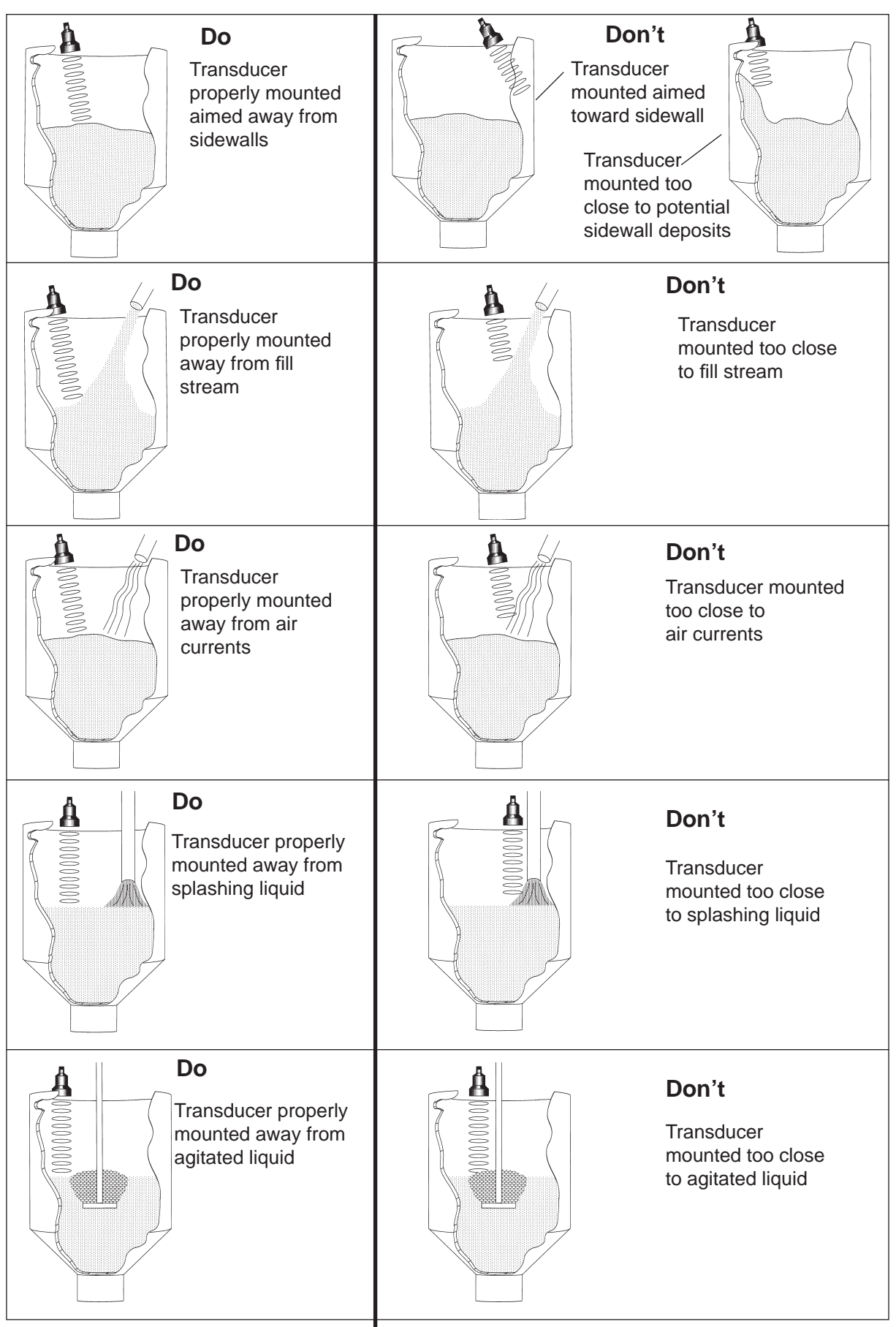

Figure 2-2. Positioning Transducers for Optimum Results

| General Installation<br>Guidelines                                          | <ul> <li>Use transducer aiming mounts on solids applications.</li> <li>Aim the transducer toward the low level draw point on solids and perpendicular to the surface on liquids.</li> <li>Provide sufficient flexible conduit at the transducer location to facilitate transducer aiming movement and removal.</li> <li>Run transducer cable from the transducer to the junction box, and from the junction box to the signal processor in dedicated grounded metal conduit or in cable tray. All cables connected to the same signal processor may be routed in the same conduit. Do not run transducer cable with any other AC power wiring.</li> </ul> |
|-----------------------------------------------------------------------------|----------------------------------------------------------------------------------------------------|
| Mounting Instructions                                                       | Mounting dimensions, electrical and mechanical specifications for all<br>the transducers, and mounting methods are found in the drawings in<br>Appendix E.                                                                                                    |
|                                                                             | The mounting dimensions as well as the location and positioning<br>information provided in this chapter should be taken into<br>consideration before selecting a mounting method, as some methods<br>depend on the type of vessel and application.                                                                                                    |
|                                                                             | Mounting Temperature Probe                                                                                                    |
|                                                                             | If you are installing a temperature probe, refer to Appendix E,<br>Technical Drawings. Follow these guidelines:                                                                                                    |
|                                                                             | <ul> <li>Ensure that the temperature probe does not come in contact with the measured material during normal fill and during overfill conditions. The probe may be damaged if it comes in contact with the material.</li> <li>Temperature probe may be mounted pointing in any direction.</li> <li>Mount the temperature probe so that an average or representative air temperature in the vessel is read.</li> </ul>                                                                                                    |
|                                                                             | • Temperature probe has a '14' NPT mount. It can be mounted on the same flange with the transducer or through use of a small bracket that will allow for a hanger type mounting within the vessel.                                                                                                    |
|                                                                             | • Many users find it convenient to mount the temperature probe<br>near the transducer. If mounted in this way, the temperature<br>probe cable can be run through the same conduit as the<br>transducer cable.                                                                                                    |
|                                                                             | Mounting Junction Box                                                                                                    |
|                                                                             | Mount the junction box close enough to the transducer to use the supplied 10' (3.0m) transducer cable without splicing. Mount the junction box so that water cannot reach the terminal block.                                                                                                    |
| Mounting hardware for<br>the junction box is not<br>supplied by Bindicator. | <ol> <li>See Figure 2-3. Hold the junction box at the desired location and<br/>mark the positions of the mounting holes. Place the junction box<br/>in a safe place.</li> <li>Drill the mounting holes.</li> <li>Attach the junction box using hardware that will secure it firmly<br/>in place.</li> </ol>                                                                                                    |

| A                                                                                                    | Mounting SonoTracker <sup>™</sup>                                                                                                    |
|----------------------------------------------------------------------------------------------------|----------------------------------------------------------------------------------------------------|
| Note:<br>Mounting hardware for<br>the SonoTracker <sup>™</sup> is<br>not supplied by Bindi-<br>cator. | When mounting the SonoTracker <sup>™</sup> , be sure there is enough clearance to open the front door completely. Removal and insertion of the modular PCBs and wiring of the ultra-cells <sup>™</sup> and the PCBs are done through the front of the unit. |
|                                                                                                    | Do not mount the SonoTracker <sup>™</sup> near high power equipment, contactors, SCR drives, 440 V lines, etc.                                                                                                    |
|                                                                                                    | The SonoTracker <sup>TM</sup> enclosure dimensions are shown in Appendix                                                                                                    |

The SonoTracker<sup>™</sup> enclosure dimensions are shown in Appendix E, Technical Drawings. Refer to Appendix A for environmental specifications before mounting the unit.

Follow this procedure to mount the SonoTracker<sup>TM</sup>:

- Hold the SonoTracker<sup>™</sup> enclosure against the wall in the desired location and mark the positions of the mounting holes. Place the SonoTracker<sup>™</sup> in a safe place.
- 2. Drill the mounting holes in the wall.
- 3. Attach the SonoTracker<sup>™</sup> to the wall using hardware that will secure it firmly in place.

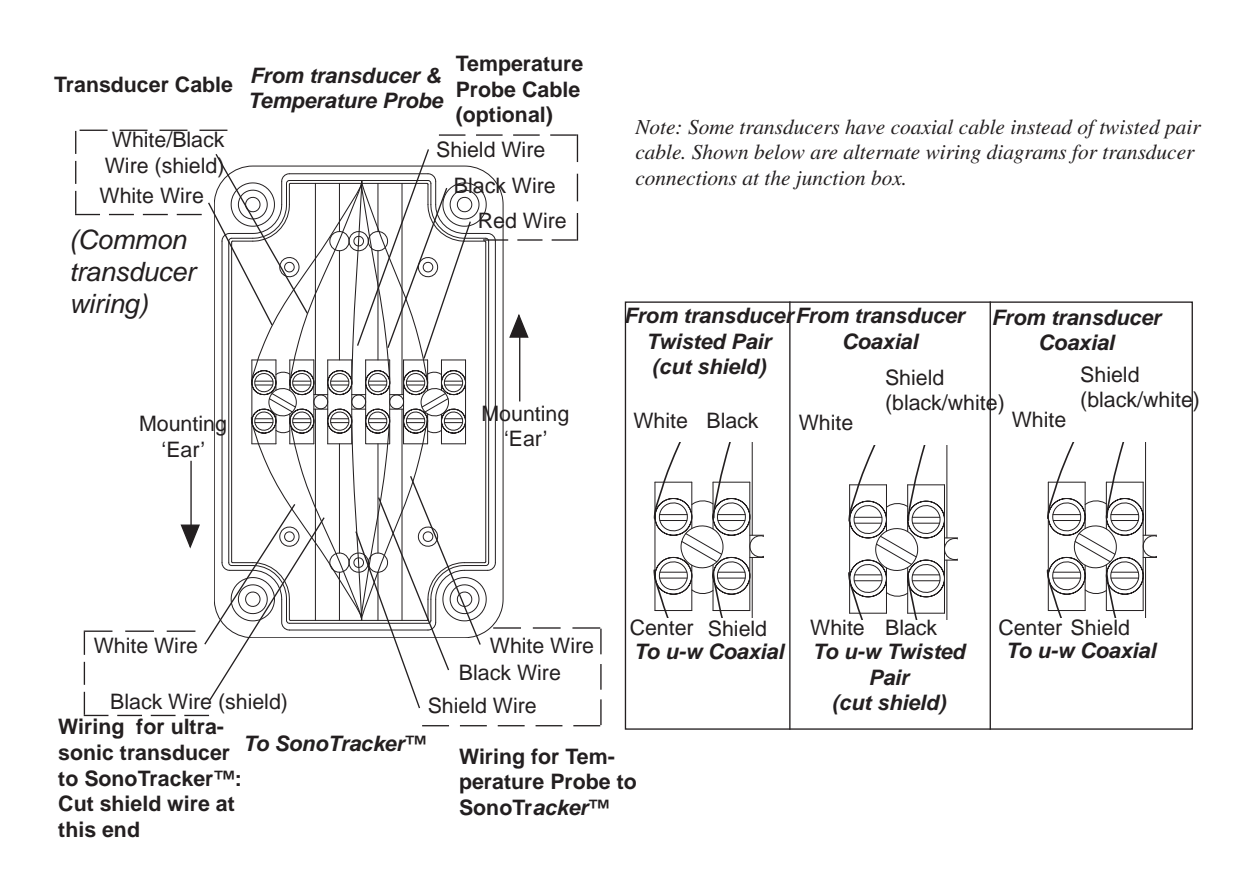

Figure 2-3. Junction Box Mounting and Wiring

### System Wiring

### WARNING:

All wiring must comply with government or local codes.

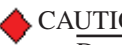

CAUTIONS:

Do not run other cables or wires through the same conduit with the transducer and temperature probe cables.

Do not route the transducer/ junction box cables in the same conduit with the serial data bus cables.

This section describes how to wire the transducer to the junction box, junction box to the SonoTracker<sup>™</sup>, power to the SonoTracker<sup>™</sup>, and auxiliary equipment to the optional PCBs.

### Wiring Transducer and Temperature Probe to Junction Box

See Figure 2-4. Avoid cutting the transducer cable if possible.

- 1. Transducer cable — Connect the cable to the junction box terminals.
- 2. Optional temperature probe — Connect the cable to the junction box terminals.

### Drilling Holes in SonoTracker<sup>TM</sup> Enclosure

Remove the electronics before drilling holes in the enclosure. Drill the holes through the bottom or side of the enclosure. (See Appendix E, TI Drawings) DO NOT drill holes through the top as this may allow moisture seepage, which can damage the electronics and void the warranty.

The SonoTracker<sup>TM</sup> enclosure has no openings through which to route cables or install conduit. Before you begin wiring, remove the PCB panel (4 screws) and drill entry holes through the enclosure where it is most convenient to route your conduit or cables. Hole location is critical for proper PCB installation. Check clearances to ensure fittings and wire routing will not interfere with the motherboard, option cards, or enclosure door. Refer to Appendix E, Technical Drawings.

### Notes:

- 1. Seal all conduit fittings against water entry. Install drain holes at conduit's lowest elevation(s) to allow condensation to drain. 2. Wiring for transducer, from junction box to SonoTracker<sup>™</sup>: Use Belden 8760 two-conductor twisted shielded pair cable. Maximum lengths are: • *BT-55* — 500'(152m) • *BT-26* — 750'(228*m*) • *BT-61* — *1000'* (*304m*) • BT-101 — 1200' (365m) 3. For runs up to 1200 ft (365m) for all transducers, RG62U coaxial cable can be substituted. 4. Wiring for temperature probe (optional) from junction box to SonoTracker<sup>™</sup>: Use Belden 8760 two-conductor twisted shielded pair cable.
  - 5. All wiring routed between junction boxes and SonoTracker<sup>TM</sup> must be continuous (no splices).

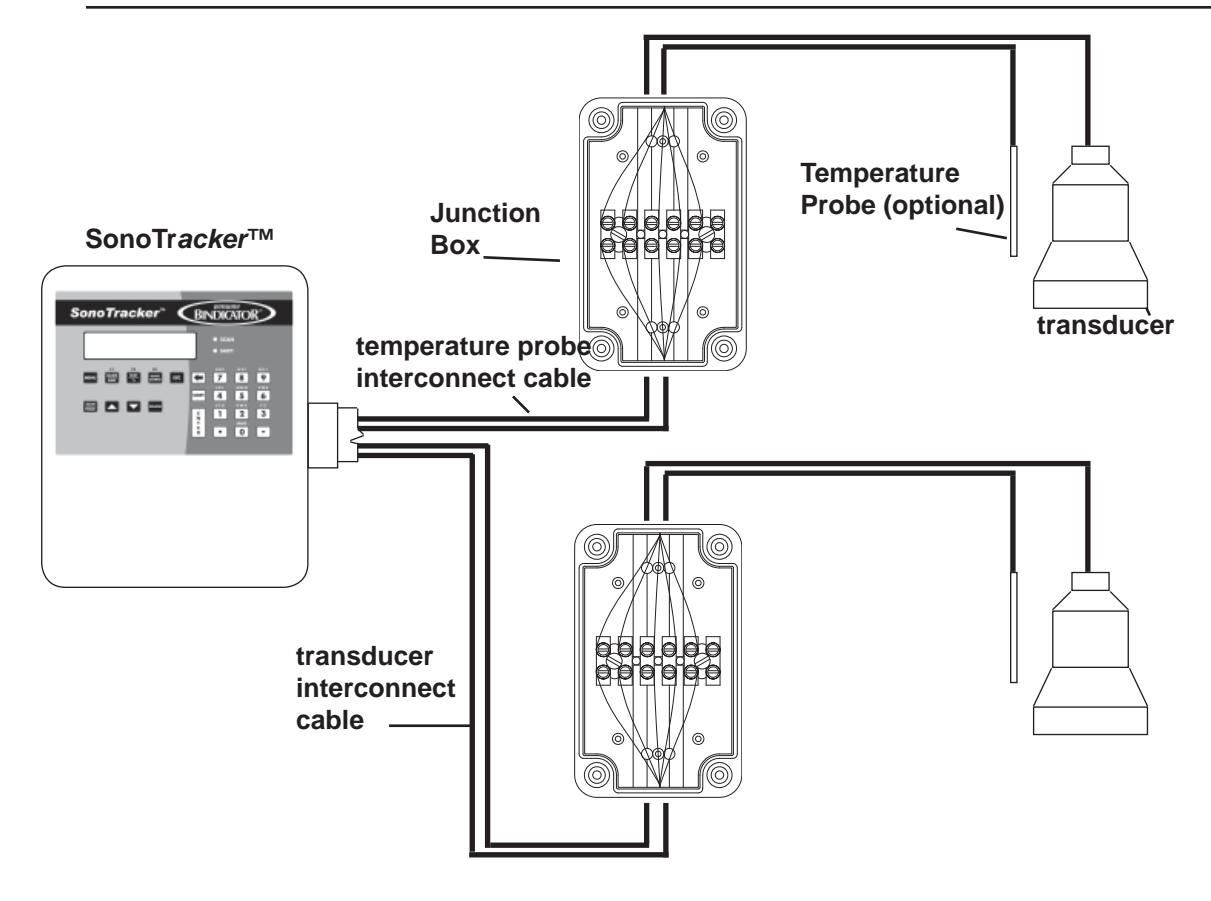

Figure 2-4. WiringTransducers to SonoTracker™

### Wiring Junction Box to SonoTracker™

- 1. See Figure 2-4 for wiring at the junction box.
  - A. Transducer Interconnect Cut the shield wire at the J-Box end of the cable only. Connect this end of the cable to the junction box terminals.
  - B. Temperature probe Interconnect Connect one end of the cable to the junction box terminals.
- 2. If wiring a single transducer to the SonoTracker<sup>™</sup>, see Appendix E:
  - A. Connect the transducer wiring to TB7 on the motherboard (on right side).
  - B. Connect the temperature probe wiring (optional) to TB6 on the motherboard (to left of TB7).
- If wiring multiple transducers to the SonoTracker<sup>™</sup>, see Appendix E:
   A. Connect the transducer wiring to the designated terminals on the Scanner PCB.
  - B. Connect the temperature probe wiring (optional) to the designated terminals on the Scanner PCB.

The Scanner PCB can be temporarily removed from the SonoTracker<sup>TM</sup> to make wiring easier.

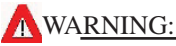

When connecting power to this unit, adhere to the following:

• Power wiring must comply with the national wiring requirements for the country in which the equipment is installed.

• The ground conductor must be connected to the Protective Earth (PE) terminal.

✤Not<u>es:</u>

The standard lead colors for AC power in North America are:

- Ground = Green
- Hot = Black
- Neutral = White

The current output transmitter drives a maximum load of 600 ohms. If an external current loop power supply is provided, the transmitter drives a maximum load of 1,000 ohms.

Multiple current outputs share a common lowside.

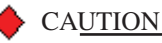

Only use Sikaflex<sup>™</sup> 1A polyurethane sealant or Dow Corning RTV 739 or RTV 738. Other sealants may contain acetic acid, which is harmful to electronics.

### Wiring Power

Refer to Appendix E, Technical Drawings and to instructions below for AC and DC systems.

### AC SonoTracker<sup>TM</sup>

Route the AC power cable and the relay output cables separate from the low-level signal cables. Doing so will avoid electrical interference in the transducer signal and the communication signals.

### DC SonoTracker<sup>TM</sup>

Route the DC power cable separate from any AC power cable and transducer cable. Route the relay output cables separate from the DC power cables and the low-level signal cables. Doing so will avoid electrical interference in the communication signals. Note that you can route the DC power cable with the low-level signal cables.

### Wiring Optional Control Devices for Relay Outputs

Relay Output PCB — Refer to Appendix E to wire each control device.

Combi-Card PCB — Refer to Appendix E to wire each control device.

### Wiring Auxiliary Equipment for Current Outputs

Current Output PCB — Refer to Appendix E to wire auxiliary equipment.

Combi-Card PCB — Refer to Appendix E to wire auxiliary equipment.

Point Level PCB— Refer to Appendix E to wire auxiliary equipment.

### Wiring Optional Input Devices for Point Level Input

Point Level Input PCB — Refer to Appendix E to wire auxiliary equipment.

### Wiring Serial Communications

Refer to Appendix E to wire serial communications.

### Wiring PLC Interface Module

Refer to A-B RIO Interface Manual for SonoTracker<sup>™</sup> for wiring and setup information, Profibus User's Manual, or associated device manual for wiring information.

### Sealing Openings in Enclosure

After you have completed installation of the conduit and cables, seal around the openings in the SonoTracker<sup>™</sup> enclosure to prevent moisture entry.

# Synchronization (SYNC)

## Serial Addresses

Note: Setting the addressing dipswitch is not required unless you are using the serial port.

| Binary |    |    |    |    | D  | ecimal |    |      |
|--------|----|----|----|----|----|--------|----|------|
| S8     | S7 | S6 | S5 | S4 | S3 | S2     | S1 | ADDR |
| 0      | 0  | 0  | 0  | 0  | 0  | 0      | 0  | 0    |
| 0      | 0  | 0  | 0  | 0  | 0  | 0      | 1  | 1    |
| 0      | 0  | 0  | 0  | 0  | 0  | 1      | 0  | 2    |
| 0      | 0  | 0  | 0  | 0  | 0  | 1      | 1  | 3    |
| 0      | 0  | 0  | 0  | 0  | 1  | 0      | 0  | 4    |
| 0      | 0  | 0  | 0  | 0  | 1  | 0      | 1  | 5    |
| 0      | 0  | 0  | 0  | 0  | 1  | 1      | 0  | 6    |
| 0      | 0  | 0  | 0  | 0  | 1  | 1      | 1  | 7    |
| 0      | 0  | 0  | 0  | 1  | 0  | 0      | 0  | 8    |
| 0      | 0  | 0  | 0  | 1  | 0  | 0      | 1  | 9    |
| 0      | 0  | 0  | 0  | 1  | 0  | 1      | 0  | 10   |
| 0      | 0  | 0  | 0  | 1  | 0  | 1      | 1  | 11   |
| 0      | 0  | 0  | 0  | 1  | 1  | 0      | 0  | 12   |
| 0      | 0  | 0  | 0  | 1  | 1  | 0      | 1  | 13   |
| 0      | 0  | 0  | 0  | 1  | 1  | 1      | 0  | 14   |
| 0      | 0  | 0  | 0  | 1  | 1  | 1      | 1  | 15   |
| •      | •  | •  | ·  | •  | •  | ·      | ·  | •    |
| ÷      |    |    | ÷  | ÷  | ÷  | :      | :  |      |
| 1      | 1  | 1  | 1  | 1  | 1  | 1      | 0  | 254  |
| 1      | 1  | 1  | 1  | 1  | 1  | 1      | 1  | 255  |

Table 2-1. Address Selections — 0=OFF, 1=ON

Figure 2-5. SW2 on the Display PCB

If you use the same conduit to run transducer cables from more than one SonoTracker<sup>TM</sup> controller, the units **must** be synchronized. To do this, wire the synchronize terminal blocks (TB3) on the main boards of the SonoTrackers<sup>TM</sup> to each other. TB3 is on the left side of the motherboard, to the right of the ribbon cable. Refer to Appendix E. The synchronize cable can be run in the same conduit as the transducer cable.

The SonoTracker<sup>TM</sup> will monitor up to 16 channels, with each channel having its own address. The SW2 switch, located on the Display PCB inside the door of the SonoTracker<sup>TM</sup> (Figure 2-5), sets the base address for channel 1. The addresses for the remaining channels (if there is more than one) will automatically be set in sequential order. For example, if the SonoTracker<sup>TM</sup> is monitoring 16 transducers and SW2 is set for address 8, channel 1 will be address 8, channel 2 will be address 9, channel 3 will be address 10, etc.

The SonoTracker<sup>TM</sup> supports a total of 256 addresses (range of 0-255). Setting the starting address is done by positioning the rocker-arm switches (S1 - S8) on SW2 to the binary equivalent of the address number. Table 2-1 shows how the switches are set in binary sequence for the first 16 (0 - 15) and last two (254 and 255) addresses.

The SonoTracker<sup>™</sup> counts a block of eight serial addresses for each Scanner PCB in the SonoTracker<sup>™</sup>, even if you do not enable all channels on the Scanner PCB. If any math channels are enabled (see Chapter 7: Service Menu/Enable), the math channel serial addresses begin after the block of monitoring channel addresses.

### Example:

The SonoTracker<sup>™</sup> has two Scanner PCBs, with a total capacity of 16 monitoring channels, but you enable only 12 monitoring channels. You enable channel 17, the first available math channel. You set the base serial address to 0. The serial addresses are:

Addresses 0 through 11 for the monitoring channels
Address 16 for the math channel

Note that addresses 12 through 15 are not being used for the SonoTracker<sup>TM</sup>.

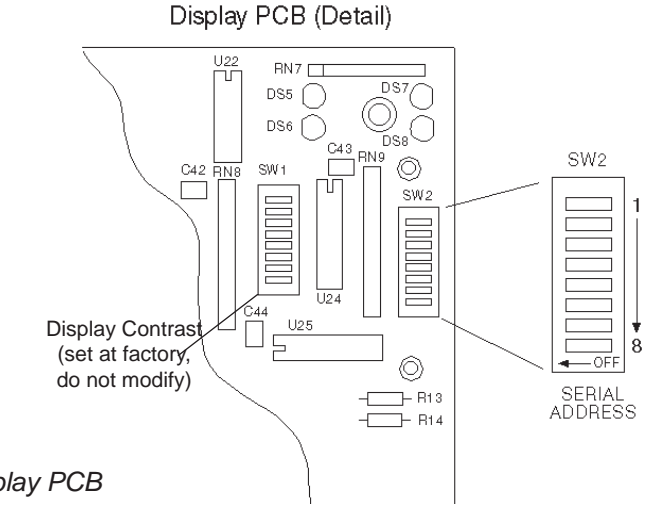

### Installing PCB's

The SonoTracker<sup>™</sup> arrives from Bindicator with the specified PCBs installed. However, you can expand your system by purchasing optional PCBs and installing them into vacant positions on the motherboard. There are three positions on the motherboard of the SonoTracker<sup>™</sup> that accept optional PCBs. Note the following restrictions on PCB positions in the SonoTracker<sup>™</sup>:

### Position 1

2-, 4-, or 8-channel Scanner PCB (1st scanner PCB)

### • Position 2

2-, 4-, or 8-channel Scanner PCB (2nd scanner PCB)
5-channel or 8-channel Relay Output PCB
16-channel Allen-Bradley RIO PCB
16 channel Point Level Input PCB
Profibus card

Position 3

5-channel or 8-channel Relay Output PCB 2-, 4-, or 8-channel Current Output PCB 16 channel Point Level Input PCB Combi-Card PCBs (2 relays and 1 current output; or 4 relays and 2 current outputs) 16-channel Allen-Bradley RIO PCB Profibus card

Refer to Appendix E and follow this procedure to install an optional PCB into the SonoTracker<sup>TM</sup>:

- 1. Open the door of the SonoTracker<sup>TM</sup>.
- 2. Turn off the SonoTracker<sup>™</sup> the AC switch is in the upper right corner of the PCB.
- 3. Place the PCB in the designated position on the motherboard. Be sure the PCB connector inserts completely into the motherboard connector.
- 4. Secure the PCB in place with the three screws supplied with the PCB.
- 5. Connect the field wiring to the PCB.
- 6. Restore power to the SonoTracker<sup>™</sup>. Close the door. Installation is complete.

If you add a 2-, 4-, or 8-channel Scanner PCB to the SonoTracker<sup>TM</sup>, you must use the *Enable* and *Default* functions in the *Service* Menu to bring the new channels on-line. Refer to Chapter 7, Menu Descriptions, for the use of those functions.

Before you use the *Default* function to bring the new channels on-line, **record all calibration and setup parameters**. The *De*-*fault* function will erase all existing calibration and setup parameters. Re-enter the parameters after the new channels are on-line.

# **Chapter 3: Methods of Operation**

This chapter describes how to use the keyboard and provides the quick configuration parameters and menu structure. To gain access to the menus, you need to be in the Manual Mode.

### Introduction

The SonoTracker<sup>™</sup> has two modes of operation:

- Channel Monitoring level (or other indication of vessel contents) is displayed. Channel monitoring has two submodes:
  - Auto Mode displays information on each channel sequentially.
  - Manual Mode displays information on one channel. The Up and Down Arrow Keys are used to manually scroll to other channels.
  - Pressing the Auto/Man Key switches between Auto and Manual Modes.
- Menu Operation system parameters for display, input/output, calibration, and troubleshooting can be viewed and modified. Pressing the Menu Key while in Manual Mode accesses Menu Operation.
   Pressing the Auto/Man Key switches between Auto and Manual Modes.

### Display and Keyboard

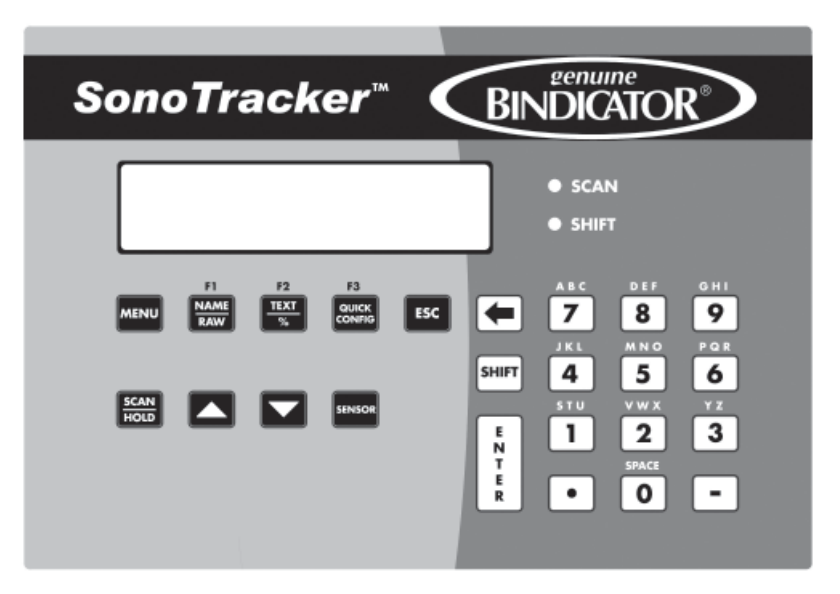

Fig 3-1. Display and Keyboard

Refer to Figure 3-1. The SonoTracker<sup>™</sup> display/keyboard panel has a liquid crystal display (LCD) made up of two 16-character lines and an integral, weather-sealed membrane keyboard. The LCD displays the vessel ID, material level (or other indication of vessel contents), menu selections, and error messages.

The SonoTracker<sup>™</sup> keyboard is used to access the different menus, scroll through the vessel monitoring display screens, and enter setup and calibration parameters. The function of each key on the keyboard is described in the sections to follow.

### Auto/Man Key

When in RUN Mode, the SonoTracker<sup>™</sup> displays the factory-set ID number (or the customer-defined ID, if input) and Material Level or Range. The SonoTracker<sup>™</sup> display can be set up to scroll automatically through the display screens for each channel (Auto Mode) or remain fixed on a selected channel (Manual Mode). The Auto/Man Key toggles between Auto and Manual Modes:

- When the SonoTracker<sup>™</sup> is in the Auto Mode, the display remains on a channel for a preset period of time before scrolling to the next channel. The preset display time can be changed to suit the operator needs, using the *Display Scan Time* function (see Chapter 7, Display Menu). The Auto LED to the right of the LCD is illuminated when the SonoTracker<sup>™</sup> is in the Auto Mode.
- When the SonoTracker<sup>™</sup> is in the Manual Mode, the display remains fixed on a selected channel and must be scrolled manually with the Up Arrow and Down Arrow Keys to display information on another channel. The Auto LED is off when the SonoTracker<sup>™</sup> is in the Manual mode.

The Auto/Man Key is also used to exit any function in the menu tree and return the display to the RUN Mode.

### Up Arrow and Down Arrow Keys

The Up Arrow and Down Arrow Keys are used to manually scroll the display through the channels when the SonoTracker<sup>TM</sup> is in the Manual Mode.

These keys are also used to scroll to desired values when in the menu tree, entering setup and calibration parameters.

### Menu Key

Pressing the Menu Key accesses the *Main* Menu. To scroll through the menus, use the up and down arrow keys. For example, the first page shows:

| SONOTRACKER |  |
|-------------|--|
| 10 Display  |  |

Pressing the up arrow key displays the other options, like below:

| SONOTRACKER    |  |
|----------------|--|
| 20 Calibration |  |

Pressing the Esc Key backs through the submenus one level at a time.

Not<u>e</u>: The SonoTracker<sup>™</sup> must be in the Manual Mode (Auto LED off) to access the menus.

| 🔶 Not | t <u>e</u> :        |
|-------|---------------------|
| ·     | For F3 function see |
|       | page 7-34.          |

### F1, F2, and F3 Keys

The Function Keys — F1, F2, and F3 — are used for lower case characters and special symbols when editing the display. From Auto mode, pressing MANUAL then F1 displays raw target (in inches or centimeters) from transducer face to processed echo. Pressing F2 changes the display to read in bar graph mode. Pressing F3 will initiate a default of a channel..

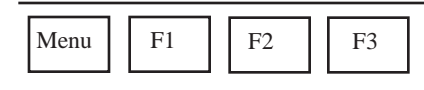

### ESC key

The Esc Key has several functions:

- The Esc Key is used to back through the submenus one menu level at a time. Pressing this key while in the *Main* Menu returns the display to the RUN Mode.
- The Esc Key also has another function. The SonoTracker<sup>™</sup> arrives from Bindicator with a factory-set ID number assigned to each channel. If you replaced the number with a customer-defined ID during the *Startup* Procedure or in the *Display* Menu, pressing the Esc Key while the display is in the Manual Mode (Auto LED off) briefly displays the factory-set ID.

### (Backspace Arrow) Key

The Backspace Key is used to back up the cursor on the LCD display when using the alphanumeric keypad.

### "." (Period) Key

When the SonoTracker<sup>™</sup> is in the Manual Mode, pressing the "." Key briefly displays the current SonoTracker<sup>™</sup> software revision letter and the date of the release.

The "." Key also functions as a decimal point when entering numbers in the math channel.

### Alphanumeric Keys and Shift Key

The Alphanumeric Keys (also referred to as the keypad) are used to input numeric parameters during setup and calibration and customer-defined IDs.

The Shift LED is located below the Auto LED on the faceplate. Pressing the Shift Key toggles the Shift LED on and off. The effect is described below:

- Shift LED not illuminated Pressing an Alphanumeric Key types the number shown on the key.
- Shift LED illuminated Pressing an Alphanumeric Key types a letter labeled above the key. Pressing the key repeatedly toggles the display through the three letters labeled above the key. When the desired letter is displayed, pressing the Enter Key or a different Alphanumeric Key advances the cursor one space to the right. Figure 3-2 shows the characters available for a customer-defined ID.

| Кеу          | Character<br>Shift LED On | Character<br>Shift LED Off |  |
|--------------|---------------------------|----------------------------|--|
| 1            | STUstu                    | 1                          |  |
| 2            | VWXvwx                    | 2                          |  |
| 3            | YZyz                      | 3                          |  |
| 4            | JKLjkl                    | 4                          |  |
| 5            | M N O m n o               | 5                          |  |
| 6            | PQRpqr                    | 6                          |  |
| 7            | ABCabc                    | 7                          |  |
| 8            | DEFdef                    | 8                          |  |
| 9            | GHIghi                    | 9                          |  |
| 0            | Space                     | 0                          |  |
|              |                           | :                          |  |
| -            | -                         | -                          |  |
| Menu         | +*/@%#&                   | abcdefgh                   |  |
| F1           | () {} [] <>               | ijklmnop                   |  |
| F2           | !^\$x',?;                 | qrstuvwx                   |  |
| F3           | ←→° & ! α σ               | yz,"'!:;                   |  |
| Auto/<br>Man | - o ° Ö Ü è ∞             |                            |  |

Figure 3-2. List of Characters Available for Customer-Defined ID

### 🔶 Note:

The Sensor Key only works if you are at the "end" of a menu; i.e., you are at the point where you are meant to enter a value or select from a list of choices on the display.

### Enter Key

The Enter Key has several functions:

- The Enter Key is used to save in memory any parameter set up in the menus. For example, if you enter an operating span value in the *Main/Calibration/Span* Menu, pressing the Enter Key saves it to memory. The value remains in memory until a new value is entered.
- When entering a vessel ID, the Enter Key advances the cursor one space to the right.
- When the SonoTracker<sup>™</sup> is vessel monitoring in Manual Mode, pressing the Enter Key toggles the display from numerical format to bar graph format. The display remains in the bar graph format (even when the SonoTracker<sup>™</sup> is turned off and back on again) until the Enter Key is pressed to toggle back to the numerical format.

### Sensor Key

The Sensor Key allows you to copy parameters to a different channel while remaining in a particular menu function. For example, assume the display is showing this screen for channel 2 under the *Main/Calibration/Span* 

Menu:

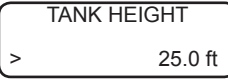

If you press the Sensor Key, the display changes to:

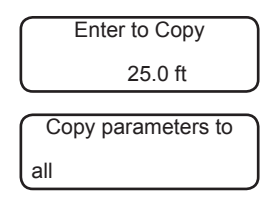

Press the up/down arrow keys to switch to the previous channel (ID#01). When the display shows the desired channel, press the Enter Key. For *Next* and *Back*, the SonoTracker<sup>™</sup> display actually switches to the menu tree for the selected channel.

If you do not want to switch channels but simply want to copy the *Span* you entered for channel 2 for use in another channel(s), press enter for *Copy*. The SonoTracker<sup>TM</sup> then asks whether you want to copy the value to all other channels or to a selected channel.

### **Quick Configuration Parameters**

Upon power up in *Level* applications (See Chapter 5 for DLD and Chapter 6 for Flow), the following parameters will be shown:

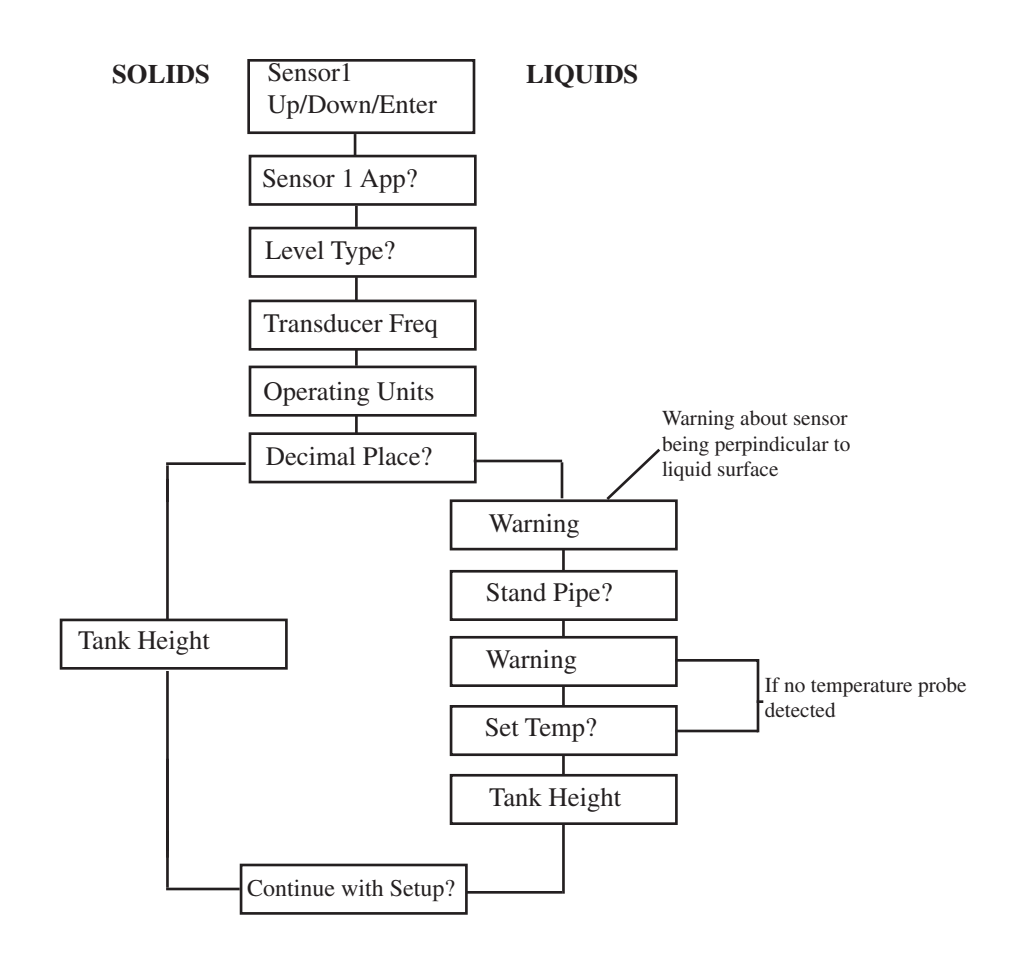

Figure 3-3. Quick Config parameters

Selecting *Yes* allows the entering of other transducer parameters or continues to auto assign; selecting *No* completes the configuration of transducers and continues to auto assign. Once the Auto Assign mode is initiated, select Yes or No to *Auto 4-20*?

In Auto Assign Mode, you are assigning the following per enabled level channel, if the PCB's are installed:

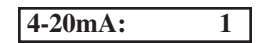

All are assigned sequentially. Press Enter to save. Quick Config is now completed!

### Menu Tree

The menu tree of the ultra-*wave*<sup>TM</sup> is used to enter and view settings, set up, calibrate, and troubleshoot for the system. There are nine submenus listed in the *Main* Menu:

- *10 Display:* enter and view display settings
- 20 Calibration or Math Menu:
- *30 Relay Set Point:* enter and view setpoint parameters
- 40 *I-Output:* enter and view support parameters
- 50 Serial /PLC: enter and view serial port configurations,
  - and PLC
- 60 Transducer: configure tranducer specific parameters (power, gain, etc.)
- 70 Range/Filters: configure min/max range and filters i.e. noise, Sentry<sup>TM</sup> DSP
  - 80 Point Level: enter and view Point Level parameters
  - 90 Service Menu: turn channels on and off reset parameters to default values

test the keyboard and non-volatile RAM set up a user access code

-→ Not<u>e:</u>

> Some of the submenus are not shown in the menu tree in Figure 3-4 due to space constraints and will vary depending on application.

The menu tree in Figure 3-4 shows the *Main* Menu in Menu Level 1 and the submenus in Menu Levels 2 through 4. The menu tree is a quick reference guide to help you find the functions you want to perform. For example, if you want to change setpoint parameters, the menu tree shows you that setpoints are set up in the *Relay Set Point* Menu. Level 2 shows the submenus that are displayed when *Relay Set Point* is selected. Level 3 shows the submenus that are displayed when a selection is made from Level 2, etc.

Chapter 7 provides detailed information on the function and use of all of the menu parameters.

| Menu<br>Level 1 | 10 <sub>**</sub> *Display<br>(pg 7-2)                                                                                                    | 20 <sub>**</sub> Calibration<br>(pg 7-5)                                                        |
|-----------------|----------------------------------------------------------------------------------------------------|-------------------------------------------------------------------------------------------------|
| Menu<br>Level 2 | <ul> <li>11 Std Format</li> <li>12 Std units</li> <li>13 Spec Display</li> <li>14 Vessel ID</li> <li>15 Disp Scan time</li> <li>16 Bargraph</li> <li>17 Contrast</li> <li>18 Brightness</li> </ul> | 21 Full 22 Tank 23 Mode 24 Average 25 Temp 26 Linearity 27 Speed 28 TPF<br>Point Height O Sound |
| Menu<br>Level 3 |                                                                                                    | Air<br>Space<br>Material Fixed _ Default Manual<br>Level Scale _ Enable Monitor<br>Number of    |

\*Parameters change for Math Channels. \*\*Parameters change for Flow Channels.

Figure 3-4a.SonoTracker<sup>™</sup> Menu Tree (continued)

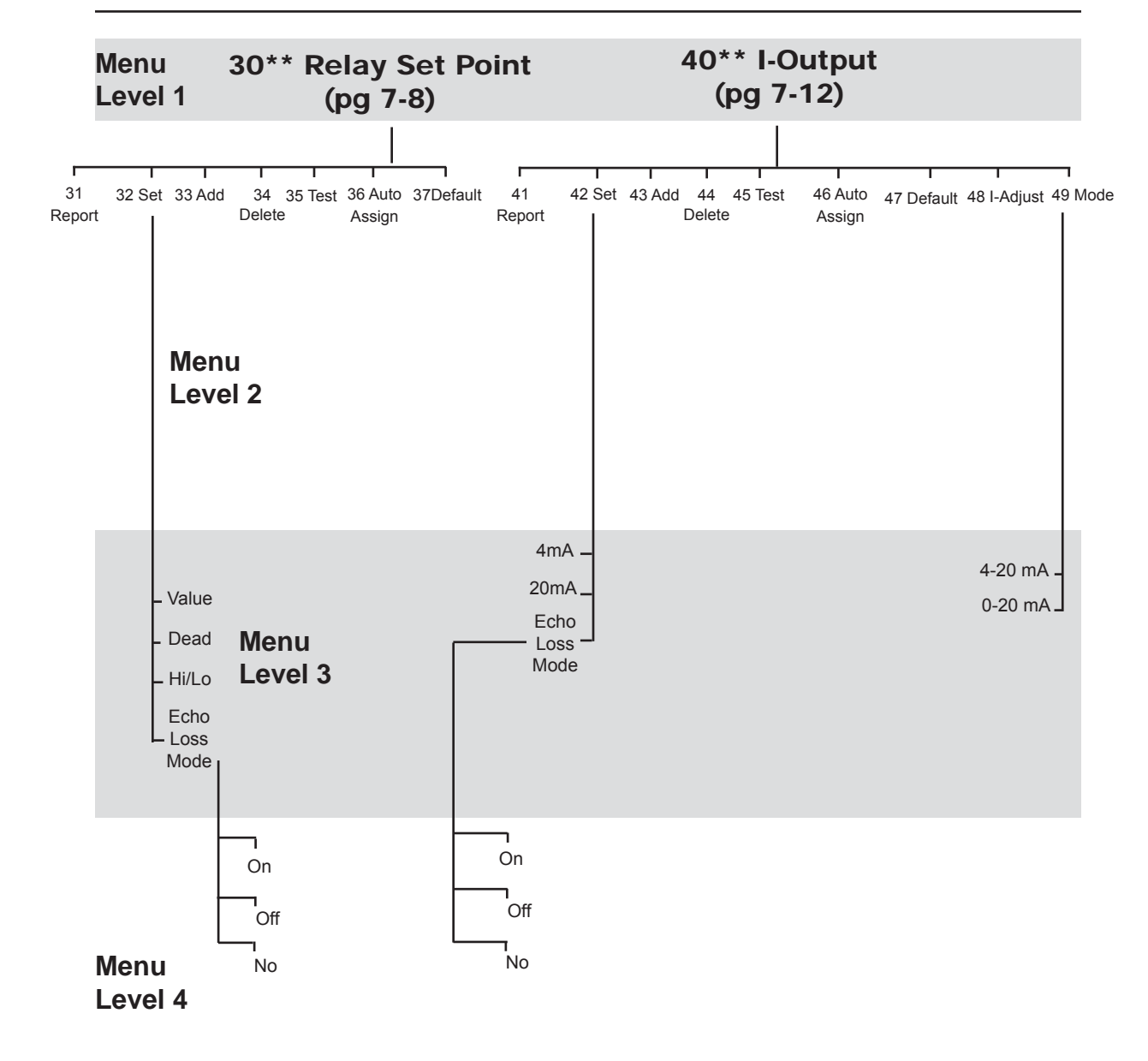

\*Parameters change for Math Channels.

\*\*Parameters change for Flow Channels.

Figure 3-4b. SonoTracker™ Menu Tree (continued)

| Menu 50<br>Level 1 | ) Serial/PLC<br>(pg 7-16)                       | 60 Transducer<br>(pg 7-18)         |                                                                                                    |                                                      |
|--------------------|-------------------------------------------------|------------------------------------|----------------------------------------------------------------------------------------------------|------------------------------------------------------|
| 51 Show<br>address | 52 53 54<br>Baud Monitor<br>Rate                | 61 62 63<br>Frequency Cycles Power | 64 65 66 Near<br>Delay TVG Gain                                                                                 | 67 Mid 68 Echo 69 Peak<br>Gain Adj Threshld Threshld |
| Menu<br>Level 2    |                                                 |                                    |                                                                                                    |                                                      |
| Menu<br>Level 3    | - 9600<br>- 19.2K<br>- 1200<br>- 2400<br>- 4800 | - Target<br>- Monitor<br>- Select  | High Limit – Valu<br>Low Limit – Blir<br>Monitor – Ga<br>Exponent –<br>Delay –<br>Decrease –<br>Qualify<br>Mode | ue Position<br>nd Delay<br>ice<br>in                 |
| Menu<br>Level 4    |                                                 |                                    | - 1<br>- 2<br>- 3<br>4                                                                                          |                                                      |

\* Submenus are available for PLC only if your SonoTracker<sup>™</sup> includes an Allen-Bradley RIO PCB or Profibus. See *A-B RIO Interface Manual for Profibus Interface Manual* for detailed information.

Figure 3-4c. SonoTracker<sup>™</sup> Menu Tree (continued)

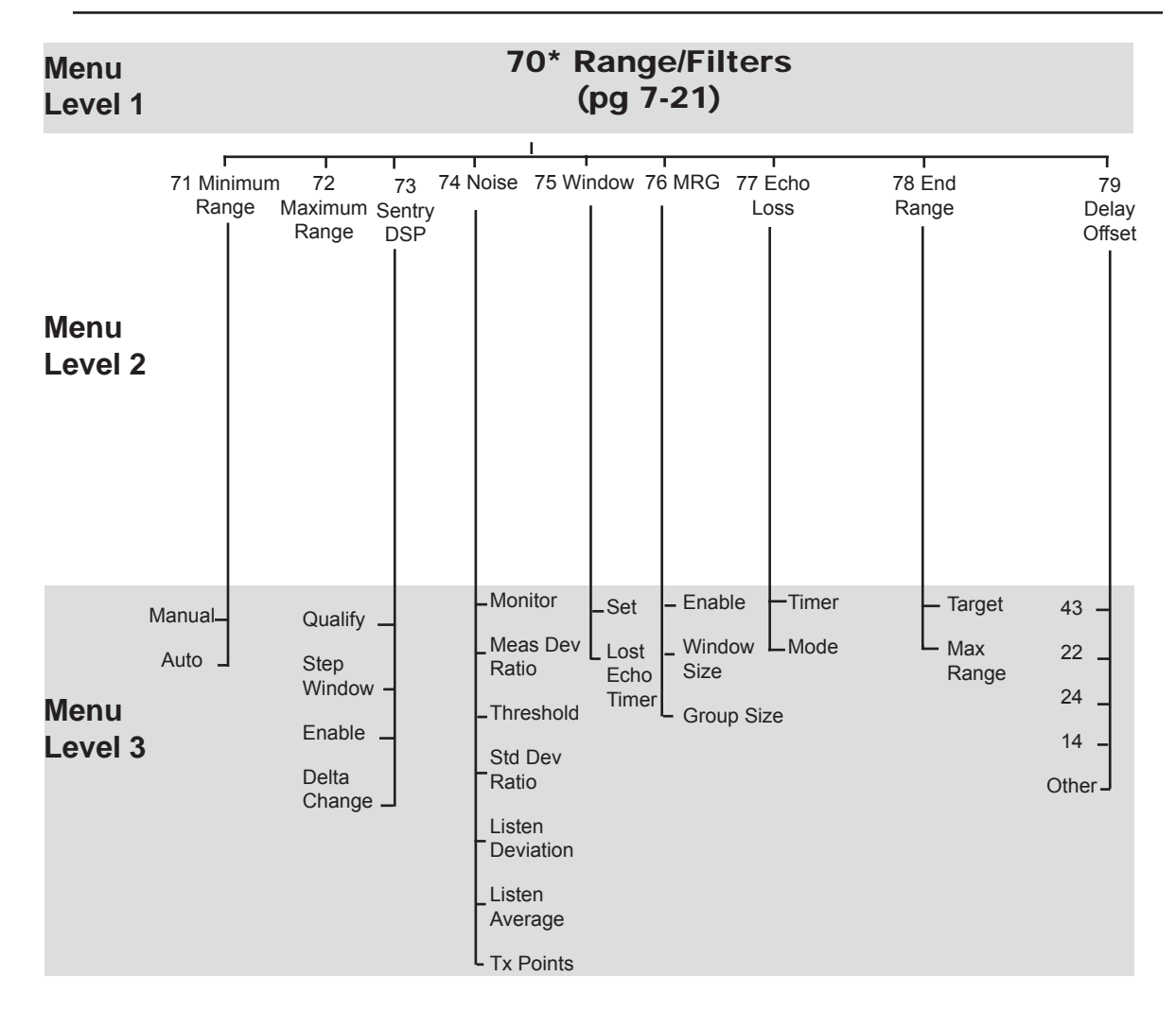

\*Parameters change for Math Channels.

\*\*Parameters change for Flow Channels.

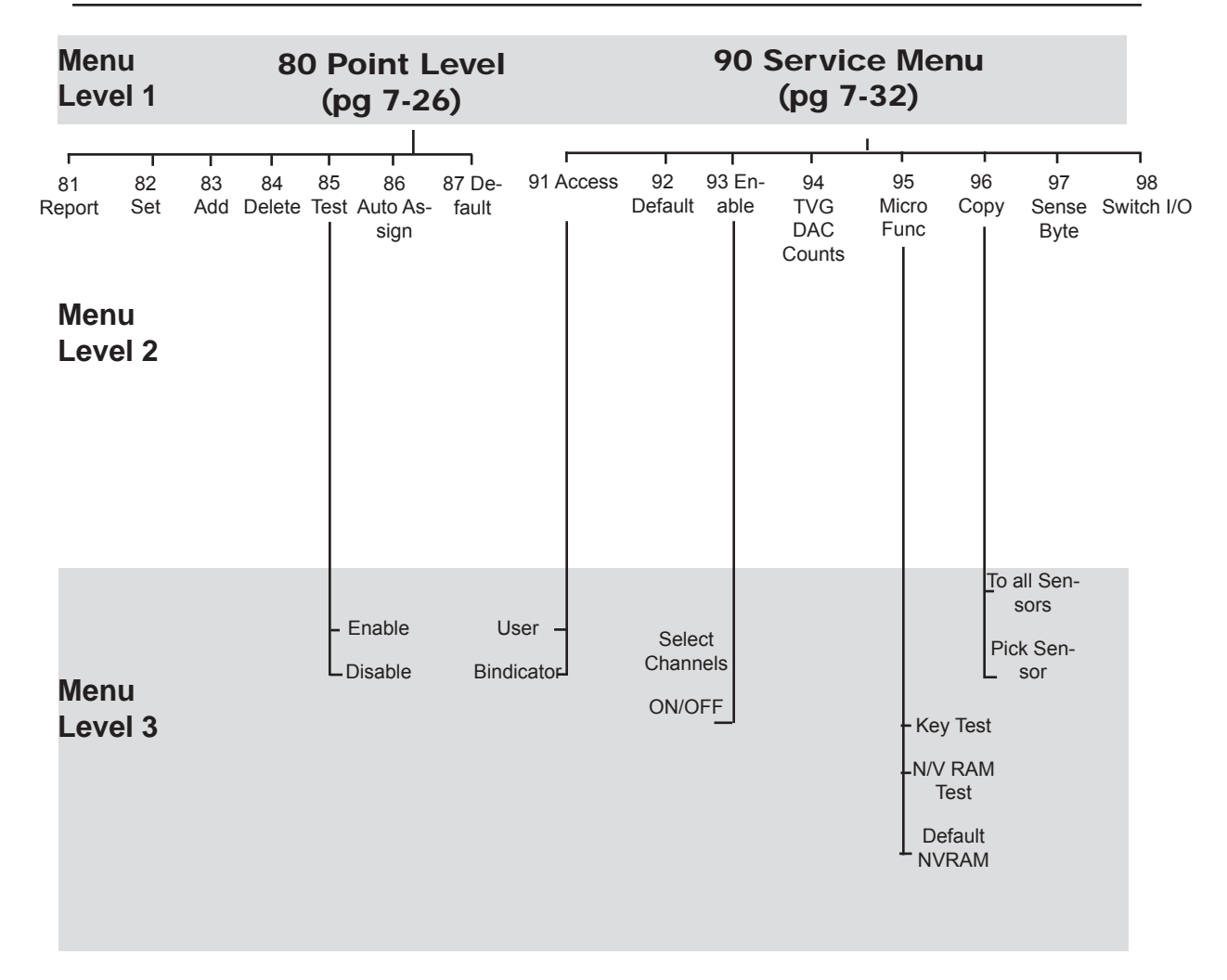

Figure 3-4e. SonoTracker™ Menu Tree

# Chapter 4: Operating the SonoTracker<sup>™</sup> in Level Applications

*This chapter describes how to use your SonoTracker<sup>™</sup> System for level applications and includes detailed examples of the Startup Procedure.* 

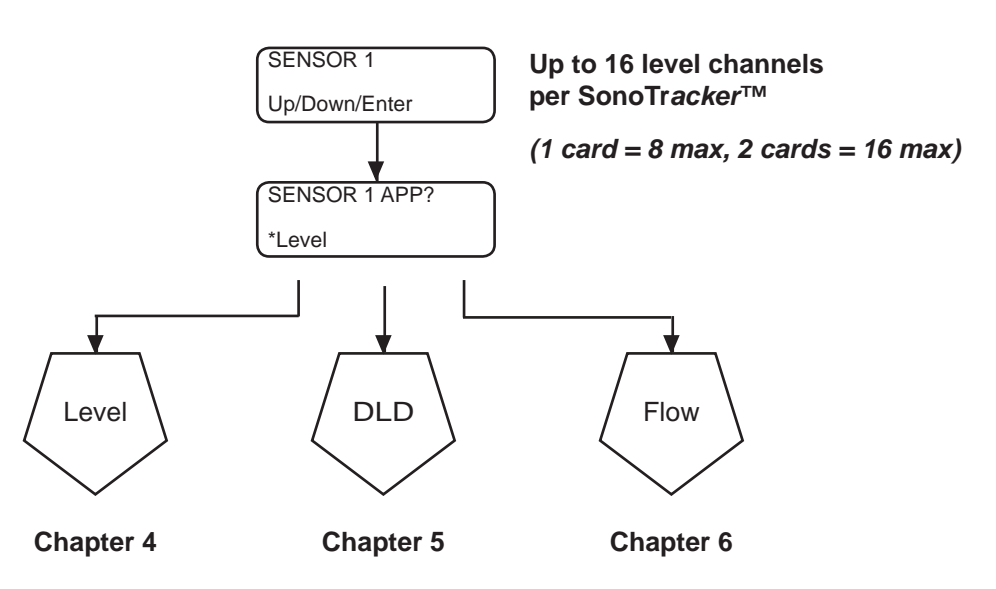

Figure 4-1. Block Diagram of the SonoTracker<sup>™</sup> Startup Procedure

### Introduction

🔶 Note:

The maximum distance a transducer can measure depends on its frequency and the type of material in the vessel and the design of the transducer. Entering a value for Operating Span greater than the transducer's capability may cause erratic reading at these extended ranges.

### **V**<sup>™</sup> Not<u>e:</u>

See Calibration Menu (Chapter 7) for a description of the full point. Refer to Figure 4-1 for a block diagram of the initial part of the *Startup* Procedure. The SonoTracker<sup>TM</sup> is designed to get you up and running quickly once the system is installed. The SonoTracker<sup>TM</sup> guides you through the *Startup* Procedure. During the *Startup* Procedure, you will be asked to input a number of parameters, including:

• *Tank Height* — Refer to Figures 4-2 and 4-3. *Operating Span* is the distance from the full point to the point where the vessel is considered empty. Material level changes within this range are displayed by the SonoTracker<sup>™</sup>.

When performing the Startup Procedure, use backspace if you make an Start-Up (typical for multierror. The parameters can also be corrected in the Calibration Menu (page point solids applcia-7-5) after you complete the *Startup*, or the entire *Startup* Procedure can be repeated by defaulting the channel in the Service Menu (page 7-30). Perform the Startup Procedure, as follows:

> 1. Apply power to the unit. If there are Scanner PCB(s) installed, the display is shown below. If not, go to step 2. Use the keypad to input the number of transducers you want to set up. Press ENTER to save the value in memory.

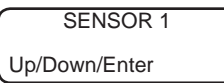

2. Press ENTER to select Level.

| SENSOR 1 APP? |  |
|---------------|--|
| *Level        |  |

3. Press the up/down arrow keys to select Liquid or Solids. Press ENTER to save.

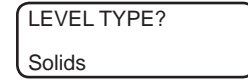

4. The display then shows:

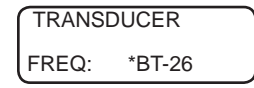

The model number of the transducer is displayed: BT-26, BT-61, BT-101, BT-55, other. Refer to the model number of the transducer for the proper selection. Use the up /down arrow keys to select the desired frequency and press ENTER.

5. Press the up/down arrows to select the desired units. Press ENTER to save.

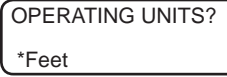

6. Press the up/down arrows to select the decimal place format. Press ENTER to save.

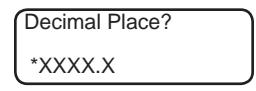

An asterisk indicates the current selection.

Note:

tion)

7. Use the keypad or arrow keys to enter the *Operating Span*. (See Figures 4-2 and 4-3) Press ENTER to save. The display flashes a message *PRESS ENTER TO EDIT DISPLAY*. Press ENTER.

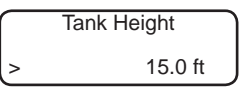

If there are additional unconfigured channels then the following screen will appear.

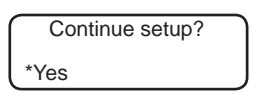

Select YES to continue through the menus as done above for the second sensor, selecting vessel parameters. Select NO to discontinue the setup of the remaining channels. See the Service Menu to copy all parameters to the remaining channels or cycle power to start again. Once complete, you will be given a chance to *auto assign* outputs. Refer to page 3-5.

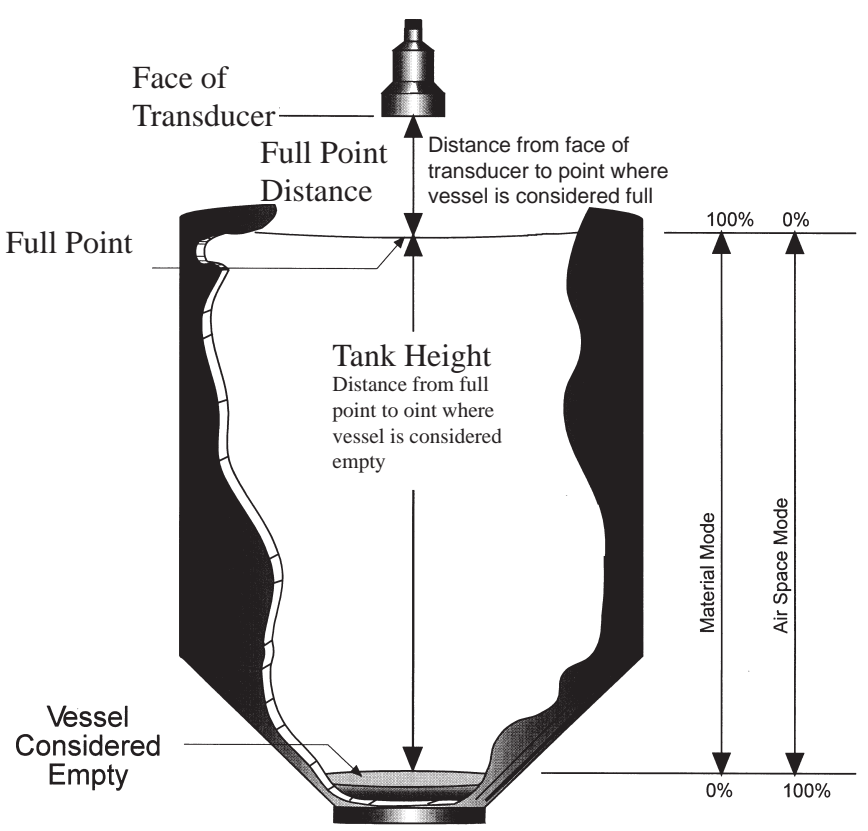

### Notes:

- 1. Full Point + Tank Height must be less than the Maximum Range for the transducer, or the SonoTracker<sup>™</sup> will not be able to detect material levels near the bottom of the vessel.
- 2. If Full Point is less than the Minimum Range for the transducer, be aware that the SonoTracker<sup>™</sup> will not detect or report material levels near the top of the *Span*. Full Point is normally 0.0.

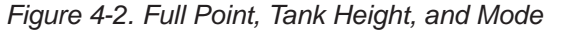

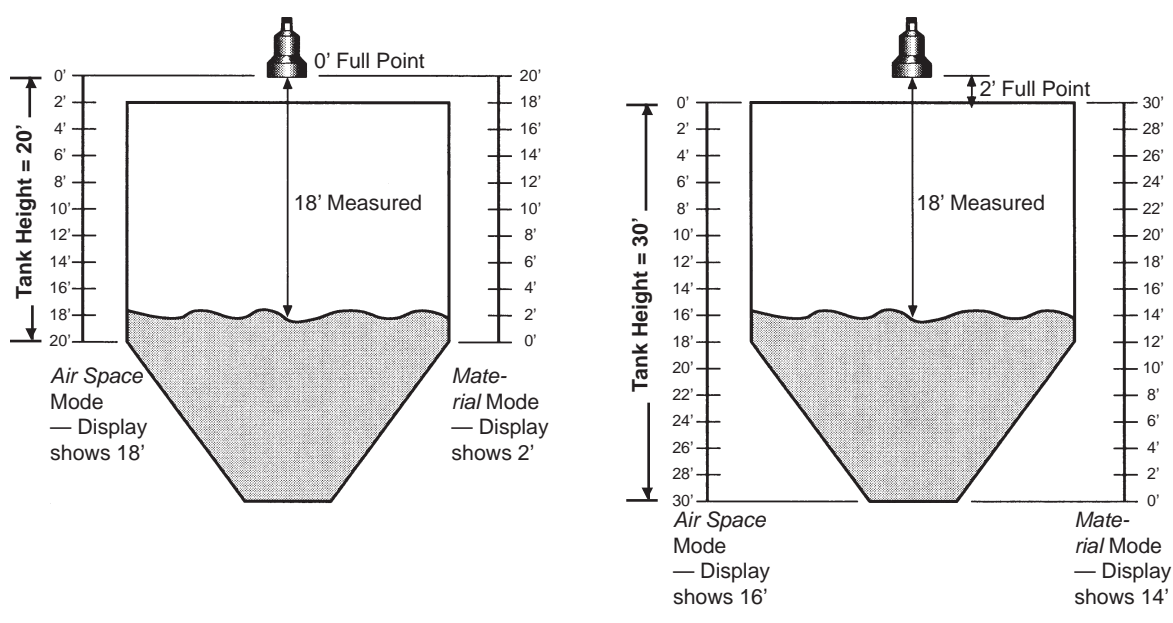

**Example 1**: *Tank Height*= 20' (not interested in material level in cone), *Full Point* = 0' (note that SonoTracker<sup>TM</sup> will not be able to detect material levels close to the transducerl)

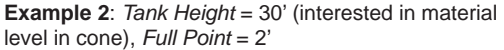

Figure 4-3. Examples of Effect of Full Point, Tank Height, and Mode on Display
# Chapter 5: Operating the SonoTracker<sup>™</sup> in Differential Level Detection Applications (DLD)

This chapter describes how to begin operation of your SonoTracker<sup>M</sup> System for differential level applications and includes detailed examples of the Startup Procedure.

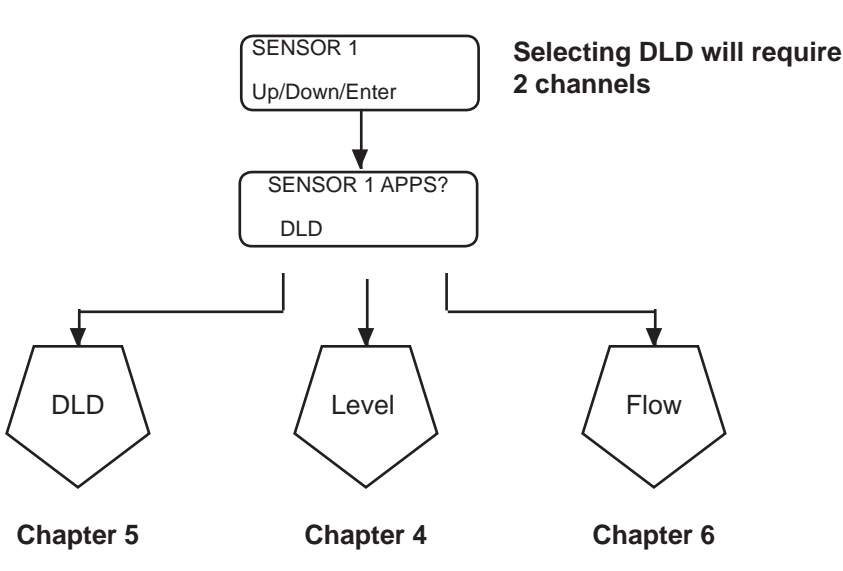

Figure 5-1. Block Diagram of the SonoTracker<sup>™</sup> Startup Procedure

# Introduction

The maximum distance a transducer can measure depends on its frequency and the type of material in the vessel. Do not enter a value for *Tank Height* greater than the transducer's capability.

<u>↓</u>Not<u>e:</u>

See *Calibration Menu* in Chapter 7 for a description of the full point.

Refer to Figure 5-1 for a block diagram of the initial part of the *Startup* Procedure. The SonoTracker<sup>TM</sup> is designed to get you up and running quickly once the system is installed. The SonoTracker<sup>TM</sup> guides you through the *Startup* Procedure. During the *Startup* Procedure, you will be asked to input a number of parameters, including:

• *Tank Height* — Refer to Figure 5-2. *Tank Height* is the distance from the full point to the point where the vessel is considered empty. Material level changes within this range are displayed by the SonoTracker<sup>™</sup>. Note that the tank heights and full points for the two transducers in a differential level application do not have to be the same.

Start-Up

When performing the *Startup* Procedure, do not worry if you make an error. The parameters can be corrected in the *Calibration* Menu after you complete the *Startup*, or the entire *Startup* can be repeated by defaulting the channel in the *Service* Menu (page 7-34). Perform the *Startup* Procedure as follows:

1. Apply power to the unit. If there are Scanner PCB(s) installed, the display shows: (If not, go to Step 2) Use the keypad to input the number of transducers you want to set up. (You must enter a number equal or greater than 2.) Press ENTER to save the value in memory.

| SENSOR 1      |  |
|---------------|--|
| Up/Down/Enter |  |

2. Press the up arrow key to select *DLD*. Press ENTER.

| SENSOR 1 APP? |  |
|---------------|--|
| DLD           |  |

3. The display will flash UPSTREAM SENSOR and then shows:

| TRANSDUCER |  |
|------------|--|
| *BT-26     |  |

An asterisk indicates the current selection for the first transducer. The model number of the transducer indicates the nominal frequency of operation: BT-26, BT-61, BT-101, BT-55, etc. Refer to the model number of the transducer for the proper frequency selection. Once selected for the upstream sensor, press ENTER.

4. The display flashes DOWNSTREAM SENSOR and then shows:

| TRANSDUCER |  |
|------------|--|
| *BT-26     |  |

An asterisk indicates the current selection for the second or downstream transducer.

Press the arrow keys to select the desired frequency for the second or downstream transducer. Press ENTER.

5. Press the arrow keys to select the units desired. Display units are based on which Operating Units you selected. Once selected, press ENTER.

| OPERATING | UNITS? |
|-----------|--------|
| *Feet     |        |

6. Press the arrow keys to select the desired display units. Press ENTER and the display flashes *UPSTREAM SENSOR*.

| Decimal Place? |  |
|----------------|--|
| *XXXX.X        |  |

The units on the display are based on the selection you made for the Standard Display units.

7. Use the keypad or arrow keys to enter the *Tank Height* for the first transducer or upstream sensor. Press the Enter key. The display flashes *DOWNSTREAM SENSOR*.

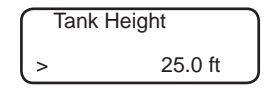

The units on the display are based on the selection you made for the Standard Display units.

8. Use the keypad or arrow keys to enter the *Tank Height* for the second transducer or downstream sensor. Press the Enter key.

| $\bigcap$ | fank Height |
|-----------|-------------|
| >         | 25.0 ft     |

The display flashes Press Enter to Edit Display. Press ENTER.

9. Note that the Shift LED automatically came on, indicating that the letters above the Alphanumeric Keys are accessible. The SonoTracker<sup>™</sup> is ready for you to input a customer-defined ID. The customer-defined ID allows you to identify the channel in a meaningful manner, with a 16-character alphanumeric title.

| 01 | Upstrm | XXKHz |
|----|--------|-------|
|    | esc to | exit  |

Type in the first alphanumeric of the desired ID. Press the Enter Key *or* press the next alphanumeric in the ID (if it is on a different key than the previous one) to accept the displayed alphanumeric. The cursor advances one space to the right.

Repeat until the display shows the entire customer-defined ID for the first transducer. Press the Esc Key to enter the entire ID in memory. The display flashes *DOWNSTREAM SENSOR*. The display then shows:

| 01 | Downstrm XXKHz |
|----|----------------|
| l  | esc to exit    |

♣Not<u>es:</u>

1. Type in a letter of the desired ID, using an Alphanumeric Key. Press the Alphanumeric Key repeatedly to toggle the display through the three letters listed above the key, until the desired alphanumeric is displayed. 2. If you want to include a number(s) in the ID, press the Shift Key; the Shift LED turns off. Press the desired Alphanumeric Key. 3. Use the backspace key to back up the cursor to correct an entry.

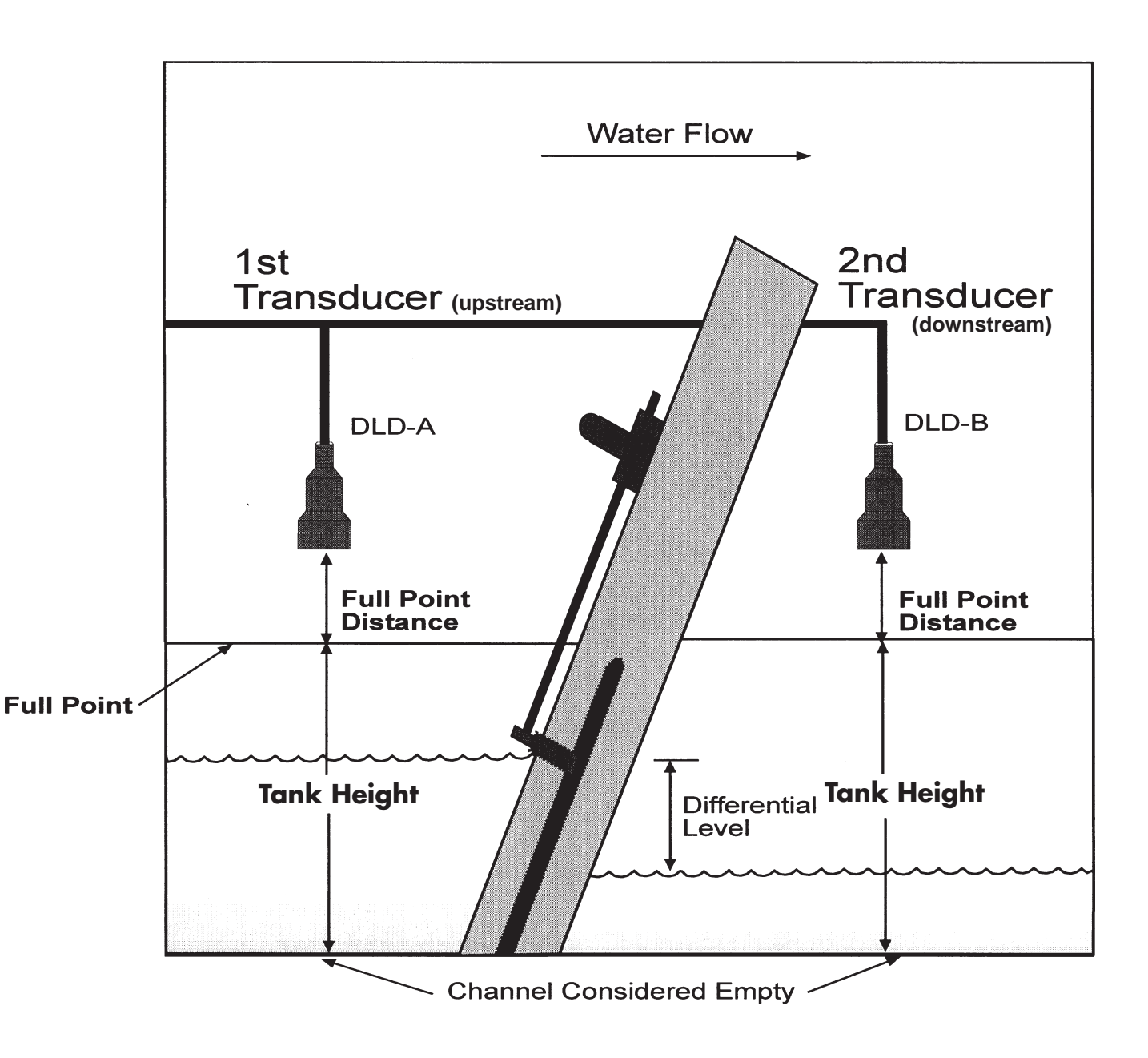

Notes:

- 1. Tank Height = Distance from full point to point where channel is considered empty.
- 2. Full Point = Distance from face of transducer to point where channel is considered full.
- 3. Full Point + Tank Height must be less than the Maximum Range for the transducer, or the
- SonoTracker<sup>™</sup> will not be able to detect material levels near the bottom of the channel.
- If Full Point is less than the Minimum Range for the transducer, be aware that the SonoTracker<sup>™</sup> will not detect or report material levels near the top of the *Tank Height*.

Figure 5-2. Differential Level

10. Follow the procedure for inputting the customer-defined ID (described in Step 10) for the second transducer. When the display shows the entire customer-defined ID for the second transducer, press the Esc Key to enter the entire ID in memory.

The display might flash *SENSOR 3 APP?* and begins the *Startup* Procedure over again for the next transducer in your system, if applicable.

11. Repeat Steps 3 through 11 as required to set up all differential level applications.

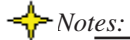

 If you are setting up transducers for applications other than DLD, refer to the *Startup* Procedure in the proper chapter (Chapter 4 for level, Chapter 6 for flow).
If a transducer has a nonzero full point, you must enter the full point to get correct results, even though entering the full point is not part of the *Startup* Procedure. See *Calibration Menu*

for a description of the full point and procedure for

inputting the value.

# **Chapter 6: Operating the SonoTracker<sup>TM</sup> in Flow Applications**

*This chapter describes how to begin operation of your* SonoTracker<sup>™</sup> *System for flow applications. The chapter includes detailed examples of the Startup Procedure.* 

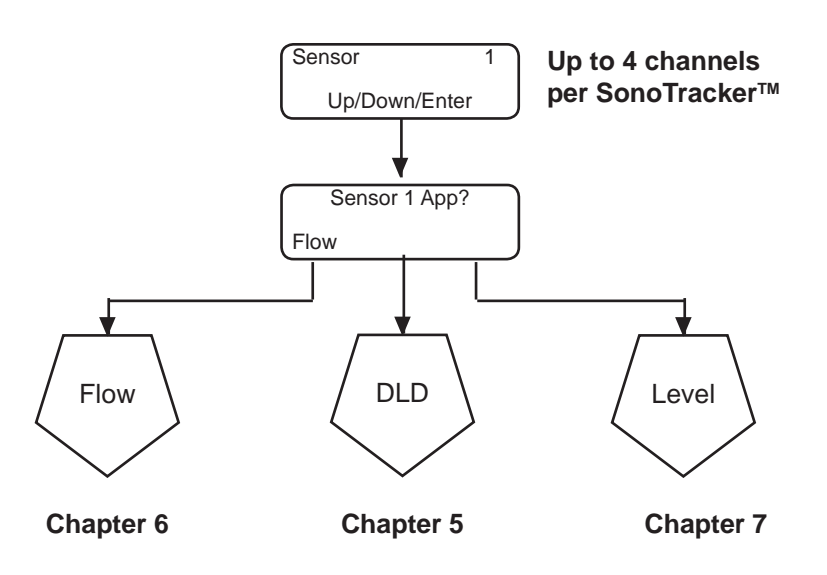

# Introduction

The maximum distance a transducer can measure depends on the type of material being measured. Do not enter a value for Zero Distance greater than the transducer's capability. Zero Distance minus Max head must be greater than 12". Refer to Figure 6-1 for a block diagram of the initial part of the *Startup* Procedure, and Figure 6-2 for the remainder of the *Startup* Procedure. The SonoTracker<sup>TM</sup> is designed to get you up and running quickly once the system is installed. The SonoTracker<sup>TM</sup> guides you through the initial *Startup* Procedure. During the *Startup* Procedure, you will be asked to input a number of parameters, including the following (refer to Figure 6-3):

- *Maximum Head* The maximum head for your primary element is available from the flow chart supplied by the primary element manufacturer.
- *Zero Distance* If doing a Manual Calibration during *Startup*, measure the zero distance, the distance from the face of the transducer to the bottom of the channel.
- *Current Head* If doing an Auto Calibration during *Startup*, measure the current head **just before** you input the value to perform an accurate calibration.

<sup>♣</sup>Note:

| Flow                             |                  |                |                   |           |                 |            |                 |                |                     |
|----------------------------------|------------------|----------------|-------------------|-----------|-----------------|------------|-----------------|----------------|---------------------|
| <b>Operating Units</b>           | Inches Cel       | ntimeters      |                   | <br> <br> | <br> <br>       | <br> <br>  | <br> <br>       | <br> <br> <br> |                     |
| Primary                          | <br> <br>        | Flume          | <br> <br> <br>    | <br> <br> | <br> <br> <br>  | <br> <br>  | Weir            | <br> <br> <br> | <br>Nozzle          |
| Element                          | Parshall P-B     | -3             | Trap              | Othr      | Rect            | >          | notch Cip       | Other          | Ken*                |
|                                  | 1" 4"            | 4"             | \°060             |           | Cont            | V/O Cont 2 | 22.50 1         |                | 6,                  |
|                                  | °, 6°,           | .°°            | XL60°V            |           | 1,              | -          | 30°             | .5,            | 8°,<br>0,           |
|                                  | 6" 0<br>10"      | 10"            | z 43°V<br>12"45°V |           | 1.5'<br>2'      | 1.5'<br>,  | 2 000<br>2 000  | .5             | 12"                 |
|                                  | 9"<br>12"<br>15" | 12"<br>15"     |                   |           | 2.5'            | 2.5,       | 30° 3<br>120° 4 |                | 16"<br>20"          |
|                                  | 1.5' 18"         | 18, 2          |                   |           | ώ <sub>4</sub>  | ω ,4       |                 |                | 24"                 |
|                                  | 2, 21"<br>3, 24" | 21"<br>24"     |                   |           | Ω'·             | Ωì -       | Ga              |                | 30"<br>36"          |
|                                  | 4' 27"           | 30"            |                   |           | ۵ ۵             | ρ,<br>Ο    | ~               | 0,             | 2                   |
|                                  | 5<br>86<br>86    |                |                   |           | 10′             | 0<br>10'   |                 |                |                     |
|                                  | 8, 42"           |                |                   |           | Othr            |            |                 |                |                     |
|                                  | 12' 40<br>72"    |                |                   |           |                 |            |                 |                |                     |
| Flow Type                        | CFS GP           | S GPM          | GPD MGD           | (CMS CM   | H LPS LPM       |            |                 | <br> <br> <br> |                     |
| Flow Format                      | XXXXX            | XXXXX          | XXXXX             | XXXXX     | XXXXX           | <br> <br>  | <br> <br>       | <br> <br> <br> | <br> <br> <br> <br> |
| Total Type                       | CF GL            | MG             | (CM LT ML)        | <br> <br> | <br> <br>       | <br> <br>  | <br> <br>       |                |                     |
| Totalizer Format                 |                  | XXXXXX         | XXXXX             | XXXXXX    | XXX.XX          | X.XXXX     | XXX000          |                |                     |
| Zero Cali-                       | <br> <br> <br>   | Nuto           |                   | <br> <br> |                 | <br>  <br> | anual — —       |                |                     |
| bration                          | Max Head         | Curren         | it Head Zero      | Distance  |                 | Max He     | ad Zer          | o Distance     |                     |
| Low Head Cutofi                  | <br> <br> <br>   | <br> <br> <br> | <br> <br> <br>    | <br> <br> | <br> <br> <br>  | <br> <br>  | <br> <br> <br>  | <br> <br> <br> |                     |
| <br> <br> <br> <br> <br><b>Q</b> | <br> <br>        | <br> <br> <br> |                   | <br> <br> | -<br> <br> <br> | <br> <br>  | <br> <br> <br>  | <br> <br> <br> | <br> <br> <br> <br> |
| <br> <br> <br>                   | <br> <br>        | <br> <br> <br> | <br> <br> <br>    | <br> <br> | <br> <br>       | <br> <br>  | <br> <br> <br>  | <br> <br> <br> |                     |

Figure 6-2. SonoTracker™ Flow Startup Procedure

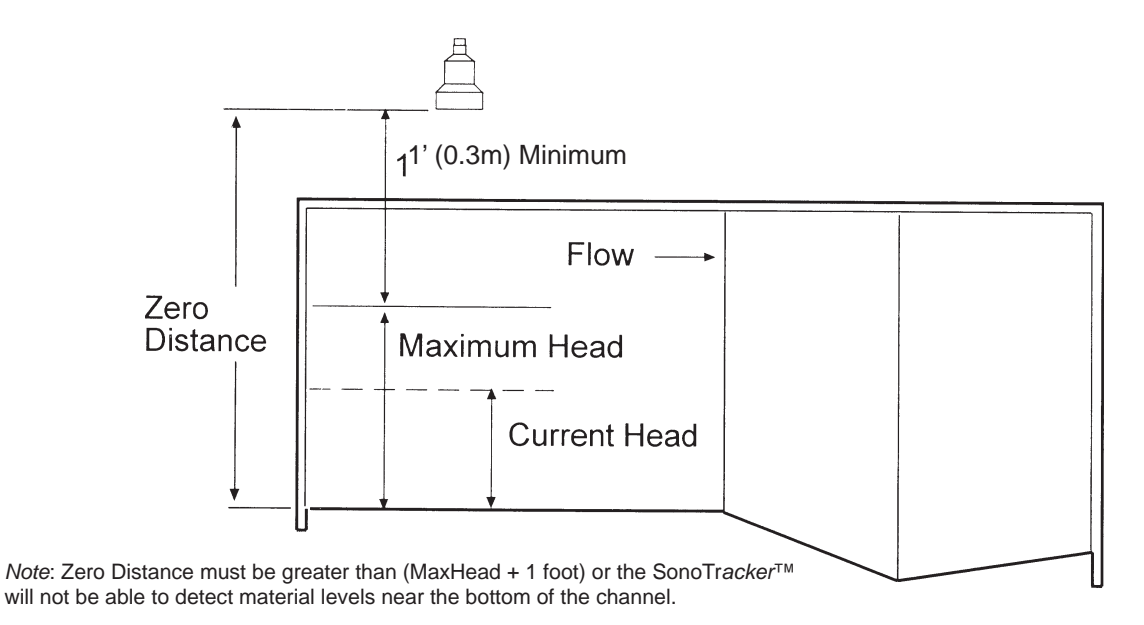

Figure 6-3. SonoTracker<sup>™</sup> Definitions for Flow Applications

Start-Up

When performing the *Startup* Procedure, do not worry if you make an error. The entire *Startup* can be repeated by defaulting the channel in the *Service* Menu (page 7-34) or by pressing the F3 key. Perform the *Startup* Procedure, as follows:

1. Apply power to the unit. If there are Scanner PCB(s) installed, the display shows: (If not, go to Step 2) Use the keypad to input the number of transducers you want to set up. Press ENTER to save the value in memory.

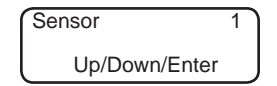

2. Press the arrow keys to select *Flow* and press ENTER. If a temperature compensation sensor is not connected, a warning displays stating that one was not detected. Press any key to continue.

| SENSOR 1 APP? |  |
|---------------|--|
| *Flow         |  |

- 3. A warning will appear if no temperature probe is deleted. Pressing enter will clear the warning allowing a temperature to be entered.
- 4. Press the Enter Key to select *Inches* or scroll with the arrow keys to select *Centimeters*.

| OPERATING UNITS? |  |
|------------------|--|
| *Inches          |  |

5. Press the Enter Key to select *Flume*, or the arrow keys to select *Weir* or *Nozzle* as the primary element.

| Primary Element |
|-----------------|
| Flume           |

If you select *Flume*, continue to Step 6. If you select *Weir*, go to Step 8. If you select *Nozzle*, go to Step 9.

Weir Note

If you selected *Other* in the Menu, the SonoTracker<sup>TM</sup> asks you to enter a custom value for *Crest Length*. Use the keypad to enter the *Crest Length*. Press the Enter Key. The display flashes a message acknowledging your selection. Go to Step 10.

Kennison Note The 20" Kennison Nozzle is the only nozzle size currently available. If you select another Kennison nozzle size, the display shows function not available.  Flume — The five flume selections are: *Parshall, Palmer-Bowlus, Leopold-Lagco, Trapezoid,* and Other. If you selected *Flume* in Step 5, the display shows:

| FLUME SELECTION |  |
|-----------------|--|
| Parshall        |  |

Press the arrow keys to access the remaining options of the *Flume* Menu. Press the Enter Key for your desired option.

7. For each option, there are sub-menus. Scroll through the options and make your selection. *Once selected, press ENTER and go to step 10: Select Flow Type.* 

| Parshall Flume |
|----------------|
| 1"             |

8. Weir— The four Weir selections are: *Rectangular, V-Notch, Cipolletti,* and *Other.* 

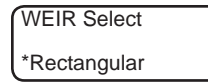

Press the arrow keys to access the options of the Weir Menu. Press Enter for your desired options. *Once completed, you will go to Step 10, Select Flow Type.* 

9. Nozzle—The only option here is Ken. Press ENTER.

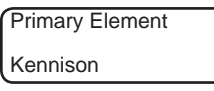

Scroll through the Kennison Nozzle options with the arrow keys and press ENTER.

10. *Flow Type* determines the units to use for measuring the flow rate. Select the Flow Type by scrolling through the options with the arrow keys. Press ENTER.

| Select Flow Type |  |
|------------------|--|
| *CFS             |  |

11. The *Flow Format* allows you to choose how many digits you want to the left and right of the decimal point for displaying the flow rate. Scroll through the format options and press ENTER.

| Pick Flow Format |  |
|------------------|--|
| *XXX.XX          |  |

CFS is cubic feet per second, GPS is gallons per second, GPM is gallons per minute, GPD is gallons per day, and MGD is million gallons per day.

Note.

12. After selecting *Flow Format*, the display prompts you to select the *Total Type*, the units to use for measuring total flow. The display shows:

| Total Type |  |
|------------|--|
| *CF        |  |

An asterisk indicates the default units. *CF* is cubic feet, *GL* is gallons, and *MG* is million gallons.

13. After selecting the *Total Type*, the display prompts you to select the *Total Format* or *Totalizer Format*. This allows you to select how many digits you want to the left and right of the decimal point or how many fixed zeros you want for displaying the total flow. The display shows:

| Total Format |  |
|--------------|--|
| XXX000       |  |

14. Use the arrow keys to scroll through the options available. Press ENTER. The display shows:

| Zero Calibrati | on |
|----------------|----|
| Auto           |    |

The SonoTracker<sup>TM</sup> has two methods for calibration, *Auto* and *Manual*, for a flow application. Refer to Fig. 6-3 for an illustration of the calibration parameters. For *Auto* calibration, you enter the maximum head and the current head. For *Manual* calibration, you enter the maximum head and the zero distance. Press ENTER to select *Auto* or the arrow key to select *Manual*, then ENTER. If you select *Auto*, continue with Step 15. If you select *Manual*, go to Step 15 then skip to Step 17.

15. For Auto and Manual calibration, the display shows:

| Maximum | Head Hgt |
|---------|----------|
| >       | .0 in    |

Use the keypad or the up/down arrow keys to enter the *Maximum Head Height*, obtained from the flow chart supplied by the primary element manufacturer. Press ENTER.

16. Physically measure the *Current Head*. Use the keypad or the up/down arrow keys to enter the *Current Head*. Press ENTER.

| Current He | ad?   |  |
|------------|-------|--|
| >          | .0 in |  |

17. The *Zero Distance* shown on the display is a calculated value. It is shown for information only, and cannot be modified while in the *Auto* calibration:

*Zero Distance* = *Current Head* + Distance measured by transducer from face of transducer to liquid surface

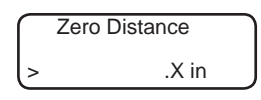

Press Enter.

17. Using the keypad, enter Low Head Cutoff and press ENTER.

| Low H | ead Cutoff? |  |
|-------|-------------|--|
| >     | .X in       |  |

18. Press ESC to enter the values to memory.

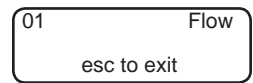

19. The display then shows:

| Continue Setup? |  |
|-----------------|--|
| *No             |  |

20. Select NO to exit out of the quick configuration, skipping the setup of any remaining channels; select YES to continue the configuration process on the remaining sensors. Once complete, the display will show:

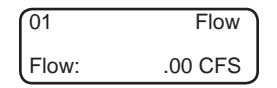

# Chapter 7: SonoTracker<sup>TM</sup> Level Menu Descriptions

This chapter describes the Main Menu options and their parameters. After the initial Start-Up procedures, use the Main Menu to configure the system to desired parameters.

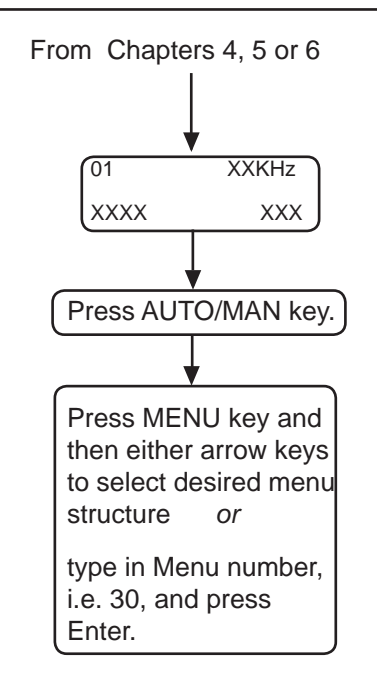

Block Diagram of the SonoTracker<sup>™</sup> Menu access

| Menu Options |                                                                       |                                                                                                    |                                                                            |  |  |  |
|--------------|-----------------------------------------------------------------------|----------------------------------------------------------------------------------------------------|----------------------------------------------------------------------------|--|--|--|
| Monu Options | The following options are available from the MENU key in MANUAL mode: |                                                                                                    |                                                                            |  |  |  |
|              | 10                                                                    | Display: Select d<br>ID, and                                                                                                    | esired display formats, input vessel adjust brightness and contrast.       |  |  |  |
|              | 20                                                                    | Calibration:System configurations including full point,<br>tank height and mode of operation; Math Menu<br>for Math Channel configuration. |                                                                            |  |  |  |
|              | 30                                                                    | Relay Set Point:                                                                                                    | Configure relay set point.                                                 |  |  |  |
|              | 40                                                                    | I-Output:                                                                                                    | Configure Current (mA) output.                                             |  |  |  |
|              | 50                                                                    | Serial/PLC:                                                                                                    | Set up serial out and PLC.                                                 |  |  |  |
|              | 60                                                                    | Transducer:                                                                                                    | Configure the transducer including frequency, delay and threshold values.  |  |  |  |
|              | 70                                                                    | Range/Filters:                                                                                                    | Set up range and filter windows.                                           |  |  |  |
|              | 80                                                                    | Point Level:                                                                                                    | Configure point level devices.                                             |  |  |  |
|              | 90                                                                    | Service Menu:                                                                                                    | Includes access configuration as well as system default and copy function. |  |  |  |

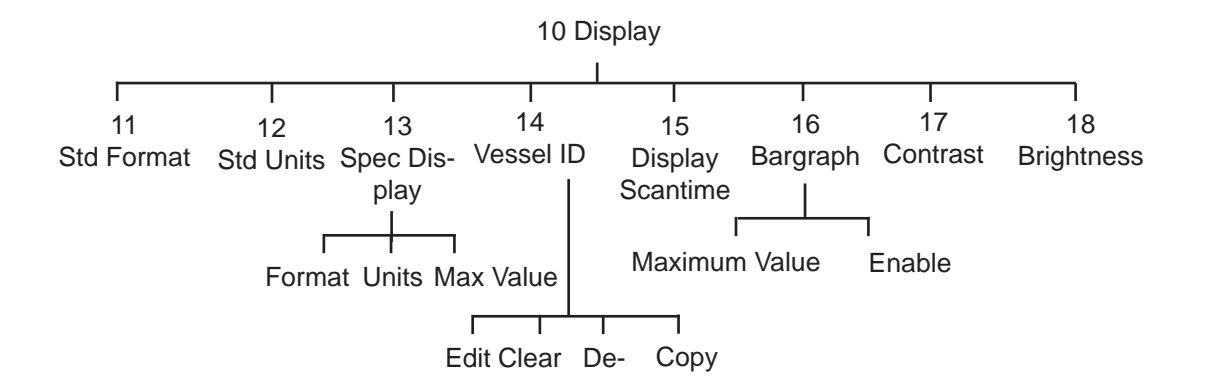

Figure 7-1. Display Menu Tree

# 10 Display

The Display Menu is used to set up the parameters that govern the display functions when channel monitoring. This section covers the functions in the *Display* Menu. Explanations of each of the functions are provided.

Unless otherwise noted, the display function for each channel (such as ID) can be set differently. The descriptions below for each function note those that are global in nature and that affect the display for all channels.

As shown in Figure 7-1, the Display Menu has eight submenus.

11 Std Format

Select a format from the menu options:

XXXX.X XXX.XX XXXXX

12 Std Units

Select the desired units:

Feet, Inches, Meters, or Centimeters

# 13 Spec Display

Enter Format, Units, and Max Value. (Format and Units must not be zero for Max Value to be active.)

#### 14 Vessel ID

During the Startup Procedure for the SonoTracker<sup>TM</sup> (Chapters 5, 6, and 7), you input a customer-defined ID for each channel. This menu allows you to later change the customer-defined ID.

The SonoTracker<sup>™</sup> arrives from Bindicator with a factory-set ID number assigned for each channel in the system. Note that after you have input a customer-defined ID, you can still view the original factory-set ID when vessel monitoring in the Manual Mode by pressing the Esc Key.

# 15 Display Scan Time

This menu allows you to choose the amount of time the SonoTracker<sup>TM</sup> displays vessel monitoring information before scrolling to the next channel, when the SonoTracker<sup>TM</sup> is in the Auto Mode. (*It is not the internal scantime.*) Scan time can be set to 1 second, 2 seconds, or 5 seconds. The current selection is indicated by an asterisk.

The value for *Scan Time* is selected while in the menu tree for *any* channel, and applies to *all* of the channels in the system.

# 16 Bar Graph (F2 Key)

You can choose to view a numerical display or a bar graph of a vessel's contents while vessel monitoring. The maximum span for the bar graph (*Span*) is set and the bar graph option for the display is turned on and off (*Enable*) in this menu.

The bar graph displays the level as a numerical percentage to the left of the graph, as shown below:

| 01        | 43KHz |
|-----------|-------|
| 50% !!!!! | J     |

The 0% point of the bar graph is always 0. The 100% point of the bar graph is set by direct entry in the *Span* menu using the Alphanumeric Keys or by scrolling to the desired value with the Up and Down Arrow Keys. For example, entering the vessel's maximum level of 100' as the BarS value results in a bar graph with 0% corresponding to 0 feet and 100% corresponding to 100'.

If the level reading goes above the *Span* value, the graph remains at 100% and the numerical percentage reflects the actual level. For example, if the *Span* value is 100' and the actual level is 120', the numerical percentage displayed is 120% while the graph remains at 100%.

The default for the display is bar graph *Off* (bar graph not displayed when vessel monitoring). The current selection for *Enable* is indicated by an asterisk.

If enabled, the bar graph displays for the channel while channel monitoring in both Manual and Auto Modes. While in Manual Mode, pressing the Enter Key toggles the display between bar graph and numerical display.

# 17 Contrast

The contrast of the display is adjusted in this menu. The Up and Down Arrow Keys are used to make adjustments. The display contrast changes immediately as you make the adjustments. When the desired results are attained, pressing the Enter Key saves the new value.

The value for *Contrast* is selected while in the menu tree for any channel, and applies to all of the channels in the system.

# **18 Brightness**

The brightness of the display is adjusted in this menu. This menu is functional only with the purchase of the Backlight option.

The displayed number ranges from 0 (darkest) to 255 (lightest). The default value is 127. The Up and Down Arrow Keys are used to make adjustments. The display brightness changes immediately as you make the adjustments. When the desired results are attained, pressing the Enter Key saves the new value.

The value for *Brightness* is selected while in the menu tree for any channel, and applies to all of the channels in the system.

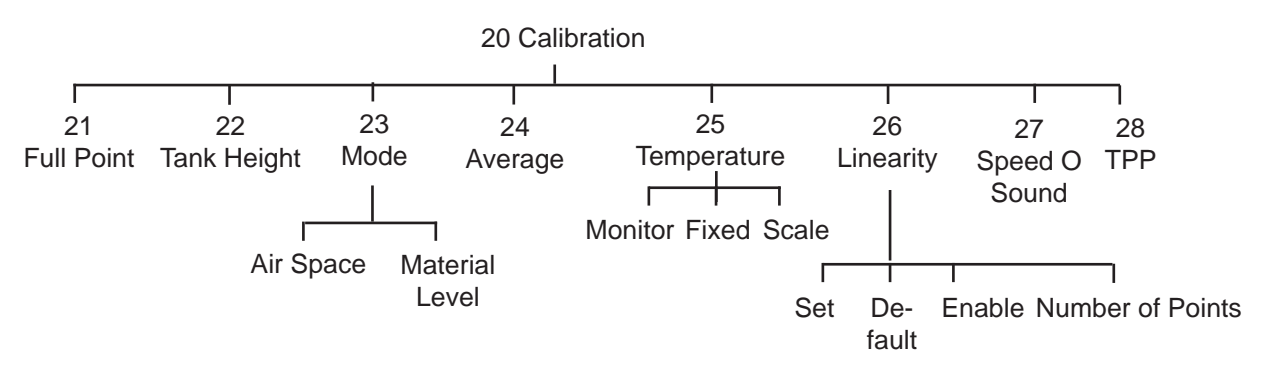

Figure 7-2. Calibration Menu Tree

# 20 Calibration

🔶 Not<u>e:</u>

The transducer has a blind space near its face where there are mechanical limitations that prevent detecting a target. The SonoTracker<sup>TM</sup> comes defaulted with a minimum range (see page 7-21, Range/ Filters Menu) equal to the blind space for the transducer. If you leave Fullpoint at its default of 0 to enter a Full point less than Minimum Range, be aware that the SonoTracker<sup>TM</sup> will not detect or report levels at the top of the Tank Height.

Most users leave Full Point at zero.

# 21 Full Point

Refer to Figure 4-2. *Full Point* is the distance from the face of the transducer to the top of the *Span*. Modifying *Full Point* allows you to change the point of reference for measurement. If you add 1' to *Full Point* you are essentially moving the *tank height* down 1'. If you take 1' away from *Full Point*, you are essentially pulling the tank height up 1'. The default value for *Full Point* is 0 (i.e., the *Tank Height* begins at the face of the transducer).

The number shown upon entry into this menu shows the current full point for the displayed channel. Modification of *Full Point* is performed by direct entry using the Alphanumeric Keys or by using the Arrow Keys to scroll to a number. When the desired number is shown, pressing the Enter Key registers the new *Full Point* in memory.

# 22 Tank Height

Refer to Figure 4-2. The *Tank Height* was entered during the *Startup* Procedure. The *Tank Height* is displayed and modified in this menu. *Tank Height* is the distance from the full point to the point where the vessel is considered empty. Material level changes within this range are displayed by the transducer.

The number shown upon entry into this menu shows the current *Tank Height* for the displayed channel. Modification of *Tank Height* is performed by direct entry using the Alphanumeric Keys or by using the Arrow Keys to scroll to a number. When the desired number is shown, pressing the Enter Key registers the new *Tank Height* in memory.

The system also performs a test to insure that the tank height and full point do not exceed the maximum range.

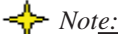

The SonoTracker<sup>TM</sup> calculated a default value for maximum range as 120% of the *Tank Height* input in the *Startup* Procedure. If you enter a *Full Point* or change *Tank Height*, the SonoTracker<sup>TM</sup> checks (*Span* + *Full Point*) is less than (*Maximum Range*). If this requirement is not met, the SonoTracker<sup>TM</sup> rejects the new *Full Point or Tank Height* and displays an error message. To enter the desired *Full Point or Tank Height*, first increase *Maximum Range* and then enter *Full Point or Tank Height*. See page 7-21, Range/Filters Menu.

## 23 Mode

Refer to Figures 4-2 and 4-3. The *Mode* was entered during the *Startup* Procedure. This menu is where *Air Space* or *Material Level* mode is modified:

- In *Material Level* mode, the SonoTracker<sup>™</sup> calculates and displays the height of material in the vessel. For example, a reading of 0 indicates the material level is at the bottom of the *Tank Height*.
- In *Air Space* mode, the SonoTracker<sup>™</sup> calculates and displays the distance (air space) from the full point to the top of the material. For example, a reading of 0 indicates that the material level is at the full point.

An asterisk on the display indicates the current display mode. Modification of the *Mode* is performed by selecting *Main Menu, Calibration Menu, Mode*.

# 24 Average

This menu is used to set the number of individual readings (from 1 to 255) that the SonoTracker<sup>TM</sup> averages for each display reading while vessel monitoring. The SonoTracker<sup>TM</sup> calculates a running average. The larger the number of individual readings in the running average, the smaller effect a variation in signal will have on the average. This results in fewer variations on the display reading and an easier to read display. *Average* affects the value seen on the display as well as setpoints, current outputs, and serial outputs. The default value for *Average* is 5 for level application and 10 for flow.

The number shown upon entry into this menu is the channel's current averaging factor. This number can be modified by using the Up and Down Arrow Keys or by direct entry with the Alphanumeric Keys. When the desired number is shown, pressing the Enter Key saves the new value.

#### 25 Temperature

This menu sets up the temperature compensation parameters. *Temperature* has three submenus: *Fixed*, *Monitor*, and *Scale*.

#### *Fixed (fixed temperature)*

- *Fixed* allows you to enter a fixed temperature, usually to match the temperature inside the vessel where the transducer is operating. The SonoTracker<sup>TM</sup> then adjusts the speed of sound in the calculations to correspond to that temperature. *Fixed* has two submenus:
  - If you select *Yes*, the SonoTracker<sup>TM</sup> asks for the fixed temperature.
  - If you select *No*, the SonoTracker<sup>TM</sup> disables the fixed temperature function. If you have a temperature compensation probe, the SonoTracker<sup>TM</sup> uses the probe's temperature data to adjust the speed of sound in the calculations. If there is no probe, the SonoTracker<sup>TM</sup> uses the at the default temperature.

### 26 Linearity

Linearization tables allow us to compensate for vessels that do not have a linear relationship between level and weight (or level and volume). For example, the vessel has a cone bottom, and we are interested in weight or volume information instead of level information. An increase in the level does not produce a proportionate increase in weight or volume, because of the shape of the vessel.

#### 🔶 Note.

The *Mode* affects setpoints, current output, etc. as well as the display. In other words, the SonoTr*acker*<sup>TM</sup> interprets inputs for all parameters with respect to the display mode you select. The SonoTracker<sup>TM</sup> has the capability to linearize up to 32 points. The more points of linearization you provide, the more accurate the system will be. *Linearity* has four submenus:

- *Set* allows you to set the values for the linearization. For each point, you enter a input and an output value.
- *Default* changes the values in the linearization table back to the default values. Note that for the default condition the input and output values are identical. Therefore, for the default condition the linearization table has no effect on the SonoTracker<sup>TM</sup>, even if linearization is enabled.
- *Enable* turns linearization on and off.
- *Number of points* allows you to select the number of points to input for the linearization (32 maximum points).

Contact Bindicator for technical assistance in calculating linearization parameters.

# 27 Speed O Sound

The *Speed O Sound* Menu allows you to monitor and adjust the value for the speed of sound, which is used by the SonoTracker<sup>TM</sup> in the calculation of range. The default value for speed of sound is based on the sound pulse traveling through air. At 68° F [20° C], the speed of sound is approximately 1127 ft/sec [344 m/sec]. Note that the SonoTracker<sup>TM</sup> automatically adjusts the speed of sound for temperature based on the information from the temperature probe (if installed) or the fixed temperature input (see Chapter 7, Calibration Menu). In the *Speed O Sound* Menu, an adjustment is made based on the medium of sound travel — the material that the pulse is traveling through *above* the material actually being measured. *Speed O Sound* has three submenus:

- Automatic Entry This menu allows you to input a correction distance for the speed of sound. For example, if you know there is 3 feet of material in the vessel but the SonoTracker<sup>TM</sup> is displaying 4.2 feet because the medium is not standard air, input 3.0 ft for Auto. The SonoTracker<sup>TM</sup> takes that distance and uses it to automatically calculate a correction factor, in percent, for the speed of sound.
- *Manual Entry* This menu allows you to input a correction factor, in percent, for the speed of sound. For example, if the speed of sound through the medium is only 95% of the speed of sound in air, enter 95% for *Manual Entry*.
- *Monitor* This menu allows you to view the current value for speed of sound.

# 28 TPP (Transmissions Per Point)

In a multipoint system for solids, TPP sets the number of tranmissions on each point prior to advancing to the next channel. For a vessel with rapidly changing conditions, it can be helpful to send out several transmissions in a row to get an accurate reading before the SonoTracker<sup>™</sup> moves on to the next channel. TPP can range from 1 to 20. The default is 5 for Solids and 1 for Liquids. Increasing the TPP to high, will cause delay in other channel update rates.

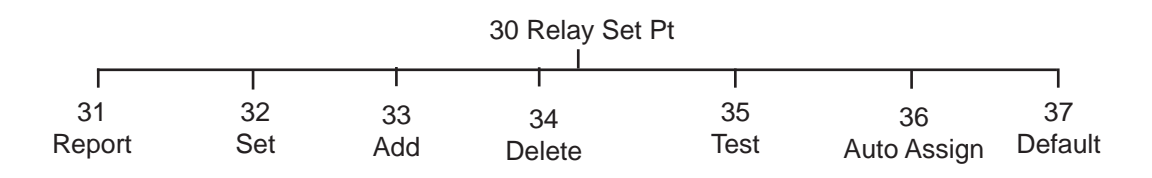

Figure 7-3. Relay Set Pt Menu Tree

# 30 Relay Set Pt

The setpoint value is the measured value where you wish a device (for example, a pump) to activate or deactivate. The setpoint setup functions for each channel are accessed in this menu. They include adding and deleting setpoints and selecting activation values, high or low activation, deadband values, and fail-safe parameters. In addition, for flow applications, setpoint setup includes selecting what parameter triggers activation (flow, head, total, time, or temperature) and the amount of time for pulse activation.

The *Relay Set Pt* section defines each of the parameters.

# 31 Report

When this menu is accessed, the display shows all setpoints assigned to the current channel. A typical display looks like this:

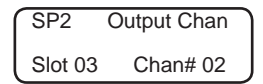

- SP2 is the setpoint label.
- Slot 03 is the slot number where the Relay Output PCB resides.
- Chan# 02 is the relay channel of the setpoint on the Relay Output PCB.

Pressing any key other than the Esc or Auto/Man Key cycles through the reports for all other assigned setpoints for this channel.

# 32 Set

This menu is used to select the setpoint to be set up for the displayed channel. Setpoints can be established for monitoring channels and also for math channels, including math channels set up automatically by the SonoTracker<sup>TM</sup> as part of a differential level system (for example, for a differential level math channel, you can set up a setpoint to energize a relay when the difference in level exceeds a certain value). Depending on the options you selected for your SonoTracker<sup>TM</sup>, up to eight setpoints can be assigned per channel, labeled SP1 for setpoint 1 through SP8 for setpoint 8. *Set* has four submenus for level and differential level applications and six submenus for flow applications:

- *Value* Once you have selected a setpoint to set up, the activation value, the point where the setpoint relay changes state, can be entered. This value is entered directly with the Alphanumeric Keys or scrolled to with the Arrow Keys. The "-" Key is used to toggle between the positive and negative value of the number entered.
- *Dead* The deadband (*Dead*) value determines the point at which a setpoint relay returns to its normal on/off state *after* the relay has been activated. The deadband value equals the change in the measured parameter before the setpoint relay returns to its normal state. Bindicator recommends the use of a non-zero deadband to prevent relays from oscillating. The value is entered directly or scrolled to with the Arrow Keys. Pressing the Enter Key saves the new value.
- *Hi/Lo* Setpoint relays can be configured to change state either above (*Hi*) or below (*Lo*) the setpoint value (*Value*).
- *Mode (flow applications only)* This menu sets up how the setpoint relays are going to be activated and used. There are five choices for *Mode*:
  - 1. *Flow* relay activation is based on the flow rate for example, CFS, GPS, etc. With this selection, the relay can be programmed to control a dosing pump for a chlorine system or pace a wastewater sampler.
  - 2. *Head* relay activation allows the relay to be activated based on the head (level) for example, ft, in, m, etc.
  - 3. *Rate* relay activation is based on total flow for example, CF, GL, etc. With this selection, the relay can be programmed to pulse a remote totalizer or telemetry system.

OnTm (flow applications only) —

If you want the relay to pulse once it is activated, this menu sets up how long the relay pulses. Setting OnTm to 0 turns off the pulsing function.

- 4. *Time* relay activation is based on time. For example, every 90 minutes a relay will change status to pace a wastewater sampler based on time.
- 5. If a temperature compensation probe is used with the transducer, *Tmp* relay activation sets up the relay or setpoint to activate on temperature changes.
- *Echo Loss Mode:* If the SonoTracker<sup>TM</sup> detects an echo loss that lasts longer than a threshold time, one of three fail-safe conditions can be applied to a setpoint: *On, Off, No Change.* The *On* setting energizes the setpoint in an echo loss condition. The *Off* setting de-energizes the setpoint in an echo loss condition. The *No Change* setting means no change is made to the setpoint condition in an echo loss condition (i.e., whatever was energized before the echo loss was detected will continue to be energized). *No Change* is the default. A fail-safe condition remains in effect until the echo loss ends. Note that when the SonoTracker<sup>TM</sup> is in echo loss, the echo loss is indicated on the display with an asterisk (\*).

A ....

See Chapter 7, Transducer Menu, for information on setting the threshold time for echo loss.

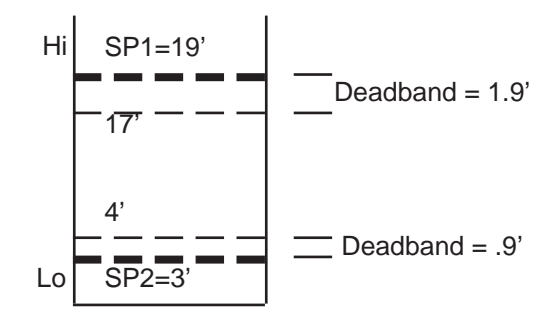

Figure 7-3a. Setpoint Example for Level Application

*Example*: Following is an example of the use of *Val*, *Dead*, and *Hi/Lo* for a level application. See Figure 7-3a:

- A vessel with a 20' *tank height* operating in *Material Leve* mode has *Value* for setpoint 1 (SP1) set at 1.9'. The *Hi/Lo* function is set to *Hi* and the deadband (*Dead*) is set at 1.9'. When the contents exceeds 1.9', the setpoint energizes, activating a pump to remove material from the vessel. The pump continues to operate until the setpoint de-energizes at a level of 17' (1.9' minus the 1.9' deadband).
- This vessel has *Value* for setpoint 2 (SP2) set at 3'. The *Hi/Lo* function is set to *Lo* and the deadband (*Dead*) is set at .9'. When the contents go below 3', the setpoint energizes, activating a pump to fill the vessel. The pump continues to operate until the setpoint de-energizes at a level of 4' (3' plus the .9' deadband).

# 33 Add

This menu is used to add setpoint channels (up to eight) for the current channel. Note that the setpoint must be added before the *Set* parameters (*Val, Dead*, etc.) can be input. The bottom line of the display shows the slot number of the Relay Output PCB and the channel number for the first available setpoint on the Relay Output PCB. Pressing the Up and Down Arrow Keys cycles through all other unassigned setpoint channels. Pressing the Enter Key adds the setpoint.

# 34 Delete

This menu allows previously added setpoint channels to be removed from the current channel. The top line of the display shows an assigned setpoint number. The bottom line shows the slot number of the Relay Output PCB and the channel number for the setpoint on the Relay Output PCB.

To delete a setpoint channel, cycle through the setpoints by pressing the Up and Down Arrow Keys until the setpoint you want to delete is displayed. Then, press the Enter Key. To prevent accidental deletion, the display requests verification that you want to delete the setpoint channel. If the response is *Yes* then *I/O CHANNEL DELETED* displays to confirm the deletion. This setpoint channel is now available for use again.

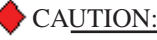

Manually activating setpoint relays may cause damage if control equipment is connected. Disconnect control equipment before proceeding.

# 35 Test

This menu allows you to turn the setpoint relays on and off for test purposes. The SonoTracker<sup>TM</sup> displays a warning that the automatic control of the setpoints assigned to the currently selected channel is transferred to manual control, and requests verification that that is what you want to do.

A typical setpoint test display looks like this:

| SP 01              | :SL  | 02:Ch1 |
|--------------------|------|--------|
| F3 To <sup>-</sup> | Togg | le:Off |

- *SP 01* is the current setpoint reference number (referred to as SP1 when you added it in the *Set Point Relay* Menu).
- *SL 02* is the slot number of the setpoint PCB.
- *Ch1* is the channel number of the setpoint on the Relay Output PCB. Each Relay Output PCB has eight individual channels.
- *On* indicates the current On/Off status of the setpoint.

Pressing the Up and Down Arrow Keys or the Enter Key toggles the display between the setpoints for the current channel.

Pressing the Esc Key or Auto/Man Key terminates the test. Once the test is terminated, the setpoints return to automatic control.

# 36 Auto Assign

Automatically assigns one relay per active channel.

37 Default

Unassigns all relays.

|        |     |     |        | 40 I-C | Dutput      |         |          |      |
|--------|-----|-----|--------|--------|-------------|---------|----------|------|
|        | I   |     | Ι      |        | I           |         | 1        |      |
| 41     | 42  | 43  | 44     | 45     | 46          | 47      | 48       | 49   |
| Report | Set | Add | Delete | Test   | Auto Assign | Default | I-Adjust | Mode |

Figure 7-4. I-Output Menu Tree

# 40 I-Output

The *I-Output* Menu is used to enter parameters for current outputs (4-20 mA, 0-20 mA). This chapter covers the functions in the *I-Output* Menu. Explanations of each of the functions are provided. Additionally, detailed navigation procedures through the menu tree are provided for the setpoint and current output functions.

Current output is typically used to retransmit continuous level/flow data to a remote display or PLC/Distributed Control System (DCS). The current output setup functions are accessed in this menu. The functions include adding and deleting outputs, and selecting fail-safe and operating modes. Depending on the options you selected, up to two sets of current outputs can be assigned per channel.

# 41 Report

When this menu is accessed the display shows the current outputs assigned to the displayed channel. The top line of the display shows an assigned output number; the bottom line shows the slot number of the Current Output PCB and the channel number for the current output on the Current Output PCB. Pressing any key other than Esc or Auto/Man toggles between the assigned current output channels.

# 42 Set

This menu is used to select the current outputs, assign values to determine the points where the transmitter outputs the currents, and define fail-safe conditions for the current outputs. Current outputs can be established for monitoring channels and also for math channels, including math channels set up by the SonoTracker<sup>TM</sup> automatically as part of a differential level system. *Set* has three submenus for level and differential level applications and four submenus for flow applications.

# > Not<u>e:</u>

The value entered for the 4/0 mA operation point does *not* have to be smaller than the value entered for the 20 mA operation point.

♣ Note:

See Chapter 7, Transducer Menu, for information on setting the threshold time for echo loss.

- 4/0mA The 4/0mA Menu sets the low current (4 mA or 0 mA) operation point. The value entered determines the point where the transmitter outputs the minimum current. For example, if 10' is entered as the low current operation parameter and the *Mode* function is set to 4-20 mA operation, when the display shows 10' of level or air space, the current output transmits 4 milliamps.
- 20mA The 20mA Menu sets the high current (20 mA) operation point. The value entered determines the point where the transmitter outputs the maximum current. For example, if 50' is entered, the current output transmits 20 milliamps when the display shows 50' of level or air space.
- *Track* (*flow applications only*) This menu sets up how the current outputs will be activated. There are two choices for *Track. Head* allows the current outputs to be activated based on the head (level). *Flow* allows the current outputs to be activated based on the flow rate; i.e., CFS, GPS, etc.
- *Echo Loss Mode* If the SonoTracker<sup>™</sup> detects an echo loss that lasts longer than a threshold time, one of three fail-safe conditions can be applied to a current output: *Lo*, *Hi*, *No Change*. The *Lo* setting forces the current output to be 0 (in 0-20 mA operating mode) or 4 mA (in 4-20 mA operating mode) in a fail-safe condition. The *Hi* setting forces the output to be 20 mA. The *No Change* setting means no change is made to the current output in a fail-safe condition (i.e., whatever was being transmitted before the problem was detected will continue to be transmitted). *No Change* is the default. A fail-safe condition remains in effect until the echo loss ends. Note that when the SonoTracker<sup>™</sup> is in echo loss, the echo loss is indicated on the display with an asterisk (\*).

# 43 Add

This menu is used to add current output channels (up to two) to the displayed vessel. Note that the current output must be added before the *Set* parameters can be input. The top line of the display shows the first available current output. The bottom line shows the slot number of the Current Output PCB and the channel number for the current output on the Current Output PCB. Pressing the Up and Down Arrow Keys cycles through all other unassigned current output channels. Pressing the Enter Key adds the current output channel.

# 44 Delete

This menu allows previously added current outputs to be removed from the displayed channel. The top line of the display shows an assigned current output number. The bottom line shows the slot number of the Current Output PCB and the channel number on the Current Output PCB.

To delete a current output, cycle through the current outputs by pressing the Up and Down Arrow Keys until the one you want to delete is displayed; then press the Enter Key. To prevent accidental deletion, the display requests verification that you want to delete the current output channel. If the response is *Yes*, then *I/O CHANNEL DELETED* displays to confirm the channel deletion. This current output channel is now available for use again.

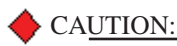

Manually activating current output can cause damage if control equipment is connected. Disconnect control equipment before proceeding.

#### 45 Test

This function allows manual activation of current output channels outside of normal control. The system issues a warning that the automatic control of current outputs assigned to the currently selected channel is transferred to manual control, and requests verification for what you want to do.

After the warning message, if more than one 0/4-20 has been assigned for this vessel, a selection of the two 0/4-20 channels is offered. After you select a 0/4-20 channel, a typical 0/4-20 Test function display looks like this:

| lout02: SL 03: | Ch2 |
|----------------|-----|
| >04mA : More   |     |

- *Iout02* is the current 0/4-20 channel reference number. All actions performed are with respect to this number.
- *SL 03* is the slot number of the Current Output PCB.
- *Ch2* is the channel number on the Current Output PCB. Each Current Output PCB has eight multiplexed current output channels.
- 04mA is the current that is being sent to the 0/4-20 channel being tested. If the current mode is 0-20mA, the test current output ranges from 0 mA to 20 mA in 2 mA steps. If in the 4-20mA mode, the test current output ranges from 4 mA to 20 mA in 2 mA steps.
- *More* or *Less* refers to the increase (*More*) or decrease (*Less*) of the output. Pressing the up arrow key increases the output in 2 mA steps; pressing the down arrow key decreases the output in 2 mA steps.

Pressing the ESC Key or Auto/Man Key terminates the function. Once the test is terminated, the current outputs return to automatic control.

# 46 AutoAssign

Automatically assigns one 4-20mA per active channel.

# 47 Default

Unassigns all 4-20mA channels.

# 48 I-adjust

This menu is used to manually assign counts-to-milliamps outputs for 0 mA, 4 mA, and 20 mA outputs to calibrate to another device. Follow this procedure:

1. Put the SonoTracker<sup>TM</sup> in the Manual Mode. Proceed to the *Main* Menu/*Service* Menu/*4/20* Menu/*Iadj* Menu. The display shows:

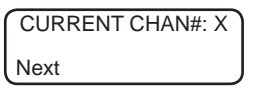

2. *Up arrow* scrolls the display forward through all the current channels. *Down arrow* scrolls the display backward through all the current channels. Scroll to the desired current channel.

3. Press the Enter Key to access *Select*. The display shows:

► Note: If you have set up 4-20 mA output, the SonoTracker<sup>TM</sup> ignores anything you enter for 0 mA. Similarly, if you set up 0-20 mA output, the SonoTracker<sup>TM</sup> ignores anything you enter for 4 mA.

| SELECT CAL POINT | ١ |
|------------------|---|
| 0mA              | J |

4. Press an arrow key to assign counts to the associated current output. If you select 0 mA, the display looks like this:

|   | 0mA CAL POINT |  |  |  |  |  |  |
|---|---------------|--|--|--|--|--|--|
| > | X cnt         |  |  |  |  |  |  |

5. Use the keypad or the Up and Down Arrow Keys to change the counts if desired. Press the Enter Key to save the value in memory. The display flashes a message acknowledging your selection and returns to:

| SELECT CAL POINT |  |
|------------------|--|
| 0mA              |  |

6. If desired, repeat Steps 4 and 5 for the other current output, and repeat Steps 2 through 5 for other current channels.

# 49 Mode

The current transmitter can be set up to output 0-20 mA or 4-20 mA. This menu is used to select one of the two operating modes. The SonoTracker<sup>TM</sup> default current output mode is 4-20 mA.

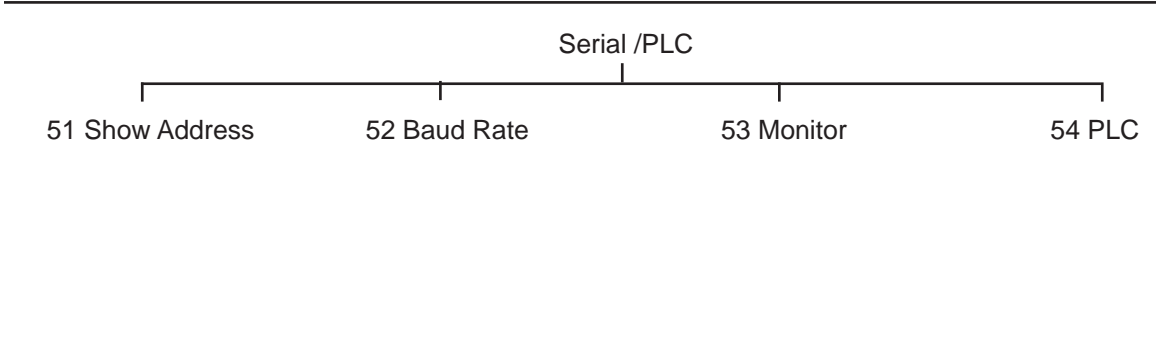

Figure 7-5. Serial /PLC Menu Tree

# 50 Serial/PLC

The *Serial/PLC* Menu is used to set up serial communications through the microprocessor COM port between the SonoTracker<sup>TM</sup> and external equipment, such as:

• PLC with a BASIC Module or a similar communication device

The SonoTracker<sup>TM</sup> can only be the slave to external equipment. The SonoTracker<sup>TM</sup> has one COM port for serial communications. Refer to Appendix E for information on how to serially connect the SonoTracker<sup>TM</sup> to various external equipment.

# 51 Show Address

This parameter shows the current serial address of the displayed channel. See page 2-9 for more details about serial addresses.

# 52 Baud Rate

The SonoTracker<sup>TM</sup>'s built-in serial communications settings are 8 data bits, 1 stop, no parity. These values are fixed, and cannot be modified by the user. The baud rate can be modified by the user. When connecting the SonoTracker<sup>TM</sup> to external equipment, all of the serial communications settings must match for the equipment to communicate. As necessary, modify the default setting for baud rate of the SonoTracker<sup>TM</sup>. Modify the data bits, stop, and parity settings in the external equipment to match the SonoTracker<sup>TM</sup>'s built-in settings.

There are five baud rates (bits per second) available: 1200, 2400, 4800, 9600 (default), 19.2K

### 53 Monitor

A diagnostic function which indicates current serial buffer contents. Consult factory for proper interpretation.

# 54 PLC

The SonoTracker<sup>TM</sup> can provide direct serial communications to an Allen-Bradley PLC through the A-B RIO PCB (optional) on the SonoTracker<sup>TM</sup>. Refer to the *A-B Remote I/O Interface Manual for SonoTracker<sup>TM</sup>* to connect, set up, and program the A-B RIO.

The SonoTracker<sup>TM</sup> can also provide serial communications to a Modbus. Additionally, the SonoTracker<sup>TM</sup> can provide direct serial communications to a Siemens PLC. Refer to theProfibus *Interface User's Manual*.

Chapter 7. Menu Descriptions

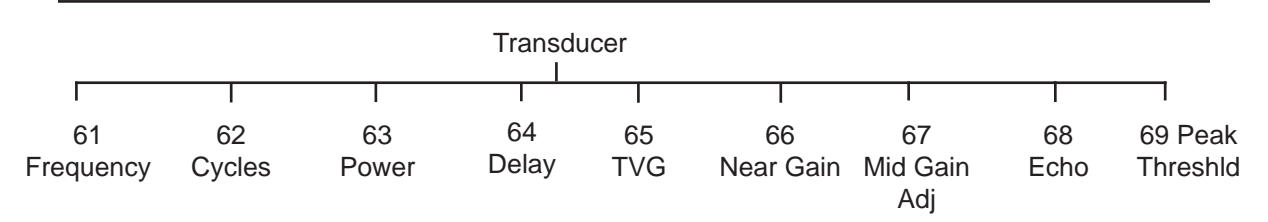

Figure 7-6. Transducer Menu Tree

# 60 Transducer

# 61 Frequency

*Freq* has four submenus:

- *Target* Under *Target*, the target frequency of the transducer set up for the current channel is displayed and can be modified. For example, a BT-55 transducer has a 'nominal' frequency of 43 KHz, but the actual default frequency is 43.5 KHz.
- *Monitor* This parameter allows you to view the frequency that the transducer for the current channel is actually transmitting and receiving. It usually does not exactly equal the *Target* value, but is very close.
- *Select* Under *Select*, the transducer type for the current channel can be displayed and changed (you may need to change it if you made an error during the *Startup* Procedure or have changed the transducer).

# 62 Cycles

Cycles is used to set the number of cycles in the transmission pulse.

# 63 Power

*Power* defines the amount of output transmission power the SonoTracker<sup>TM</sup> utilizes. The range is 0 to 100%. The default value is variable depending on quick configuration settings.

#### 64 Delay

*Delay* allows you to set up a transmission delay for the transducers. The amount of time between transmit signals from the SonoTracker<sup>M</sup> will be at least *Delay*; more time will be provided if necessary because of distance to the target. Increasing *Delay* may be useful if you have a target (such as a liquid) that causes a lot of bouncing of signals. Delaying the next transmit signal allows the noise from the bouncing to dissipate before the next signal is transmitted.

*Delay* is typically used only for a single-channel system. A multi-channel system usually has enough time between signals for each transdcuer to allow noise from bouncing to dissipate.

# 65 TVG (Time Varied Gain)

*TVG* adjusts the SonoTracker<sup>™</sup>'s ability to pick up return echoes.

When material is close to the transducer, the sound energy in the return echo is very high and the time for the return echo to reach the transducer is very short. As the level in the vessel decreases, the sound energy decreases and the time for the return echo to reach the transducer increases. Gain can be used to amplify the return echo, to allow a low energy echo (caused by low material level) to be picked up. However, if the gain is left continuously at a high setting to provide accurate tracking of low material levels, it will also result in amplification of high energy echoes. This can cause the transducer to pick up its own transmission burst as a return echo from a full vessel, resulting in lockup of the level display at the vessel full point. TVG affects the sensitivity of the system in detecting return echoes by amplifying the return signal in relation to the time it takes the signal to reach the transducer (which is related to the distance from transducer to measured material).

TVG has eight submenus:

- *High Limit* sets the high limit for the TVG. This value is the highest the TVG will go in an effort to achieve an echo above the echo threshold (*Echo*). The range for *High Limit* is from 0 to 200.00%. The default value is a function of the *Span* entered during the *Startup* Procedure.
- *Low Limit* sets the low limit for the TVG. This value is the lowest the TVG will go to get the echo below the peak threshold (*Peak*). The range for *Low Limit* is from 0 to 200.00%.
- *Monitor* allows you to monitor the current TVG amplification.
- *Exponent* controls the shape of the TVG curve. *Exponent* can range from 0 to 2.55. Values of *Exponent* greater than 2.0 reduce the gain close to the transducer, often necessary for tall, narrow vessels. Values of *Exponent* less than 2.0 increase the gain close to the transducer.
- *Delay* shifts the portion of the TVG curve that is beyond the point where the blind space gain algorithm (*BGN*) is in effect. The default for *Delay* is 0'.
- *Decrease Step* controls the rate of TVG decrease. The value ranges in percentage from 0.00% to 100.00%.
- *Decrease Qualify* controls the number of decrease steps at one value prior to switching to the Decrease Step value. The value ranges from 0 to 255.
- *Mode* allows you to switch from the standard TVG algorithm (Mode = 1) to an algorithm designed for a specific application for a vessel filled with a very fine talcum powder (Mode = 2).

For Mode=1, the TVG algorithm is applied to the closest target encountered. For Mode=2, the TVG algorithm is applied to the largest amplitude target. The default for Mode is 1.

For Mode=3, same as Mode 1 yet only adjusts if return echo is outside the echo or peak thresholds.

For Mode=4, same as Mode 2 yet only adjusts if return echo is outside the echo or peak thresholds.

Note Setting High Limit equal to Low Limit puts the SonoTracker<sup>TM</sup> into a Fixed TVG mode, as it prevents the SonoTracker<sup>TM</sup> from raising or lowering the TVG curve in response to echoes below the Echo threshold or above the Peak threshold.

# 66 Near Gain

*Near Gain* specifies the near gain of the system and ranges from 0 to 100.00%. The near gain affects the ability to pick up targets in the first 4' (1.2m) to 6' (1.8m) from the face of the transducer and has minimal effect after that. The default for *Near Gain* is dependent on the type of transducer and application.

- *Value* is used to change the entry for this parameter.
- *Blind Space Gain (BGN)* controls the gain in the 'blind space' region of the transducer to help reduce ringing. *BGN* can be set from 0 to 100%. The default for *BGN* is dependent on the type of transducer and Quick Configuration settings.

# 67 Mid Gain Adj

*Mid Gain Adj* allows the adjustment of the TVG curve in the middle distance ranges. It is generally not used. *Mid Gain Adj* has two submenus:

- *Position* is the distance (in the selected length units) from the face of the transducer to the beginning of the midrange delay. The default for *Position* is 0.
- *Delay* sets the midrange delay. The distance (in the selected length units) over which the TVG remains constant. The TVG curve is shifted out past *Delay*. The default for *Delay* is 0.

# 68 Echo Threshld (Echo Threshold)

*Echo Threshld* sets the echo threshold from 0 to 100.0%. The default is 35%. The echo threshold is the minimum amplitude the echo must achieve to be accepted as a valid echo. If the echo has an amplitude less than *Echo*, the SonoTracker<sup>TM</sup> responds as follows:

- If in Auto TVG mode, the SonoTracker<sup>™</sup> increases the amplification until it detects a valid echo or the amplification reaches *High Limit*. If the amplification reaches *High Limit* without detecting a valid echo, the SonoTracker<sup>™</sup> assumes that the echo is not from a valid target, ignores the echo, and transmits the next signal.
- If in Fixed TVG mode, the SonoTracker<sup>™</sup> assumes that the echo is not from a valid target, ignores the echo, and transmits the next signal.

# 69 Peak Threshld

*Peak Threshld* sets the peak threshold for return echoes. *Peak Threshld* only effects the results if the SonoTracker<sup>TM</sup> is in Auto TVG mode. If the echo has an amplitude greater than *Peak Threshld* while in Auto TVG mode, the SonoTracker<sup>TM</sup> decreases the amplification until the echo is below *Peak Threshld* or the amplification reaches *Low Limit*. Peak threshold can be set from 0 to 100.0%. The default setting is 50.0%.

✤ Not<u>e:</u> 100% Echo = 5 VDC 20% Echo = 1 VDC

|                        |                        |                     | Range/F     | ilters         |           |                    |                    |                       |
|------------------------|------------------------|---------------------|-------------|----------------|-----------|--------------------|--------------------|-----------------------|
|                        |                        |                     | I .         |                | I         |                    |                    |                       |
| 71<br>Minimum<br>Range | 72<br>Maximum<br>Range | 73<br>Sentry<br>DSP | 74<br>Noise | 75<br>Window   | 76<br>MRG | 77<br>Echo<br>Loss | 78<br>End<br>Range | 79<br>Delay<br>Offset |
|                        |                        | Fig                 | ure 7-7. Ra | ange/Filters M | enu Tree  |                    |                    |                       |

70 Range/Filters

# 71 Minimum Range

*Minimum Range* displays and sets up the minimum range of the transducer. The minimum range is the minimum distance from the face of the transducer where the SonoTracker<sup>TM</sup> starts recognizing the return signal (echo). The default minimum range is set past the transducer's blind space to avoid interpreting the noise from the transmission signal as a return signal. However, if there are obstructions near the face of the transducer, the minimum range should be extended past the obstructions to eliminate the possibility of interference.

*Minimum Range* has two submenus — *Automatic* and *Manual*. Selecting *Automatic* enables the *Min Range Delay* parameter. Selecting *Manual* disables the *Min Range Delay* parameter. The default is *Manual*. For most applications, do not change this to *Auto*.

#### Automatic

*Monitor* allows you to monitor the actual minimum range the system is using, which includes the effect of *Min Range Delay* (if *Mode* is *Auto*).

*Min Range Delay* is the number of counts to delay the minimum range by. If the SonoTracker<sup>TM</sup> detects instability in the return echo, it compensates by adding a slight delay (*Min Range Delay*) to the minimum range, extending it out past the unstable signal. The factory default for *Min Range Delay* is 600 counts, which corresponds to 5.7" (145mm).

#### Manual

*Min Range Set* sets the distance for the minimum range. The defaults are:

- 12" (305mm) for BT-26 transducers
- 24" (610mm) for BT-61 transducers
- 36" (914mm) for BT-101 transducers
- 24" (610mm) for BT-55 transducers

Note

In Manual Mode, Max Range must be greater than Full Point + Tank Height. The system will NOT allow a Tank Height value that violates this distance. Change Max Range prior to changing Tank Height if needed..

#### 72 Maximum Range

*Maximum Range* displays and sets up the maximum range of operation. The maximum range is the farthest distance from the face of the transducer where the transducer stops recognizing the return signal. Typically, *Maximum Range* should extend past the bottom of the vessel or bottom of the channel to ensure that the SonoTracker<sup>TM</sup> displays correct values when the level (or flow) is low. For level and differential level applications, the default *Maximum Range* is 120% of the *Tank Height* input in the *Startup* Procedure. For flow applications, the default *Maximum Range* is 120% of the Zero Distance input in the *Startup* Procedure.

🔶 Not<u>e:</u>

The Sentry DSP algorithm dampens the response rate of the SonoTracker<sup>M</sup>.For demonstration/test purposes set *Enable* to *Off*.

# 73 Sentry DSP<sup>TM</sup> (Consult Bindicator before modifying!)

Extraneous noise caused by acoustical or electrical interference can cause changes in the SonoTracker<sup>™</sup>'s display, even though no material is moved. *Sentry DSP* helps to reduce the display changes that can result from acoustical or electrical interference. The SonoTracker<sup>™</sup> picks the level from the first echo as a reference median; this is the value that is used in calculating the displayed level.

As shown in Figure 7-7a, the SonoTracker<sup>™</sup> then compares following signals to the reference median, and recalculates the reference median when either of the following happen:

- the number of successive signals above or below the median exceeds a triggering number
- a signal falls outside of a user-defined window around the reference median

When the SonoTracker<sup>TM</sup> recalculates the reference median, the displayed level changes to correspond to the new reference median. Note that the *Sentry DSP* function affects setpoints, current output, and serial output as well as the display.

DSP has four submenus:

- Qualify is the triggering number of successive signals above or below the median signal value, but within the Step window. In example 2 shown in Figure x-x, Qualify is 3. When the third successive signal above the median value (but within the Step window) is detected, the SonoTracker<sup>TM</sup> moves the location of the median value to that point or a percentage of the distance from the old median as determined by Delta change. This allows the SonoTracker<sup>TM</sup> to respond to definite trends in level changes. The default for Qualify is 4.
- Step Window is a window of equal height above and below the reference median. As shown in Figure 7-7a, example 1, if a large signal change is detected that falls outside of the window, the SonoTracker<sup>M</sup> immediately moves the location of the reference median to that point. This allows the SonoTracker<sup>M</sup> to adjust quickly to rapid material movement.
- *Enable* turns the filter function on and off. The default is *On*.
- Delta Change determines the magnitude of change from the old reference median to the new reference median, for change triggered by the *Qualify* parameter. In example 2 in Figure 7-7a, the SonoTracker<sup>TM</sup> moves the reference median 80% of the distance from the old median to the last signal (which triggered the change), based on a *Delta Change* of 80%. A value of 100% sets the new median to the last signal value; a value of 50% sets the new median halfway between the old median and the last signal value. Note that *Delta Change* does not affect the change caused by a signal falling outside of the *Step window*, as shown in example 1 in Figure 7-7a.

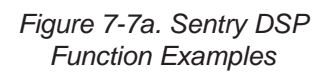

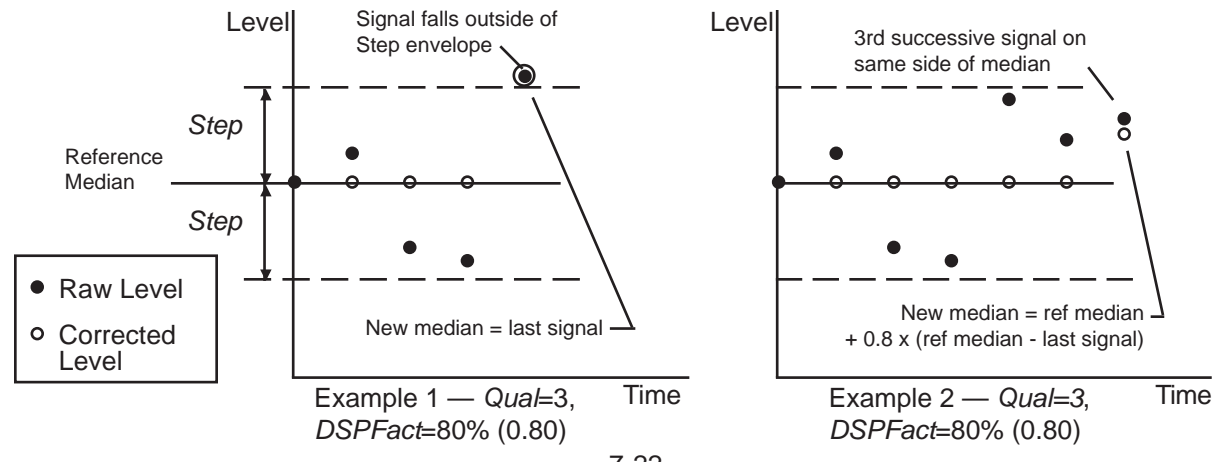

# 74 Noise (Consult Bindicator before modifying!)

The *Noise* function reduces the effect of extraneous noises that may confuse the signal processor. This menu sets up the noise routine algorithm. The algorithm is activated when the measured noise level (*Monitor*) exceeds the noise threshold level (*Threshold*). *Noise* has seven submenus:

- Monitor is used to monitor the current noise level. This value is calculated by capturing the voltage level at the current maximum TVG gain prior to the transmit burst. Monitor has a range between 0% (0 ADC counts) and 100% (2047 ADC counts). Normal ranges are 6.2% 15%.
- *Meas Dev Ratio* is used to monitor the current deviation ratio. This number is calculated by dividing the listen deviation value (*Listen Deviation*) by the transmit deviation value.
- *Threshold* is a noise threshold. Measured noise levels (*Monitor*) that are above this threshold cause the noise algorithm to be switched on. At this point, all level measurements are frozen and are only updated when the noise algorithm qualifies a valid target or the noise level falls below *Threshold*. The default for *Threshold* is 100.0%. When *Threshold* is 100.0%, the noise algorithm is turned off.
- Std Dev Ratio is a deviation ratio threshold. Any measured deviation ratios (*Meas Dev Ratio*) larger than *Std Dev Ratio* indicate a high confidence level that the mean transmit target value is the actual target. When *Meas Dev Ratio* exceeds *Std Dev Ratio* the SonoTracker<sup>™</sup> uses the mean target value to update the level measurement. The default for *Std Dev Ratio* is 3.0.
- *Listen Deviation* monitors the listen deviation value. The absolute value of each of 16 listen noise values are subtracted from the mean value. The results of each subtraction are added together to calculate *Listen Deviation*.
- *Listen Average* monitors the mean value of the listen deviation and is displayed in the current engineering units. It is calculated by averaging 16 listen noise values.
- *Tx Points* provides 16 transmits and listens. This value can be modified. Consult factory.

# 75 Window

*Window* sets the size of the window around the target. Only signals within the window are recognized as valid targets, in order to minimize interference from external noise. The window is maintained around the target as the target moves up and down (i.e., as the target moves, the center of the window moves with it). *Window* has two submenus:

- *Set* establishes the value for the window size. The default is 0. When the window is 0 the *Window* function is disabled.
- *Lost Echo Timer* sets the limit on timing if the target cannot be detected within the window.
  - If the target reappears in the window within Lost Echo Timer seconds the SonoTracker<sup>™</sup> stops timing and maintains the window around the new target.
  - If the target does not reappear in the window within Lost Echo Timer seconds, the SonoTracker<sup>™</sup> qualifies the next target (after Lost Echo Timer seconds) as the valid target, even if it is outside the window. The SonoTracker<sup>™</sup> then sets the window up around the new target location.

The default for *Lost Echo Timer* is 60 seconds.

# 77 Echo Loss

*Echo Loss* is for the echo loss timer, which allows you to set the amount of time from when an echo loss is first detected to when the SonoTracker<sup>M</sup> responds to the echo loss. The echo loss timer allows the SonoTracker<sup>M</sup> to ignore momentary echo losses which may occur occasionally. *Echo Loss* has two submenus:

- *Timer* allows you to set the amount of time from when the echo loss is first detected to when it is reported on the display (with an asterisk \*), reported over any communications links, and causes fail-safe conditions (*Echo Loss Mode*) to apply for setpoints and current outputs. The default is 60 seconds.
- Mode allows you to select the echo loss indication mode *Timed* or *Temporary*. If *Temporary* is selected, the display shows an exclamation point (!) every time an echo loss is detected, even if only momentarily. If the echo loss continues for *Timer*, the exclamation point changes to an asterisk (\*) and communications links, setpoints, and current outputs are affected. If *Timed* is selected, the display gives no indication of the echo loss until the echo loss continues for *Timer*. The default for *Mode* is *Timed*.

# 78 End Range

*End Range* allows you to increase the rate at which the system transmits signals for targets that are close to the transducer. Each type of transducer has a prescribed rate at which it transmits signals, based on allowing enough time for a return of signal from a target at the transducer's maximum range. There are two choices for *End Range*:

- *MaxRange* The transducer waits the prescribed amount of time, as defined for that transducer and based on the transducer's maximum range, before it transmits the next signal, regardless of how quickly the previous signal was returned. *MaxRange* is the default and recommended setting for *End Range*.
- *Target* If the transducer detects a target closer than the maximum range (i.e., the total time to transmit and receive the signal is less than the prescribed time), the transducer sends out the next signal, rather than waiting until the prescribed time has elapsed.
# 79 Delay Offset

*Delay Offset* is a parameter related to the operating frequency of the transducers. It sets the propagational delay for the electronic circuitry. Note that a change made to *Delay Offset* for a particular type of transducer affects *all* channels that are monitoring that type of transducer. For example, if you modify *Delay Offset* for an BT-26, all channels that are using a BT-26 will use the new *Delay Offset* value.

|              |           |           | Point L      | evel       |                   |               |            |
|--------------|-----------|-----------|--------------|------------|-------------------|---------------|------------|
|              |           |           |              |            | I                 |               |            |
| 81<br>Report | 82<br>Set | 83<br>Add | 84<br>Delete | 85<br>Test | 86<br>Auto Assign | 87<br>Default | 88<br>Diag |

Figure 7-8. Point Level Menu Tree

# 80 Point Level

The addition of Point Level sensors enhances the reliability of the SonoTracker system at the extremes of range. Point level sensors such as the Roto-Bin-Dicator<sup>™</sup> may be installed in a vessel to detect the presence or absence of material. The probes are connected to the SonoTracker<sup>™</sup> controller using the Point Level input PCA (63-1288).

Point Level information is programmed in the mode selected under calibration, air space or material level mode. If the mode is changed later in the setup, the point level probe values are adjusted to the mode selected.

Up to (4) Point Level inputs per level channel can be assigned:

HiHi High Low LoLo

When reading the description below, refer to Figure 7-9. The display examples shown below assume the SonoTracker<sup>TM</sup> controller is in material mode and set to display one decimal place in units of feet.

### Normal Operation

The point level sensors are connected so that current flows through the switch wiring when the material level is within the normal operating range – between the Low and High sensors. (Figure 7-9c)

### Function of Low and LoLo sensors

When material is withdrawn below the position of the Low sensor, the switch in the Low sensor opens and signals the SonoTracker<sup>TM</sup> controller that the Low point has been reached.

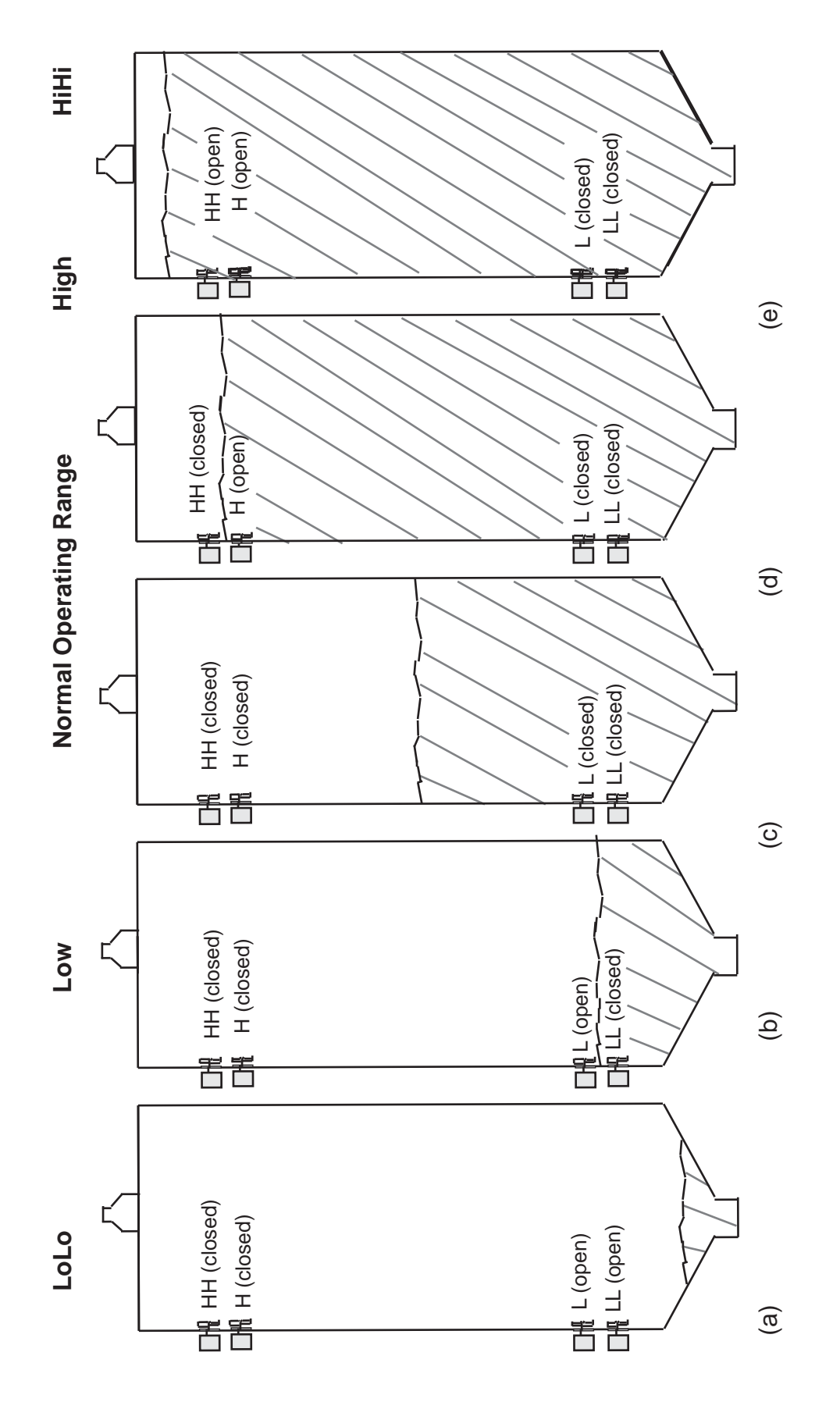

The SonoTracker display will show:

```
Vessel ID
Low bb.b ft
```

until the material level either rises to within the normal range or drops further and triggers the LoLo sensor. bb.b is the value entered as the Low point during system setup. (Figure 7.9b)

When the material is below the level of the LoLo sensor, the switches in both the Low and LoLo sensors will be open. The SonoTracker display will show:

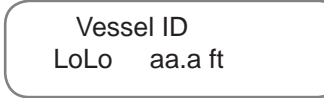

as long as the level remains below the LoLo point. aa.a is the value entered as the LoLo point during system setup. (Figure 7.9a)

### Function of High and HiHi sensors

When material is added above the position of the High sensor, the switch in the High sensor opens and signals the SonoTracker controller that the High point has been reached. The SonoTracker display will show :

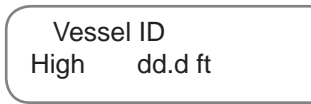

until the material level either drops to within the normal range or rises further and triggers the HiHi sensor. dd.d is the value entered as the High point during system setup. (Figure 7.9d)

When the material is above the level of the HiHi sensor, the switches in both the High and HiHi sensors will be open. The SonoTracker display will show:

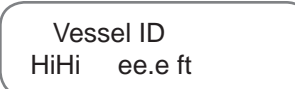

as long as the level remains above the HiHi point. ee.e is the value entered as the HiHi point during system setup. (Figure 7.9e)

### Failsafe Wiring

The point level inputs are wired in a failsafe manner: Under normal conditions, all four switches are closed when the material level is between the Low and High sensors.

In the event that a wiring fault occurs, the current flow will be interrupted. If the error condition signals an illegal combination of sensor inputs the SonoTracker controller will alternate between the two displays below:

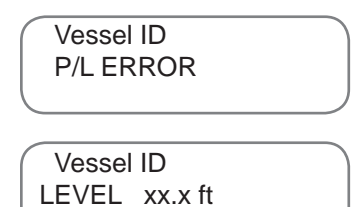

7-29

### 81 Report

When the menu is accessed, the display shows the information for the first point level input that is assigned to a channel.

|        | Г    | Chan:XX Sw:YY                                    |
|--------|------|--------------------------------------------------|
| Where: | Ċ    |                                                  |
|        | XX   | = SonoTracker <sup>™</sup> channel               |
|        | YY   | = Point Level Switch assigned                    |
|        | Т    | = Type of switch assignment (L, LL, H, HH)       |
|        | VV.V | = Level Assignment of switch                     |
|        | eu   | = Engineering units the channel is programmed in |
|        | Ccc  | = Current switch condition (Opn, Cls)            |
|        |      |                                                  |

Use the up/down arrow keys to cycle to the next assigned point level input and ESC exits up one level.

### 82 Set

If a point level input has been previously added, then the type and setting of the input can be modified. Only one switch of each type can be assigned to an SonoTr*acker*<sup>TM</sup> channel, so changing switch type may not be possible.

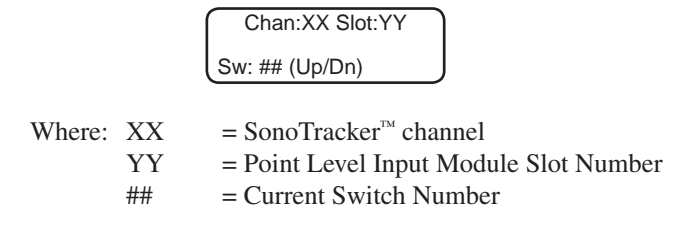

Use the up/down arrow keys to cycle to the next assigned point level input, ESC exits up one level and pressing ENTER takes you to the change setting menu.

### 83 Add

Up to four point level input channels can be assigned to one SonoTracker<sup>M</sup> channel. They can be assigned as type LoLo, Low, High, HiHi with the stipulation that only one type per SonoTracker<sup>M</sup> channel is allowed. They can be added in any sequence and programmed in either air space mode or material mode, depending on the SonoTracker<sup>M</sup> channel mode. The SonoTracker<sup>M</sup> monitors the setting for each type to insure that they have logical setting. The settings in air space mode are checked to insure the logic is LoLo > Low > High > HiHi and in material mode the logic is LoLo < Low < High < HiHi.

In the ADD mode, pressing ENTER takes you to the display:

|         |          | Chan:XX Slot:YY<br>Sw: ## (Up/Dn)                        |
|---------|----------|----------------------------------------------------------|
| Where:  | XX       | = SonoTracker <sup>™</sup> channel                       |
|         | YY       | = Point Level Input Module Slot Number                   |
|         | ##       | = Current Switch Number                                  |
| un/down | arrow ke | we to evele to the next assignable point level input FSC |

Use the up/down arrow keys to cycle to the next assignable point level input, ESC exits up one level and pressing ENTER takes you to the ADD setting menu wizard.

### 84 Delete

This mode is used to delete an assigned point level input. When selected the display is:

|        |    | Chan:XX Slot:YY                        |
|--------|----|----------------------------------------|
|        |    | Sw: ## (Up/Dn)                         |
| Where: | XX | = SonoTracker <sup>™</sup> channel     |
|        | YY | = Point Level Input Module Slot Number |
|        | ## | = Current Switch Number                |
|        |    |                                        |

Use the up/down arrow keys to cycle to the next assigned point level input, ESC exits up one level and pressing ENTER takes you to the DELETE point level input menu.

### 85 Test

In this mode, the point level switch input condition can be set regardless of actual input. The test condition, once enabled, remains until either the power is cycled or the test mode is disabled.

### 86 Auto Assign

In this mode, two point level inputs per active SonoTracker<sup>™</sup> channel are assigned with the type being Hi and Lo, and the setting being one foot from full point and span.

### 87 Default

This mode is used to unassign all point level inputs and make them available for assignment.

### 88 Diag

When selected the SonoTracker display shows:

\*\*\*\*\*

[Various Messages]

Where X = 0 or 1 (1 is switch closed and 0 is switch open) Various messages on second line of display indicating last action taken on point level menus.

If Test Mode is active, then the display indicates the state of the switches as modified by the Test Mode. Changing the point level input switch will not be reflected in the diagnostic mode if Test is enabled. Disable Test to perform diagnostics. Chapter 7. Menu Descriptions

|              |                 |              | Service       | Menu                |            |                     |                     |
|--------------|-----------------|--------------|---------------|---------------------|------------|---------------------|---------------------|
| 1            |                 | I            |               | Ι                   |            |                     |                     |
| 91<br>Access | 92 De-<br>fault | 93<br>Enable | 94<br>Options | 95<br>Micro<br>Func | 96<br>Copy | 97<br>Sense<br>Byte | 98<br>Switch<br>I/O |

Figure 7-9. Service Menu Tree

# 90 Service Menu

### 91 Access

The Access menu allows you to:

- Set a user-defined access code
- Input the Bindicator Mfg Code, which is needed when performing certain troubleshooting functions.

Access has two submenus: User and Service

#### User

Note:

Record the access code and store it in a safe place. If misplaced, call Bindicator for instructions on how to bypass the code. The SonoTracker<sup>™</sup> arrives from the factory without a user-defined access code in place, allowing the user to access any function (other than those requiring the Service Mfg Code or Service Code) in the system at will. The *User* function allows you to set up a code to limit access to changing *any* system parameter (i.e., display parameters, setpoint parameters, calibration parameters, etc.). Once a User Code is in place and activated, your operator(s) will be able to go into the menu tree to view parameters, but will not be able to change parameters without entering the code.

Follow this procedure to set up an access code:

- If the SonoTracker<sup>™</sup> is in Auto Mode (Auto LED illuminated), press the Auto/ Man Key to put the system in Manual Mode. The Auto LED turns off.
- 2. Press the Menu Key to display the *Main* Menu. The display shows:

| SonoTracker |  |
|-------------|--|
| 10 Display  |  |

3. Scroll with the arrow keys to the 90 Service Menu option. Press Enter. The display shows:

| Service Menu |  |
|--------------|--|
| Access       |  |

4. Press Enter. Then select User, press Enter.

Use the keypad to enter a one-, two-, three-, or four-digit number. Press the Enter Key when done entering the number. The display flashes a message acknowledging the entry and returns.

Once the number is entered, you have access to all functions and hidden menus that require the code, while you remain within the Manual Mode (i.e., you will only need to enter the code one time per Manual Mode session, regardless of the number of functions and channels you access).

The Bindicator Mfg Code (see below) has precedence over the Bindicator Service Code (same as Mfg Code). If you enter the Bindicator Mfg Code in the *Bindicator* function under the *Access* Menu, the SonoTracker will not require you to enter the Bindicator Service Code when you change values in the *Service* Menu.

5. Press the Esc Key to scroll up the menu tree or the Auto/Man Key to return the display to vessel monitoring.

The Access Code is 'activated' when you leave the Manual Mode. Upon returning to the Manual Mode and reentering the menu tree, you will be prompted to enter the code if you attempt to change a system parameter. But, you will be prompted to enter the code only the *first* time you attempt to change a system parameter within one Manual Mode session (i.e., you will only need to enter the code one time per Manual Mode session, regardless of the number of parameters you change and channels you access).

# Service

The SonoTracker<sup>TM</sup> has two factory code numbers. Certain troubleshooting functions require one of these code numbers be entered before access to the function is permitted. The Service Code, described earlier in this chapter, is entered when prompted by the display and is the same as Service Mfg Code. The Mfg Code is entered when in the *Access* Menu, as described below:

# Service Mfg Code

The Service Mfg Code is required to access hidden menus, which are typically only used by Bindicator personnel for troubleshooting and testing the equipment. The Service Mfg Code number is:

9010

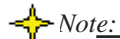

A default will cause a loss of data for the channel(s) defaulted...

### 92 Default

This function clears all SonoTracker<sup>™</sup> setup parameters, resets them to factory default values, and automatically leads you through the *Startup* Procedure again (see Chapters 4, 5, and 6 for *Startup* Procedures). *Default* has two submenus:

- *Single* clears all parameters only for the channel whose menu tree you are in and used when bringing new channels online or reconfigured.
- *All* clears all parameters for *all* the channels (including math channels).
  - Be careful when using this submenu.

### 93 Enable

This function is used to enable or disable the channel. Disabling a channel actually causes the SonoTracker<sup>TM</sup> to stop monitoring the channel. The display shows:

| 1 |     | CHANNEL 1 |  |
|---|-----|-----------|--|
|   | On* |           |  |

♣ Not<u>es:</u>

There are a total of 24 channels in *Enable*, consisting of channels that are monitoring transducers as well as math channels.

Math comes up in the Main Menu if you scrolled to a math channel while vessel monitoring. If the channel is a vessel monitoring channel, the menu tree shows Cal in place of Math. An asterisk indicates the current selection for the channel.

Pressing the up/down keys selects ON or OFF. Pressing the ENTER key saves the selection. If you have setpoint or current output set up for the channel that you are disabling, the SonoTracker<sup>™</sup> will ask whether to Release I/O. Releasing I/O will free up those channels currently used for setpoint and current output for this channel. If you want to retain the previously entered setpoint and current output information, do not Release I/O.

Pressing the Up and Down Arrow Keys cycles the display through the other channels.

# Math Channels

Math Channel functions can be used to process the vessel monitoring results in many ways. A few typical uses of the math channels follow:

- Add the level or calculate the average for the level from multiple vessels to provide information on the total inventory of a product stored in several vessels.
- Convert the data from a vessel into another set of units, such as converting a level in feet into a weight in pounds, to provide additional information on the vessel contents.

The number of channels available for math channels is dependent on the system you purchased:

- Single-point SonoTracker<sup>™</sup> (equipped to monitor only one channel) 23 channels available for math calculations (channels 2 through 24)
- One Scanner PCB SonoTracker<sup>™</sup> (equipped to monitor up to eight channels) 16 channels available for math calculations (channels 9 through 24)
- Two Scanner PCB SonoTracker<sup>™</sup> (equipped to monitor up to 16 channels) 8 channels available for math calculations (channels 17 through 24)

### Enabling a Math Channel

4.

5.

- If the SonoTracker<sup>™</sup> is in Auto Mode (Auto LED illuminated), press the Auto/Man Key to put the system in Manual Mode. The Auto LED turns off.
- 2. Press the Menu Key to display the *Main* Menu.
- 3. Press the up/down arrow key until *90 Service Menu* appears. Press Enter.
  - Scroll with the up arrow key to 93 Enable. Press Enter.
  - Scroll with the arrow keys to the math channel you want to enable.
- 6. Press the Enter Key to enable a channel. Press Enter again to enable. Scroll to *No* to disable.
- 7. Press the Auto/Man Key to return the display to vessel monitoring.

### Configuring a Math Channel

The example below shows how to set up the math channel to calculate the average of the levels from four vessels. The equation used in the example is:  $C9=(C1+C2+C3+C4)\div4.0$ 

- 1. If the SonoTracker<sup>TM</sup> is in Auto Mode (Auto LED illuminated), press the Auto/Man Key to put the system in Manual Mode. The Auto LED turns off.
- 2. Use the Up Arrow or Down Arrow Key to scroll to the desired math channel (channel 9 in this example).
- 3. Press the Menu Key to display the Main Menu. The display shows:

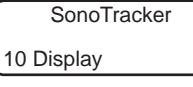

4. Select 20 and press Enter. The display shows:

SonoTracker 20 Math Menu

5. Press Enter and the display shows:

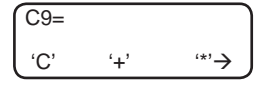

Note: It does not matter what channel the Manual Mode is in when you go into the menu tree to enable channels.

Note: You must enable the math channel, as described above, before you set it up.

6. Press the Menu Key two times to access the third page of the Math Menu. The display shows:

7. Press the F1 Key to select (. The display shows:

8. Press the Menu Key two times to access the first page of the Math Menu again. The display shows:

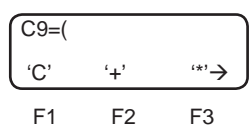

9. Press the F1 Key to select C. Press 1 on the keypad. Press the F2 Key to select +. The display shows:

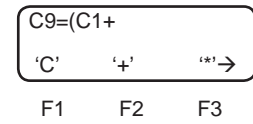

10. Press the F1 Key to select C. Press 2 on the keypad. Press the F2 Key to select +. The display shows:

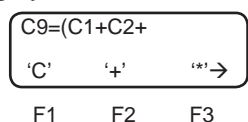

11. Press the F1 Key to select C. Press 3 on the keypad. Press the F2 Key to select +. The display shows:

12. Press the F1 Key to select C. Press 4 on the keypad. The display shows:

13. Press the Menu Key two times to access the third page of the Math Menu. The display shows:

14. Press the F2 Key to select ). The display shows:

$$\begin{array}{c} 9 = (C1 + C2 + C3 + C4) \\ (' )' CLR \rightarrow \end{array}$$
F1 F2 F3

Notice that the display has started to scroll — the *C* on the far left is not visible because of space limitations.

15. Press the Menu Key three times to access the second page of the Math Menu. The display shows:

| 9=(C1      | +C2+C3 | +C4) |  |
|------------|--------|------|--|
| <u>.</u> , | '÷'    | '='→ |  |
| F1         | F2     | F3   |  |

16. Press the F2 Key to select ÷. Press 4.0 on the keypad. The display shows:

| 1+C2+ | C3+C4 | )÷4.0 |
|-------|-------|-------|
| '('   | ')'   | CLR→  |
| F1    | F2    | F3    |

17. After reviewing equation, press Enter to save equation to memory. A message should scroll across the screen acknowledging the entry. After entering the equation, the display should return to:

| XX    |  |
|-------|--|
| RsLT> |  |

Channel 9 will now display the average of the vessels in vessel 1 through 4.

#### Math Channel Menu Functions

- C Identifies a specific channel in the equation. C must be immediately followed by a channel number (for example, C9 indicates the channel with factory-set ID# 9). See Appendix page F-1. All equations must start with the current channel designation and an equal sign (for example, *C9*= must be the start of the equation when you are in channel 9). When a channel number appears to the right of the equal sign, it tells the SonoTracker<sup>™</sup> to put the value from that channel (the level from a vessel monitoring channel or the calculated value from a math channel) in the equation.
- + Addition function. Adds the value to the right of the sign to the value to the left of the sign.
- \* Multiplication function. Multiplies the value to the right of the sign by the value to the left of the sign.
- Subtraction function. Subtracts the value to the right of the sign from the value to the left of the sign.
- ÷ Division function. Divides the value to the left of the sign by the value to the right of the sign.
- = Equals function. Places the value from the entire equation to the right of the sign in the channel designated to the left of the sign. All equations must start with the current channel designation and an equal sign (for example, C9= must be the start of the equation when you are in channel 9).
- ( Left parenthesis function. Used with right parenthesis to group math functions together.
- ) Right parenthesis function. Used with left parenthesis to group math functions together.

CLR Clear function. Clears the entire displayed formula from memory.

- $\sqrt{}$  Square root function. Takes the square root of the value to the right of the sign.
- In Natural log function. Takes the natural log of the value to the right of the function.
- e<sup>^</sup> Inverse natural log. Takes the inverse natural log of the value to the right of the function.

#### **Keyboard Functions**

| Up Arrow    | Scrolls to the left through the equation (SonoTracker <sup><math>M</math></sup> can only display 16 characters in the equation at a time, and the scroll function allows you to view equations that have more than 16 characters). |
|-------------|----------------------------------------------------------------------------------------------------|
| Down Arrow  | Scrolls to the right through the equation.                                                                                                    |
| [backspace] | Deletes the character to the left of the cursor.                                                                                                    |
| Enter       | Stores the current formula in memory.                                                                                                    |

#### Math Channel Equation Limitations

Following are the limitations on the equations put into the math channels:

- A single equation can be up to 40 characters in length. A character is a number, a decimal point, or a function from the *Math* Menu. The example equation below contains 9 characters:
   C9=C1+10.
- A single equation can contain a maximum of 3 constants (a constant is a numerical value, such as 1000).
- A constant can have a maximum of 11 characters.
- Equations cannot contain any spaces between characters. The example below shows an incorrect and a correct equation:

Incorrect (contains spaces)

C9 = C3 + C4 + C6

Correct (no spaces)

C9=C3+C4+C6

- The SonoTracker<sup>™</sup> interprets equations using standard math rules regarding order of operations. If you are unsure of how to apply these rules, use parentheses to ensure that the SonoTracker<sup>™</sup> is calculating what you want it to calculate.
- The maximum value that a math channel can display is limited to seven active digits. If the calculated value exceeds this maximum, an error message will appear when monitoring the channel. To prevent this error, scale down the value from the equation using the divide function.

Equations containing more than 40 characters or more than three constants can be created by putting additional math channels on-line. These additional channels can be used to calculate intermediate results used by the math channel. The example below shows an incorrect equation with more than three constants and the use of multiple math channels to create a correct equation.

*Incorrect* (contains more than 3 constants) C9=10\*C3+100\*C2+1000\*C4+10000\*C

Correct C10=10\*C3 C9=C10+100\*C2+1000\*C4+10000\*C1

### 94 TVG DAC Count

*TVG DAC Counts* allows you to set up a transmission delay for the transducers. The amount of time between transmit signals from the SonoTracker<sup>TM</sup> will be at least *TX Delay*; more time will be provided if necessary because of distance to the target. Increasing *TX Delay* may be useful if you have a target (such as a liquid) that causes a lot of reverberation of signals. Delaying the next transmit signal allows the noise from the reverberation to dissipate before the next signal is transmitted.

# 95 Micro Func

This menu allows you to test the keyboard, test the nonvolatile RAM, reset the nonvolatile RAM to default parameters, and monitor the serial port. It has the following submenus:

# *KeyTest (keyboard test)*

This function displays the number of the last key that was pressed. Table 7-9a lists all the keys on the SonoTracker<sup>™</sup> keypad and their corresponding reference numbers.

### NVRAM Test (RAM memory test)

This function performs an internal, nondestructive test on the non-volatile RAM (NVRAM) on the Microprocessor PCB. This test does not reset any parameters. Upon completion of the test, the display should say *RAM TEST PASSED!* If it does not, contact Bindicator. When the test is complete, press the Esc Key to return to the *Micro Func* Menu.

| Кеу        | Ref#     | Кеу                 | Ref# |
|------------|----------|---------------------|------|
| 1(STU)     | 01       | Menu                | 13   |
| 2(VWX)     | 02       | F1                  | 14   |
| 3(YZ)      | 03       | F2                  | 15   |
| 4(JKL)     | 04       | F3                  | 16   |
| 5(MNO)     | 05       | *Esc                | 17   |
| 6(PQR)     | 06       | *Auto/Man           | 18   |
| 7(ABC)     | 07       | (Up Arrow)          | 19   |
| 8(DEF)     | 08       | (Down Arrow)        | 20   |
| 9(GHI)     | 09       | Sensor              | 21   |
| 0(Space)   | 10       | $\Leftrightarrow$   | 22   |
| . (Period) | 11       | Shift               | 23   |
| - (Minus)  | 12       | Enter               | 24   |
| *Note: Pre | essing t | hese keys will exit |      |

Table7-9a. List of Keys and Corresponding Reference Numbers

# Default NVRAM (reset RAM memory)

This function resets the non-volatile RAM (NVRAM) on the Microprocessor PCB. This resets *all* parameters to the factory-set default values (i.e., calibration parameters, setpoint parameters, display parameters, etc.). The SonoTracker<sup>™</sup> requires you to enter the Bindicator Service Code (9010) to access this function (unless you have already entered it during this Manual Mode session), and requests verification before it resets the NVRAM, to prevent accidental reset of the NVRAM.

### 96 Copy

The *Copy* Menu allows you to copy all parameters for the current transducer channel to one or all of the other transducer channels. This can save you a considerable amount of time if you have multiple channels with the same or similar parameters. Follow this procedure to use the *Copy* Menu.

- 1. If the SonoTracker<sup>™</sup> is in Auto Mode (Auto LED illuminated), press the Auto/Man Key to put the system in Manual Mode. The Auto LED turns off.
- 2. Use the Up Arrow or Down Arrow Keys to scroll to the channel with the parameters you want to copy.
- 3. Press the Menu Key to display the *Main* Menu. The display shows:

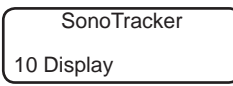

4. Press the up/down arrow keys to display the Service Menu. The display shows:

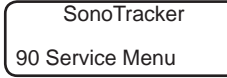

5. Press the up arrow key to access the *Copy* Menu. Press Enter. The display shows:

| Copy all parameters |  |
|---------------------|--|
| to all sensors?     |  |

- 6. To copy the parameters to all channels, press the Enter Key and go to Step 7. To copy the parameters to one channel, press the up arrow Key, selecting Pick Sensor and go to Step 8.
- 7. If you selected *To All Sensors*, the display looks like this:

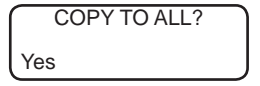

Press the Enter Key to copy the parameters to all channels. The display flashes a message acknowledging your selection and returns. Go to Step 9.

8. If you selected *Pick Sensors*, the display looks like this:

COPY PARAMTRS TO SENSOR:XX ID#:YY

- *SENSOR: XX* is the base address of the channel (used only for serial communications)
- *ID#: YY* is the factory-set ID for the channel

Press the Up or Down Arrow Keys to scroll to the ID# for the channel you want to copy the parameters into. When you have reached the desired channel, press the Enter Key. The display flashes a message acknowledg-ing your selection and returns.

9. Press the Esc Key to scroll up the menu tree or press the Auto/Man Key to return the display to channel monitoring.

In addition to function 96, the sensor key can also perform a copy function

The sensor key allows you to copy parameters to a different channel while remaining in a particular menu function. For example, assume the disply is showing this screen for channel 2 under the Main/Calibration/Tank Height Menu:

|   | Tank Height |
|---|-------------|
| > | 25.0 ft     |

If you prss the Sensor Key, the display changes to:

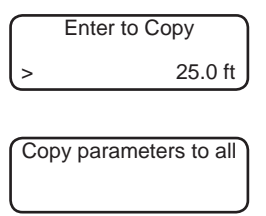

Press the up/down arrow keys to switch to the previous channel (ID#01). When the display shows the desired channel, press the Enter Key. For Next and Back, the SonoTracker display actually switches to the menu tree for the selected channel.

If you do not want to switch channels but simply want to copy the Span you entered for channel 2 for use in another channel(s), press enter fo Copy. The SonoTracker then asks whether you want to copy the value to all other channels or to a selected channel.

97 Sense Byte

Factory diagnostic only.

98 Switch I/O

Factory diagnostic only.

# **Appendix A: Specifications**

Transducer Frequency: 10 KHz to 45 KHz

| Display:                       | Large, back-lit alphanumeric liquid crystal, two lines of 16<br>characters, user programmable IDs, selectable bar graph<br>display or engineering units format |
|--------------------------------|----------------------------------------------------------------------------------------------------|
| Programming and Parameter Er   | itry:                                                                                                    |
|                                | 24-key sealed membrane tactile keypad                                                                                                    |
| Set-up:                        | Menu-driven prompts                                                                                                    |
| Memory:                        | Non-volatile RAM, common isolation parameter storage                                                                                                    |
| Built-in Serial Communication: | <b>PS</b> 422 (optical isolation standard) 1200-2400-4800                                                                                                    |

RS-422, (optical isolation standard), 1200, 2400, 4800, 9600 or 19.2 K baud; designed for multi-drop connection

# **Option cards\***

**Scanner options:** For multiple channel expansion; available with 2, 4, or 8 channels; first scanner card must be full 8 to use a second scanner card; maximum of two scanner cards per SonoTracker<sup>TM</sup>.

**PLC Interface option:** Allen-Bradley RIO - 32 channel block transfer, 6 channel discreet transfers; Profibus-DP Slave

**Relay Output option:** Form "C" SPDT, programmable, 10 A 110 VAC, 8 A 230 VAC non-inductive, 10 A 30 VDC; available as plug in modules of 2, 4, 5 and 8 relays each (2& 4 are Combicards)

**Point Level Input:** 5V @ 5mA, voltage provided for contact inputs. This offers maximum protection for the process with fail-safe on disconnect. These point level input modules are compatible with the majority of the devices available on the market today i.e. Monitor, available as plug-in module of 16 inputs.

**4-20 mA Output option:** Isolated 600 ohms maximum or externally powered to 1000 ohms, 12 bit resolution; available as plug in modules of 1, 2, 4 and 8 outputs with common isolation; must be installed in third option slot

**Combi-Card option:** One combi-card per unit; combinations are 2 relays, 1 current; 4 relays, 1 current; 2 relays, 2 currents; or 4 relays, 2 currents

\*A maximum of three plug-in option cards can be added

# **Electrical:**

**Voltages:** 100 VAC 50/60 Hz, 110/230 VAC (+/- 10%) 50/60 Hz or 24 VDC **Power requirement:** 20 VA

# **Environmental:**

**Operating Temperature:** -5° to 122° F (-20° to 50° C) **Humidity:** 1% to 95% (non-condensing)

**Enclosures:** NEMA 4X fiberglass reinforced polyester (FRP) with 24-key, sealed elastomer keypad, NEMA 4X stainless steel and optional mild steel NEMA-4 for CE version. SonoTracker<sup>™</sup> has NEMA 4X compression molded fiberglass, reinforced polyester and a silicon door gasket.

# **Physical:**

### **Dimensions:**

*FRP*: 12.0 in. (305 mm) x 10.75 in. (273 mm) x 5.62 in (143 mm); *Stainless Steel*: 12.0 in. (305 mm) x 10.0 in.(254 mm) x 6.0 (152 mm) **Weight:** 12 pounds (5.45 kg)

# **Appendix B: Serial Commands**

This appendix contains the serial commands and protocol syntax used for serial communications between the host or Master (PC, etc.) and the SonoTracker<sup>™</sup>. Detailed explanations and examples of the commands are included.

# **Command Table**

| Com   | mand  | Function<br>Master to                                                                                                    | Transmitted by<br>Master from | Received by                            |
|-------|-------|----------------------------------------------------------------------------------------------------|-------------------------------|----------------------------------------|
|       |       | master to                                                                                                    | SonoTracker <sup>TM</sup>     | SonoTracker <sup>TM</sup>              |
| Hex   | ASCII |                                                                                                    |                               |                                        |
| 23    | #     | Bindicator product identification number                                                                                                    | >aa#ssr                       | Addssr<br>(A96BOr for<br>SonoTracker™) |
| 61    | a     | Request application type<br>0=level; 1=flow; 2=pump;<br>3=differential level; 99=math                                                                                                    | >aaassr                       | Addssr                                 |
| 32    | 2     | Request engineering units<br>*Note 1. This digit is echo-loss character:<br>0=no echo-loss, 1=echo-loss condition,<br>2=momentary echo-loss condition.<br>**Note 2. This is the level/head data if<br>material mode selected or<br>range data if air space mode selected.<br>If a flow device, this is the head.   | >aa2ssr                       | Addddddssr                             |
| 46,30 | F0    | Request flow rate (flow applications only) in selected engineering units                                                                                                    | >aaF0ssr                      | Adddddddssr                            |
| 74    | t     | Request totalizer data (flow applications only)<br>*Note 1. This digit indicates units:<br>0=CF, 1=GL, 2=MG, 3=CM, 4=LT, 5=ML<br>**Note 2. This digits indicates format:<br>0=XXXXXX, 1=XXXX00, 2=XXXXX0,<br>4=XXXXX, 5=XXX.XX, 6=XX.XXX,<br>9=X.XXXX, B=XXX000<br>***Note 3. 32 bit totalizer data in hexadecimal | >aatssr                       | Ahhhhhhhhhh<br>***                     |
| 52,44 | RD    | Request raw target<br>Distance in .01 inches.                                                                                                    | >aaRDssr                      | Addddddssr                             |

Note: See Table B-2 for definitions of the characters in the command strings.

### Appendix B. Serial Commands

| Character | Definition                                                                                                    |
|-----------|----------------------------------------------------------------------------------------------------|
| >         | Start of message character                                                                                                    |
| aa        | Two-digit ASCII HEX character address of channel                                                                                                    |
| d         | One-digit ASCII decimal number data                                                                                                    |
| dd        | Two-digit ASCII decimal number data                                                                                                    |
| dd        | Two-digit or more ASCII decimal number data                                                                                                    |
| dddd      | Multiple ASCII decimal numbers                                                                                                    |
| hh        | Two-digit ASCII HEX number, upper nibble, lower nibble                                                                                                    |
| hhhh      | Multiple two-digit ASCII HEX numbers                                                                                                    |
| SS        | Two-digit ASCII HEX checksum of characters added between '>' or 'A' and checksum characters. See <i>Checksum Calculation</i> in this chapter for an explanation of how checksum is calculated. Note that the '?' character in place of the checksum characters is a wildcard and therefore ignores the checksum. |
| r         | Carriage return (0x0D)                                                                                                    |
| А         | Acknowledge character (0x41)                                                                                                    |
| Ν         | Not acknowledge character (0x4E)                                                                                                    |
| + -       | Indicates polarity.                                                                                                    |
|           | Table B-2. Definitions of Characters in Command Strings                                                                                                    |

# **Checksum Calculation**

The one-byte checksum is calculated by adding the Hex values of all ASCII characters between the start of message character '>' or acknowledge character 'A' and the checksum character 'ss.' Overflows from the addition are ignored.

# **Example:**

### Request

To request engineering units (such as level) from a SonoTracker<sup>TM</sup>, the command is:

>aa2ssr

If the SonoTracker<sup>TM</sup>'s address is '3', the command is:

>032ssr

Calculating the checksum 'ss' as the sum of the Hex values of all characters between '>' and'ss:'

032 ASCII = 30 Hex + 33 Hex + 32 hex = 95 Hex '0' '3' '2'

Therefore, the ASCII string transmitted to the SonoTracker<sup>TM</sup> is:

> 0 3 2 9 5 CR 3E 30 33 32 39 35 0D Hex

### Response

The response to a request for engineering units is:

### Addddddssr

If the level is 63.84 feet (transmitted without decimal points as 6384) and there is no echo loss, the response is:

A0006384ssr

Calculating the checksum 'ss' as the sum of the Hex values of all characters between 'A' and 'ss':

$$0006384 \text{ ASCII} = 30 \text{ Hex}+30 \text{ Hex}+30 \text{ Hex}+36 \text{ Hex}+33 \text{ Hex}+38 \text{ Hex}+34 \text{ Hex} = 165 \text{ Hex}$$

Ignoring the overflow, the checksum is 65 Hex. Therefore, the ASCII string transmitted back to the master is:

A 0 0 0 6 3 8 4 6 5 CR 41 30 30 30 36 33 38 34 36 35 0D Hex

# Examples

For each command below, the general format of the command is shown above the example.

# **'#'** Command — Bindicator Product Identification Number

This command is sent by the master to request the SonoTracker<sup>TM</sup> to send its Bindicator product identification code (code is 95 for the SonoTracker<sup>TM</sup>). For this example, the master requests the code from a SonoTracker<sup>TM</sup> channel at address 01, which returns a code of 95 and a checksum of 6E.

| Request from Master Response from SonoTr |        | racker <sup>TM</sup> |
|------------------------------------------|--------|----------------------|
| >aa#ssr                                  | Addssr | Format               |
| >01#84r                                  | A96BOr | Example              |

# 'a' Command — Request Application Type

This command is sent by the master to request the SonoTracker<sup>M</sup> to send the application type for the channel: 00=level, 01=flow, 02=pump, 03=differential level, and 99=math. For this example, the master requests the code from a SonoTracker<sup>M</sup> level channel at address 01, which returns a code of 00 and a checksum of 60.

| Request from Master Response from SonoT |        | racker™ |  |
|-----------------------------------------|--------|---------|--|
| >aaassr                                 | Addssr | Format  |  |
| >01aC2r                                 | A0060r | Example |  |

# '2' Command — Request Engineering Units (level/head or range)

This command is sent by the master to request the SonoTracker<sup>TM</sup> to send the engineering units (level/head or range). For this example, the master requests the level from a SonoTracker<sup>TM</sup> channel at address 01, which is set up with a standard display format of 0.01 ft. The SonoTracker<sup>TM</sup> returns an indication that there is no echo-loss, a level of 2500 (25.00 feet), and a checksum of 57.

| Request from Master | <b>Response from SonoTra</b> | <b>Response from SonoTracker</b> <sup>™</sup> |  |
|---------------------|------------------------------|-----------------------------------------------|--|
| >aa2ssr             | Aðdddddssr                   | Format                                        |  |
| >01293r             | AØ00250057r                  | Example                                       |  |

\*Note 1. Echo-loss character: 0=no echo-loss, 1=echo-loss condition, 2=momentary echo-loss condition. \*\*Note 2. Level/head data if material mode selected or range data if air space mode selected.

# *'F0' Command — Request Flow Rate (flow applications only)*

This command is sent by the master to request the SonoTracker<sup>TM</sup> to send the flow rate. For this example, the master requests the flow from a SonoTracker<sup>TM</sup> channel at address 01, which is set up with standard flow format of XXX.XX and standard flow units of cubic feet per second (CFS). The SonoTracker<sup>TM</sup> returns a flow rate of 989 (9.89 cubic feet per second) and a checksum of 6A.

| Response from SonoTracker <sup>™</sup> |                                                            |
|----------------------------------------|------------------------------------------------------------|
| Addddddssr                             | Format<br>Example                                          |
| A00009896Ar                            | Example                                                    |
|                                        | <b>Response from SonoTra</b><br>Adddddddssr<br>A00009896Ar |

# 't' Command — Request Totalizer Data (flow applications only)

This command is sent by the master to request the SonoTracker<sup>™</sup> to send the totalizer data. For this example, the master requests the totalizer data from a SonoTracker<sup>™</sup> channel at address 01, which is set up with standard totalizer format of XXXX.X and standard totalizer units of cubic feet. The SonoTracker<sup>™</sup> returns a total flow of 2753 (275.3 cubic feet) and a checksum of A5.

#### **Request from Master**

**Response from SonoTracker<sup>™</sup>** 

>aatssr

Ahhhhhhhhhhttssr

Format

>01tD5r

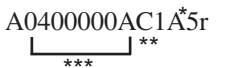

Example

\*Note 1. 0=CF, 1=GL, 2=MG \*\*Note 2. Format: 0=XXXXXX,1=XXXX00, 2=XXXXX0, 4=XXXXX, 5=XXX.XX, 6=XX.XXX, 9=X.XXXX, B=XXX000

\*\*\*Note 3. 32 bit totalizer data in hexadecimal; 00000AC1 is the hexadecimal equivalent of 2753.

# 'RD' Command — Request Raw Target

This command is sent by the master to request the SonoTracker<sup>TM</sup> to send the raw target. For this example, the master requests the raw target from a SonoTracker<sup>TM</sup> channel at address 01, which returns a raw target of 25939 (259.39 inches) and a checksum of 6C.

| <b>Request from Master</b> | <b>Response from SonoTracker<sup>TM</sup></b> |         |
|----------------------------|-----------------------------------------------|---------|
| >aaRDssr                   | Addddddssr                                    | Format  |
| >01RDF7r                   | A00259396Cr                                   | Example |

# Appendix C: Troubleshooting the System

This chapter describes some common problems. For each problem, one or more possible explanations are listed. For each explanation, an indication of when the problem is likely to be noticed and suggested solutions are provided.

| Problem                                                                                                    | Solution                                                                                                    |
|----------------------------------------------------------------------------------------------------|----------------------------------------------------------------------------------------------------|
| You applied power<br>to the unit, but the<br>display does not<br>come on.                                                                                                    | <ol> <li>Check fuse F1. If it has blown, replace.</li> <li>If the fuse is okay, check to see if the green power LED (in the middle of the motherboard inside the enclosure) is illuminated. If it is not illuminated:         <ul> <li>A. Check if the power switch (inside the enclosure in the upper right corner next to the AC connection) is on. Turn on if necessary.</li> <li>B. Check if there is voltage coming to the unit. Fix power supply or wiring to the unit if necessary.</li> </ul> </li> <li>Check the contrast setting for the display. It could be set too light for you to view the display. Follow this exact sequence to check and increase the <i>Contrast</i>:         <ul> <li>A. Press the Auto/Man Key to put the SonoTracker<sup>™</sup> in Manual Mode.</li> <li>B. Press the Menu Key to access the <i>Main/Display</i> Menu.</li> <li>C. Press 17.</li> <li>D. Press Enter.</li> <li>E. Press the up/down arrow keys repeatedly to darken the contrast. You may need to press them 20 to 40 times to see any effect on the display.</li> </ul> </li> <li>Turn off the unit, then while holding the period key, turn unit back on.</li> <li>If the display still does not illuminate, contact the Bindicator Service Department.</li> </ol> |
| You applied power to<br>the unit and want to<br>perform the <i>Startup</i><br>Procedure to set up<br>the SonoTracker <sup>TM</sup> ,<br>but the SonoTrack-<br>er <sup>TM</sup> does not<br>display the <i>Startup</i><br>Procedure. Another<br>individual may have<br>previously pow-<br>ered up the unit and<br>pressed some keys,<br>entering inappropri-<br>ate values in the<br><i>Startup</i> Procedure. | <ul> <li>Follow the procedure below to repeat the <i>Startup</i> Procedure.</li> <li>Press the F3 key or <ul> <li>A. Press the Auto/Man Key to put the SonoTracker<sup>™</sup> in Manual Mode.</li> <li>B. Press the Menu Key to access the <i>Main</i> Menu.</li> <li>C. Scroll with the arrow keys to the <i>90 Service Menu</i>. Press Enter.</li> <li>D. Press the arrow keys to access the <i>92 Default</i> Menu.</li> <li>E. Enter the <i>Service Code</i>, which is 9010. Press the Enter Key.</li> <li>F. Press the arrow keys to select <i>All</i> in the <i>Default</i> Menu.</li> <li>G. Press the Enter Key to select <i>Yes</i> when the SonoTracker<sup>™</sup> requests verification that you want to default all of the channels.</li> </ul> </li> <li>The SonoTracker<sup>™</sup> will then repeat the <i>Startup</i> Procedure, allowing you to set up the channels again. Follow the appropriate <i>Startup</i> Procedure in Chapter 4, 5, or 6.</li> </ul>                                                                                                    |

| Problem                                                                                                    | Solution                                                                                                    |
|----------------------------------------------------------------------------------------------------|----------------------------------------------------------------------------------------------------|
| The SonoTracker <sup>™</sup> is<br>displaying data while<br>channel monitoring,<br>but the value does<br>not agree with the<br>known, measured level<br>in the vessel. | <ol> <li>Check the raw target value to compare it to the known, measured level<br/>in the vessel. The raw target is the 'raw' distance from the face of the<br/>transducer to the target, before averaging, tracking, filtering, etc. are<br/>applied. The raw target has units of inches (centimeters if you are using<br/>metric units).</li> <li>To obtain the raw target, press the F1 Key while in Manual Mode.<br/>The top line of the display now shows the raw target. Press F1 again<br/>to turn off.</li> <li>If the raw target value agrees with the measured level, the values input<br/>for averaging or filtering parameters may be causing the problem with<br/>the displayed data. Contact the Bindicator Service Department. In order<br/>to allow us to help you with troubleshooting over the phone, first write<br/>down all of the parameters you entered during the <i>Startup</i> Procedure,<br/>and in the <i>Calibration</i> and <i>Service</i> Menus. See Appendix D.</li> </ol> |
|                                                                                                    | <ol> <li>Disconnect the transducer and reconnect it directly to the<br/>SonoTracker<sup>™</sup>. Aim it at a target of a known distance that is greater than<br/>the minimum range of the transducer (the target must be farther than 3.5'<br/>[1.1m] away). If the level reads correctly, reconnect the transducer into<br/>the application and aim the transducer to ensure proper level. Refer to<br/>Chapter 2, System Installation, for installation and aiming information.</li> </ol>                                                                                                    |
|                                                                                                    | 3. Check the cable to ensure that there are no ground points within the cable.                                                                                                    |
|                                                                                                    | <ul> <li>4. Turn the AC power off. Measure the resistance across the transducer leads:</li> <li>BT-26 Sonocell — Verify resistance is between 180 and 220 K ohms</li> <li>All Other Sonocells — Verify resistance is between 90 and 110 K ohms</li> <li>Resistance of 0 ohms indicates a short. Resistance above the specified range indicates a transducer or cable open or a bad connection to the SonoTracker<sup>™</sup>.</li> <li>Check the connection of the transdcuer cable to the SonoTracker<sup>™</sup>. A common error is wires inserted in the wrong side of the screw terminal connector clamps. Also check polarity and shield wire.</li> </ul>                                                                                                    |
|                                                                                                    | 5. Verify that the frequency of operation of the channel matches the transducer used for the application. The frequency selection can be viewed and modified in <i>Transducer Menu</i> . Refer to Chapter 7, Monitor.                                                                                                    |
|                                                                                                    | 6. Verify that the maximum range is below the bottom of the vessel.<br>Maximum range can be viewed and modified in <i>Range/Filters</i> . Refer to Chapter 7.                                                                                                    |
|                                                                                                    | 7. Adjustments to the power and gain settings may be required. These adjustments should only be made by trained operators or Bindicator personnel. Contact the Bindicator Service Department.                                                                                                    |
|                                                                                                    | 8. If you have followed the above steps, and the displayed data still does not agree with the known, measured level in the vessel, contact the Bindicator Service Department. In order to allow us to help you with troubleshooting over the phone, first write down all of the parameters you entered during the <i>Startup</i> Procedure and calibration.                                                                                                    |

# **Appendix D: Error Messages**

This chapter contains descriptions of the error messages displayed by the SonoTracker<sup>M</sup>:

- 1. An exclamation point (!) on the display
- 2. An asterisk (\*) on the display
- 3. A box ( $\blacksquare$ ) on the display
- 4. All Channels Are Disabled
- 5. Units Overrange
- 6. A-B Comm Error
- 7. Blue Hose Error
- 8. Math Error # or Script Compile Error #
- 9. NVRAM Failure
- 10. Noise (^)

# Error messages

For each error message, one or more possible explanations and suggested solutions are provided.

### 1. An exclamation point (!) on the display

#### Explanation

77 *Echo Loss/Mode* allows you to select the echo loss indication mode — *Timed* or *Temporary*. If you selected *Temporary*, the display shows an exclamation point (!) every time an echo loss is detected, even if only momentarily. The display continues to show the last valid level (or flow) until the target is 'found' again. Communications links, setpoints, and current outputs continue to operate normally, based on the last valid level.

*Range/Filters Menu* allows you to set the amount of time from when an echo loss is first detected to when it is reported on the display with an asterisk (\*), reported over any communications links, and causes fail-safe conditions (*Echo Loss Mode*) to apply for setpoints and current outputs. If an echo loss continues for *Timer*, the exclamation point changes to an asterisk (\*). Note that if *Timed* is selected, the display gives no indication of the echo loss (no exclamation point) until the echo loss continues for *Echo Loss/Timer*.

### Solutions

Momentary echo loss will occur occasionally, due to noise, vibration, fill, etc. Set *Mode* to *Timed* if you do not want to be notified of momentary echo loss.

### 2. An asterisk (\*) on the display

### Explanation

*Range/Filters Menu* allows you to set the amount of time from when an echo loss is first detected to when it is reported on the display with an asterisk (\*), reported over any communications links, and causes fail-safe conditions (*Echo Loss Mode*) to apply for setpoints and current outputs. The display continues to show the last valid level (or flow) until the target is 'found' again. The default for *Timer* is 60 seconds.

#### Solutions

Echo loss can occur while filling. Other situations that can cause echo loss include an extreme angle of repose in a bulk solid or foam on a liquid. If echo loss frequently occurs, you may need to adjust parameters in the *Range/Filter* Menu to improve the system performance; contact Bindicator.

### **3.** A box (■) on the display

### Explanation

A box ( $\blacksquare$ ) displays while vessel monitoring to indicate that the system senses a temperature greater than 300°F (149°C) or less than -100°F (-73°C). The over- or under-temperature condition is most likely caused by a short in the temperature probe. Current outputs and setpoint relays are put in a fail-safe condition (*ELM*) and the temperature condition is reported over any communication links. When an over- or under-temperature condition occurs, the SonoTracker<sup>TM</sup> uses 68°F (20°C), instead of the data from the temperature probe, to calculate the level.

#### Solution

Verify if there is a short in the temperature probe. Replace the temperature probe if necessary.

# 4. All Channels are Disabled

### Explanation

The SonoTracker<sup> $\mathbf{T}$ </sup> is not monitoring any channels because all channels are disabled.

### Solution

Display selected disabled channels again by turning Enable on.

- 1. Put the SonoTracker<sup>TM</sup> in Manual Mode.
- 2. Follow the path Main/Service Menu/Enable. Press Enter.
- 3. Use the Up and Down Arrow Keys to scroll to the channel that you want to enable. Press the Enter Key to turn the channel on.
- 4. Repeat Step 3 as desired for other channels.

### 5. Units Overrange

### Explanation

The calculated level exceeds the maximum number for a 16-bit system (65535).

#### Solutions

- 1. Check the *Std Dev Ratio* units (in the *Range-Filter/Noise* Menu) for the channel. For example, a value in .01 inches is 1200 times greater than a value in feet; a value in .01 centimeters is 10,000 times greater than a value in meters. Make sure that the units are consistent with the maximum expected value.
- 2. If you selected special display units (*Spec Display* in the *Display* Menu) for the channel, check the *Format* and *Maximum Value*. A *Format* of xxx. xx yields a maximum value of 65.535, while a *Format* of xxxx00 yields a maximum value of 6553500. Make sure that the *Format* and *MaximumValue* is consistent with the maximum expected value.
- 3. Check the calibration for the channel. Recalibrate if required.

Write down all existing system parameters before you change the *Form* or *Units*. If you change the *Form* or *Units* you must adjust system parameters to correspond to the new *Form* or *Units*.

- Not<u>e</u>

# 6. A-B Comm Error

### **Explanation**

(This error message can appear only if you had an A-B RIO PCB installed in the SonoTracker<sup>M</sup>.) The A-B RIO PCB was removed from the SonoTracker<sup>M</sup> or is not functioning properly.

### Solutions

- 1. Verify that the A-B RIO PCB is properly installed in the SonoTracker<sup>TM</sup>.
- 2. Contact Bindicator for assistance in determining if there is a problem with the PCB.

# 7. Blue Hose Error

### Explanation

(This error message can appear only if you have an A-B RIO PCB installed in the SonoTracker<sup>M</sup>.)The PLC parameters in the SonoTracker<sup>M</sup> and the PLC are not consistent or there is a problem with the 'Blue Hose' that connects to the Allen-Bradley PLC.

### Solutions

- 1. Check the setup parameters (baud, rack size, etc.) for the A-B RIO in the SonoTracker<sup>™</sup> (refer to the *A-B RIO Interface Manual*. Verify that they match the parameters for the PLC. Modify the parameters for the SonoTracker<sup>™</sup> or the PLC if necessary.
- 2. Verify if the 'Blue Hose' is cut or if there is a short. Replace the 'Blue Hose' if necessary.

# 8. Math Error # or Script Compile Error #

### Explanation

These error messages apply to math channels only. They indicate a problem with the input equation.

### Solution

See Chapter 7, 90 Service Menu/Math Channels, for a detailed list of the math error messages and solutions.

# 9. NVRAM Failure

### Explanation

This error message will only occur at power-up. NVRAM data has been corrupted.

### Solution

Contact Bindicator Technical Support at 1-800-778-9242 or 864-574-8060.

# 10. Noise $\land$

The amount of noise exceeds noise limit.

# **Appendix E: Technical Drawings**

This appendix contains the following technical drawings for the SonoTr*acker*<sup>™</sup> and transducers:

| Drawing No.                | Drawing Title                                                                        |
|----------------------------|--------------------------------------------------------------------------------------|
| TI-UC-UW2-01               | SonoTracker <sup>TM</sup> Assembly and Option Board Placements                       |
| TI-UC-UW 01 Sheet 1-3      | SonoTracker <sup>TM</sup> /BT-55 Enclosure Dimension and Installation Specifications |
| TI-UW-UC 02 Sheet 1-2      | Interconnect Diagram, Single Point SonoTracker <sup>TM</sup>                         |
| TI-UC-UW 03 Sheet 1-3      | Interconnect Diagram, Multi-Point SonoTracker <sup>TM</sup>                          |
| TI-Bindicator-TRPT-01      | Transducer Specifications (PT) PVC/CPVC Body                                         |
| TI-Bindicator-TRST-01      | Transducer Specification (ST) Stainless Steel Series                                 |
| TI-UC-UWSAN25-01 Sheet 1-2 | BT-26 Transducer Sanitary Mounting Options                                           |
| TI-SC-UW AIM-01            | Transducer / SonoTracker <sup>TM</sup> Aiming mount installation                     |
| TI-UC-UW AIM-01            | Transducer / SonoTracker <sup>TM</sup> Aiming mount installation                     |
| TI-UC-UWTRACC-01           | Transducer Optional Accessories                                                      |
| TI-UC-UW XMT-01            | SonoTracker <sup>TM</sup> Current Output Card                                        |
| TI-UC-UW XMT-02            | SonoTracker <sup>TM</sup> current output card DC                                     |
| TI-UC-UW RLY-01            | SonoTracker <sup>TM</sup> Relay Output Card                                          |
| TI-UC-UW CMB-01 Sheet 1-2  | AC powered SonoTracker <sup>TM</sup> Combination Output Card, Relay/Current Output   |
| TI-UC-UW CMB-02 Sheet 1-2  | DC powered SonoTracker^M Combination output card, relay/current output               |
| TI-UC-UW PLPCB             | Point Level Input                                                                    |
| TI-2121 Sheet 1-2          | Transducer Installation, FM Approved                                                 |

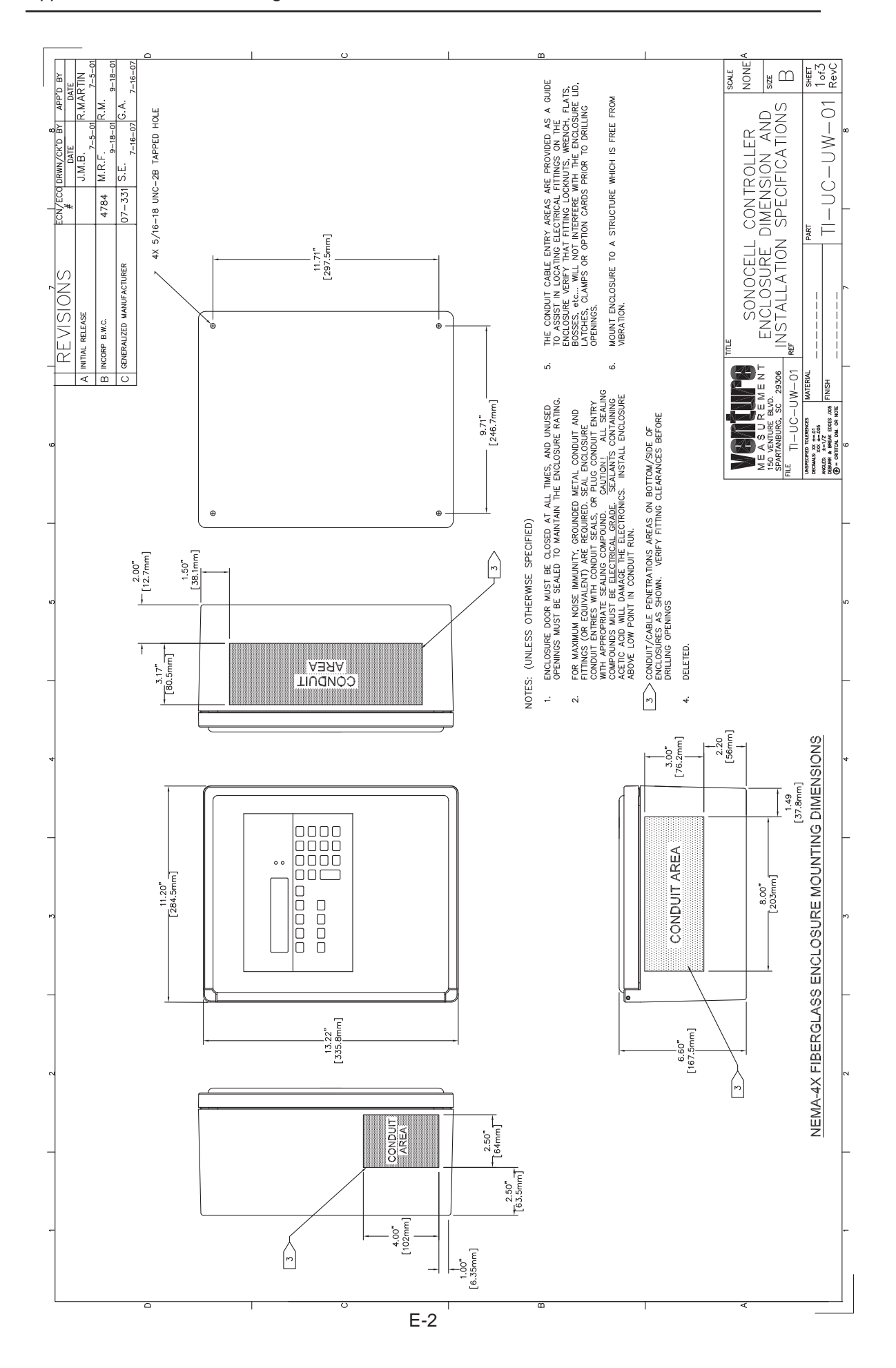

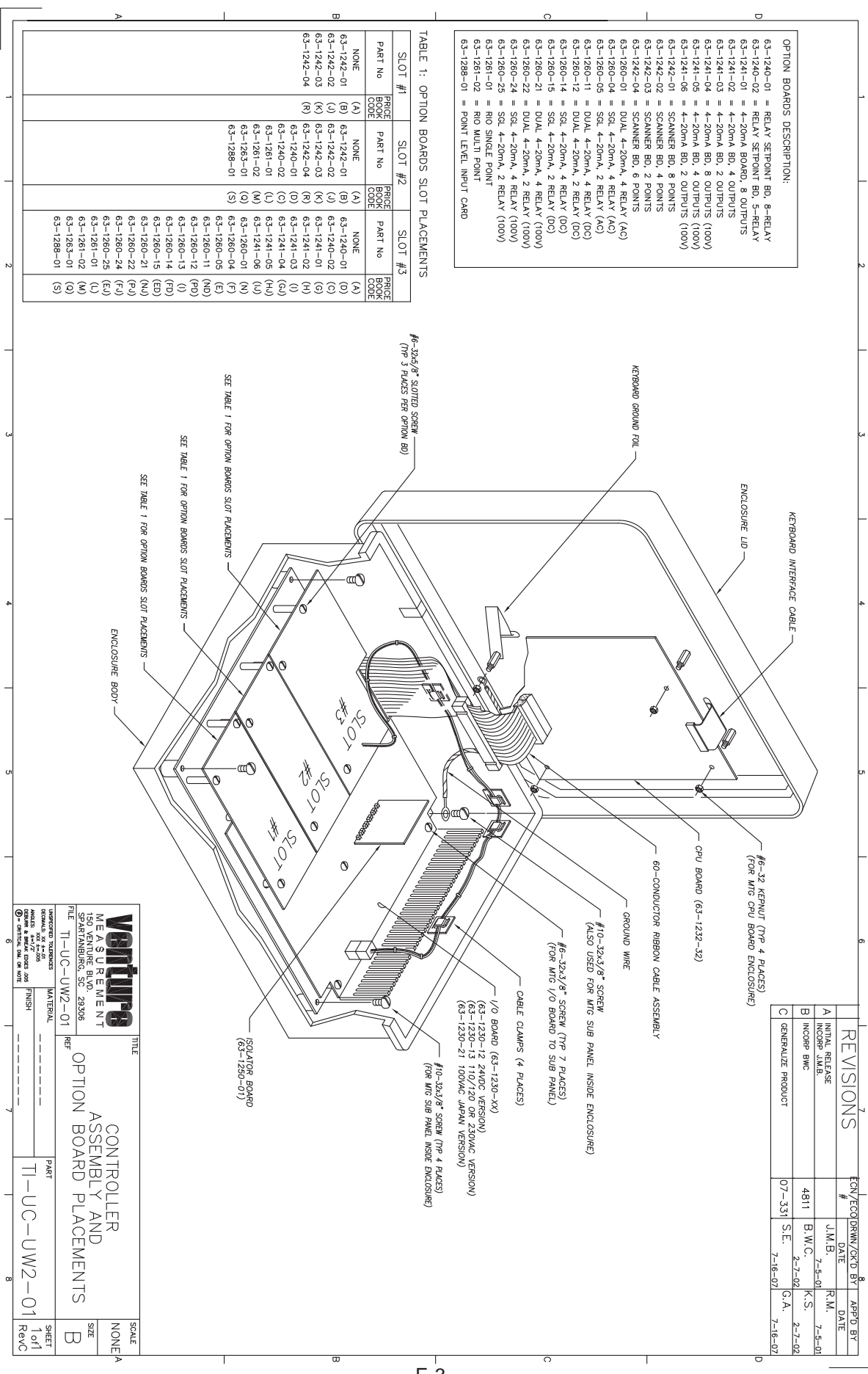

E-3

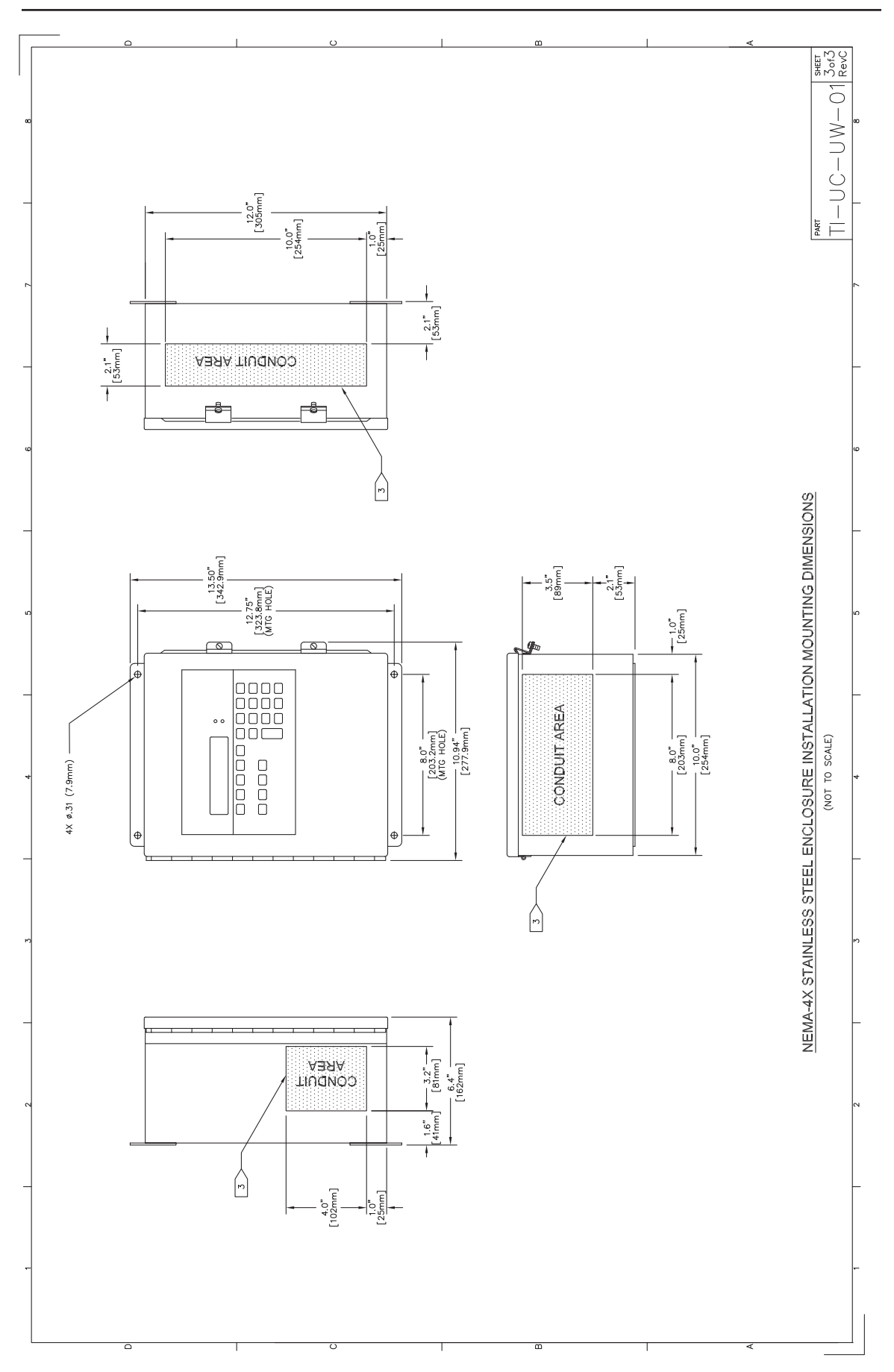

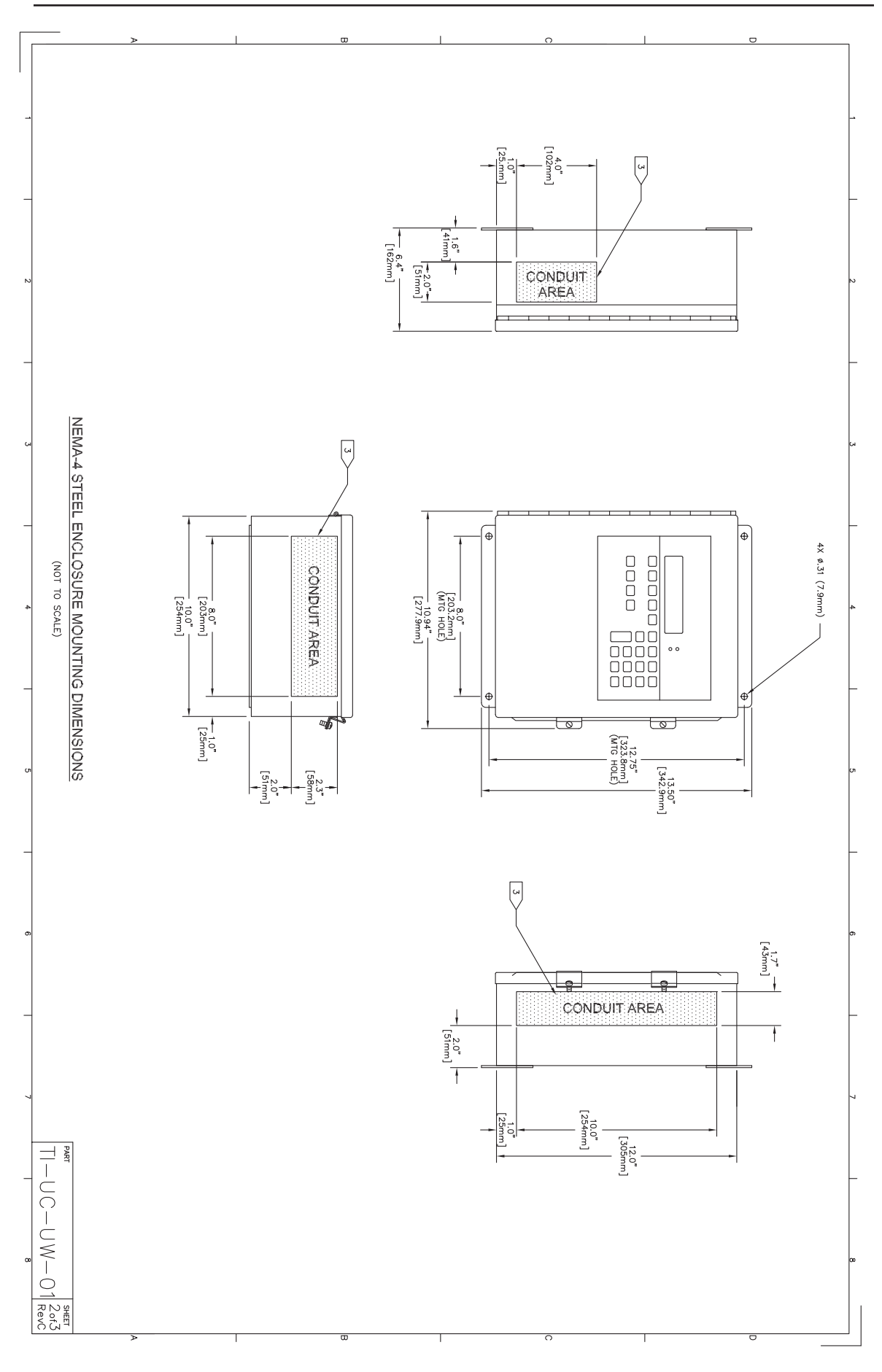

E-5

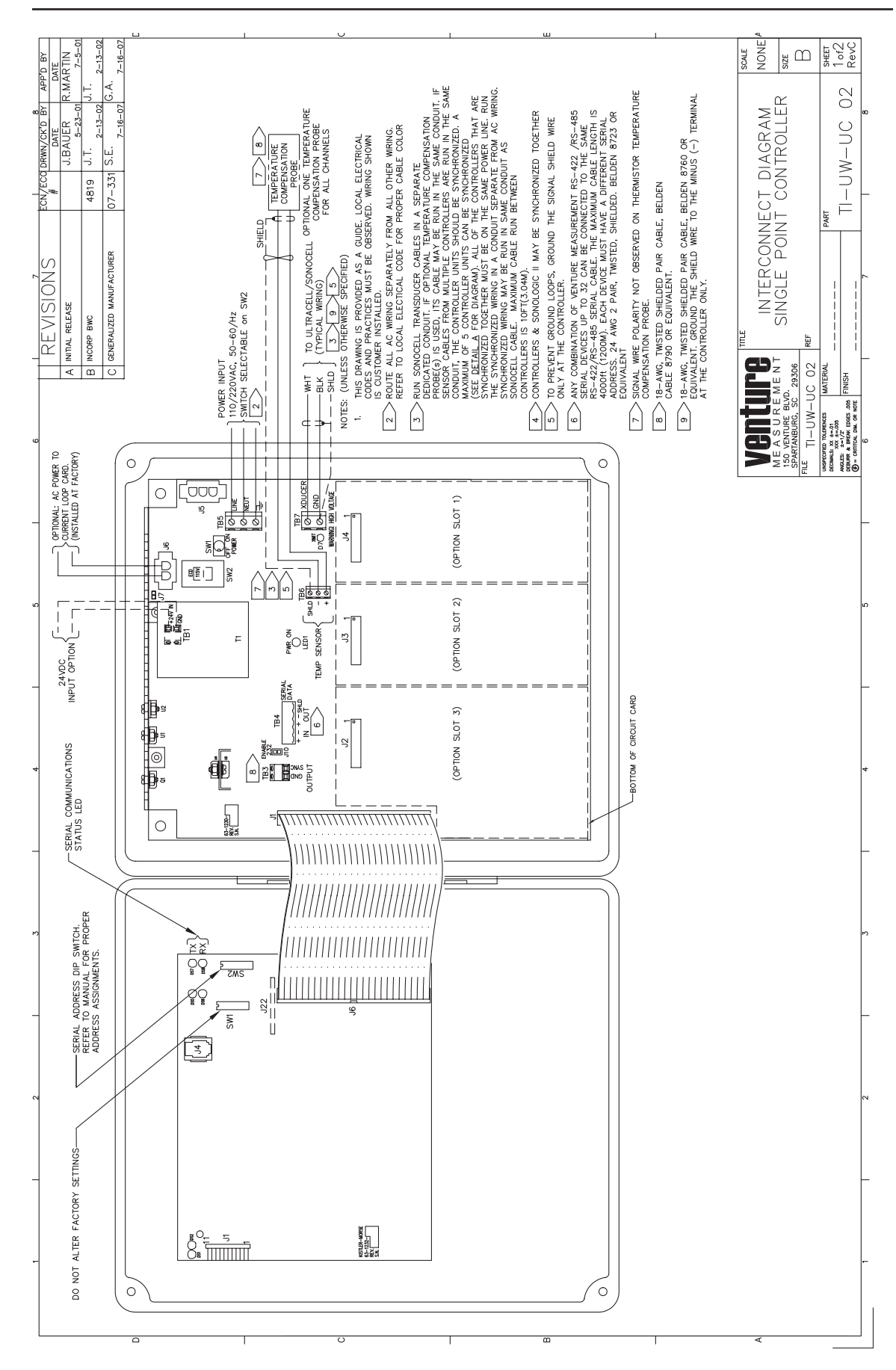
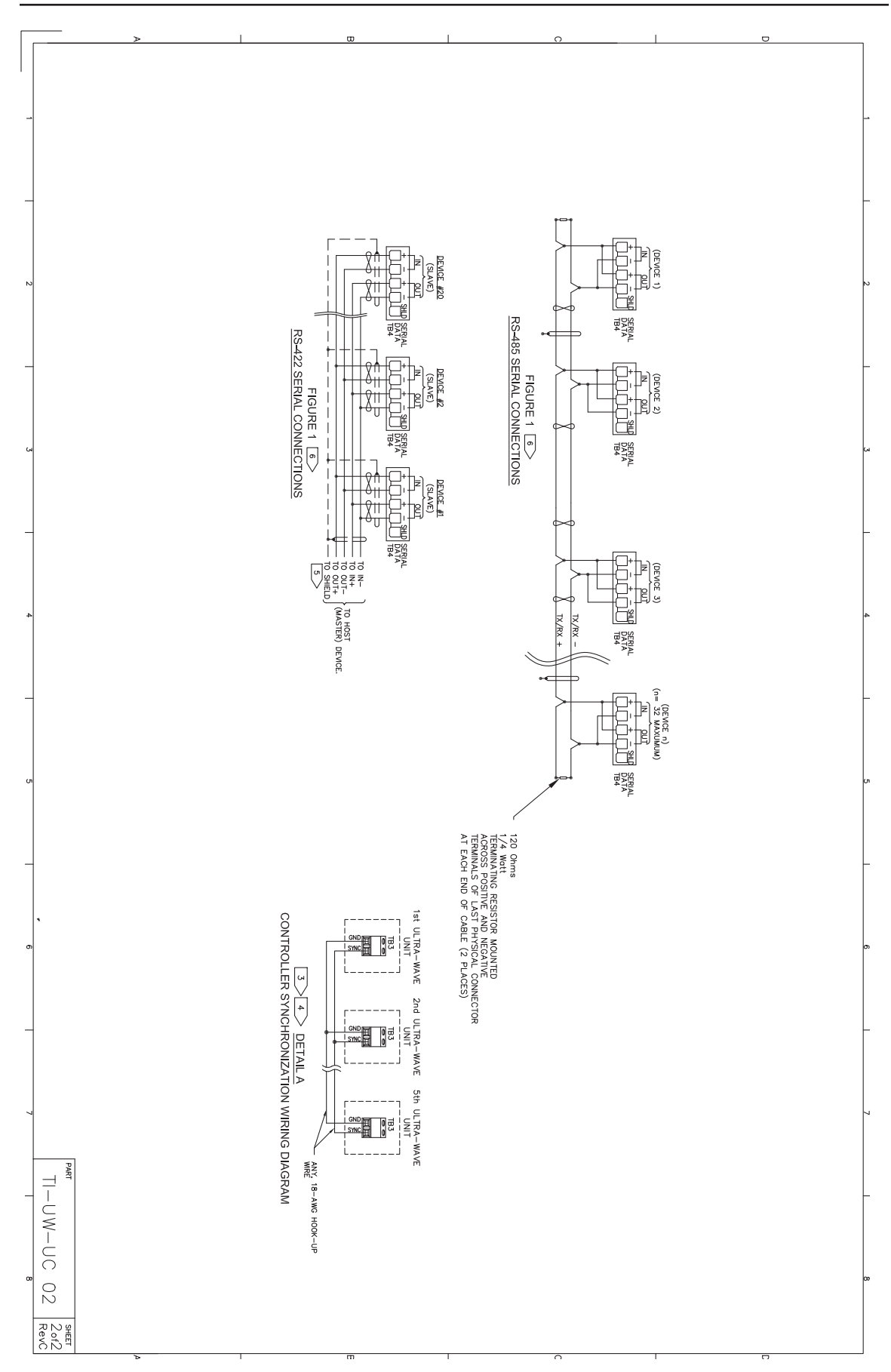

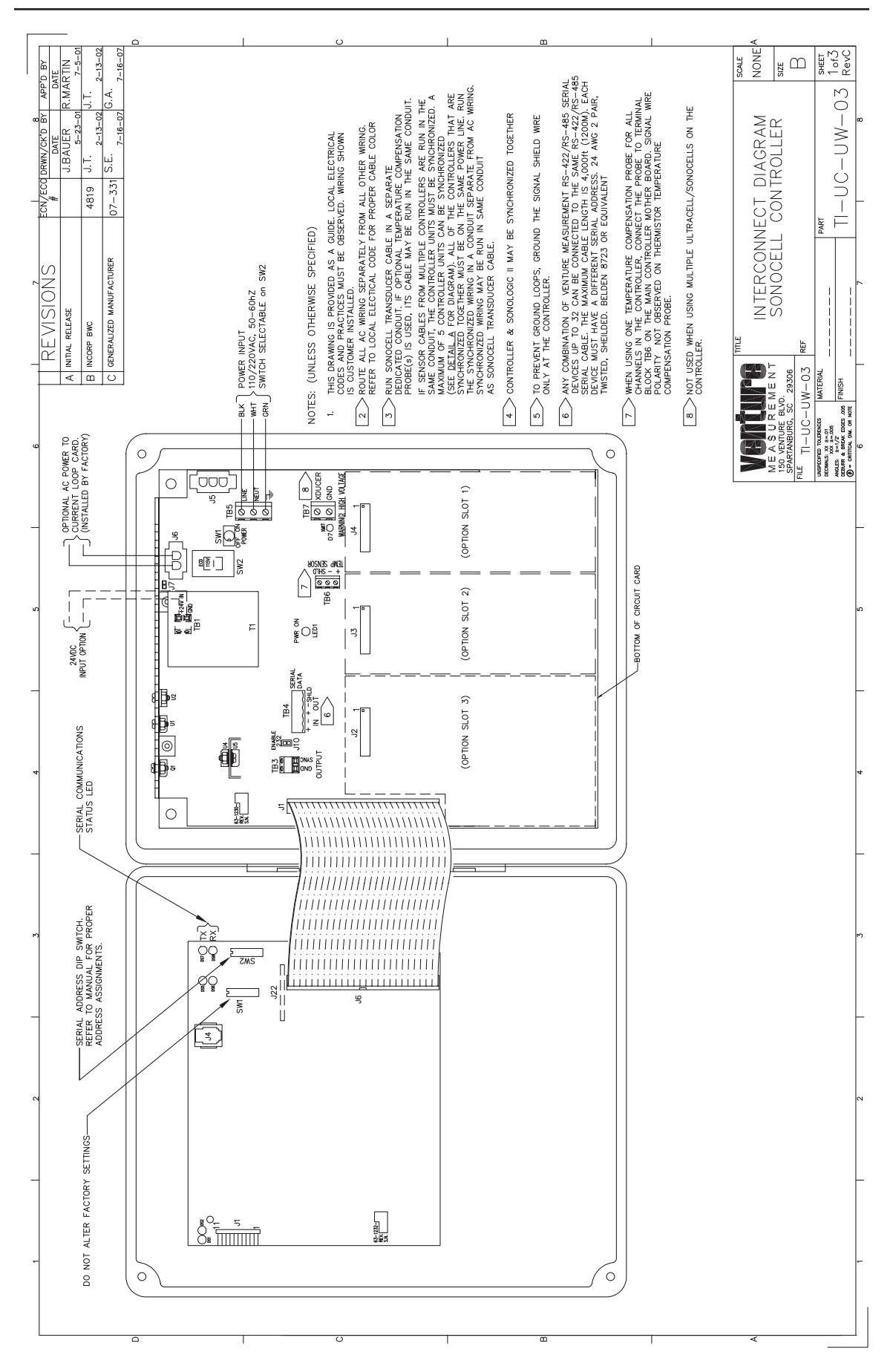

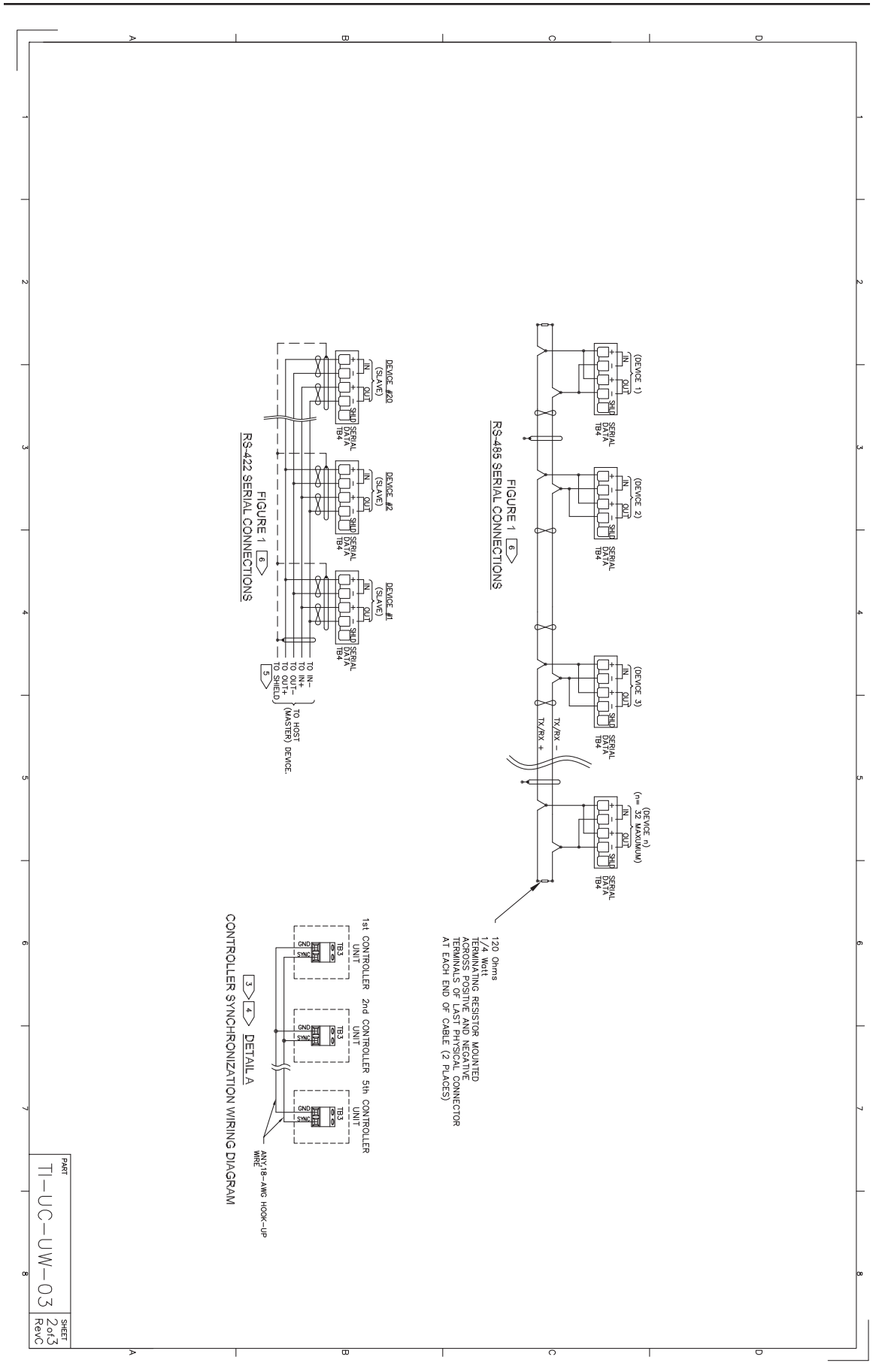

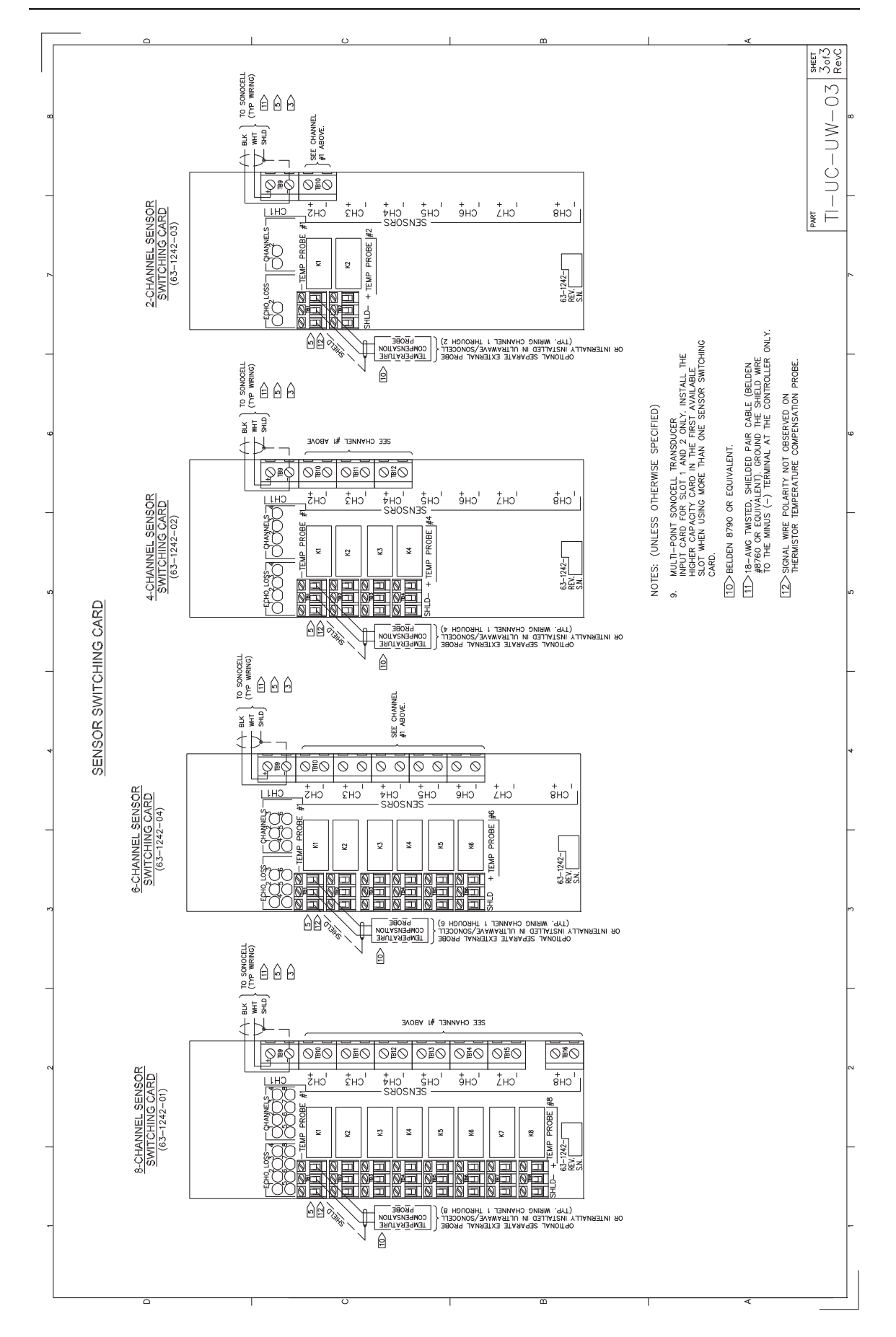

| >                                                                                                    |                                       |                                       |                                       |                                       |                          | 00                |                                                  | C D D D D D D D D D D D D D D D D D D D                                                                                                    |
|----------------------------------------------------------------------------------------------------|---------------------------------------|---------------------------------------|---------------------------------------|---------------------------------------|--------------------------|-------------------|--------------------------------------------------|----------------------------------------------------------------------------------------------------|
| NOTES: (UNLESS OTF                                                                                                    | SON200085                             | SON200084<br>SON200057                | SON200074<br>SON200077                | SON200064<br>SON200058                | SONOCELL                 | SONOCELL ]        | (18C<br>SON                                      |                                                                                                    |
| ierwise specified)<br>Irwisted shielded                                                                                                    | 100FT (30.5m)                         | 125FT (38.1m)                         | 50FT (15.2m)                          | 25FT (7.6m)                           | LIQUIDS                  | <b>FRANSDUCER</b> | .12in<br>.8mm)                                   |                                                                                                    |
| PAIR CABLE, BELD                                                                                                    | 50FT (15.25m)                         | 100FT (30.5m)                         | 30FT (9.2m)                           | 15FT (4.6m)                           | SURING RANGE<br>SOLIDS   | SPECIFICATI       |                                                  | PT<br>B.90in<br>(226mm)                                                                                                    |
| DEN #8760 OR EQ                                                                                                    | 24in (610mm)                          | 36in (915mm)                          | 24in (610mm)                          | 12in (305mm)                          | BLIND SPACE              | ONS               | H− 2.3in →<br>(58.4mm)<br>SON200064<br>SON200058 |                                                                                                    |
| JIVALENT INTERCONNECT C                                                                                                    | PVC W/PVC BACKCOVER                   | CPVC W/TFE FACE<br>VITON SEAL         | CPVC W/TFE FACE<br>VITON SEAL         | CPVC W/TFE FACE<br>VITON SEAL         | CONSTRUCTION             |                   |                                                  |                                                                                                    |
| ABLE.                                                                                                    | 10FT (3.0m)                           | 10FT (3.0m)                           | 10FT (3.0m)                           | 10FT (3.0m)                           | INSTALLED<br>CABLE       |                   | _                                                | ₩                                                                                                    |
| CA                                                                                                    | -40° F TO 160° F<br>(-40° C TO 71° C) | -40° F TO 160° F<br>(-40° C TO 71° C) | -40° F TO 160° F<br>(-40° C TO 71° C) | -40° F TO 160° F<br>(-40° C TO 71° C) | OPERATING<br>TEMPERATURE |                   |                                                  |                                                                                                    |
| _                                                                                                    | 10 PSIG<br>(.69 BAR) MAX.             | 10 PSIG<br>(.69 BAR) MAX.             | 10 PSIG<br>(.69 BAR) MAX.             | 10 PSIG<br>(.69 BAR) MAX.             | OPERATING<br>PRESSURE    |                   | L                                                | LEIERAAL TEMP PROB<br>AMISDUCER CABLE<br>2.0in<br>2.2in<br>9.2in<br>(233.7mm)                                                                                                    |
| PLE RAS URE NO<br>150 VENTRE RAD<br>SPARTAUBURG, SC<br>FILE<br>UNITED AND A CONTRACT<br>INCOMENTATION OF THE<br>INCOMENTATION OF THE | 13 LBS (6.0 Kg)                       | 5.75 LBS (2.6 Kg)                     | 3.1 LBS (1.4 Kg)                      | 1.2 LBS (0.5 Kg)                      | WEIGHT                   |                   |                                                  | ्र<br>छ<br>म<br>म                                                                                                    |
|                                                                                                    | 24 KHz                                | 14 KHz                                | 22 KHz                                | 43 KHz                                | FREQUENCY                |                   |                                                  |                                                                                                    |
| RANSDUCE<br>(PT) PV                                                                                                    | <5" INCLUDED                          | 12" INCLUDED                          | 12" INCLUDED                          | 12" INCLUDED                          | BEAM ANGLE               |                   | 'mm)  <br>074<br>077                             | ISION<br>N RELEASE<br>N RELEASE<br>N RELEASE<br>N RELEASE<br>N RELEASE<br>N RELEASE<br>N RELEASE<br>N RELEASE<br>N RELEASE<br>N RELEASE<br>N RELEASE<br>N S S S S S S S S S S S S S S S S S S S |
| ONOCELL<br>ER SPECIFICATIONS<br>/C/CPVC BODY<br>/C/CPVC BODY<br>IT-BINDICATOR TRPT-01                                                                                                    | 1,000FT (305m)                        | 1,200FT (365m)                        | 1,000FT (305m)                        | 750FT (228m)                          | MAXIMUM SEPARATION 1     |                   |                                                  | ECN/ECQ DRWN/GKD BY APF<br>DATE DATE C.A.<br>(-7-33) S.E.<br>7-16-07 C.A.<br>R CABLE<br>R CABLE<br>R CABLE<br>M                                                                                 |
| SIZE<br>SIZE<br>SIZE<br>1 of 1<br>Reva                                                                                                    |                                       |                                       |                                       |                                       |                          | ω                 |                                                  | 7 - 16 - 07<br>C D                                                                                                    |

|  | 1  1  2  1  3  1  4  1  5  1  7    NOIES (UNLES OTHER WEE SPECIFIED):  NOIES (UNLES OTHER WEE SPECIFIED):  NOIES (UNLES OTHER WEE SPECIFIED):  NOIES (UNLES OTHER WEE SPECIFIED):  NOIES (UNLES OTHER WEE SPECIFIED):  NOIES (UNLES OTHER WEE SPECIFIED):    I > USE 1890 TWSTED SHELDED PAIR CABLE, BELDEN 8760 OR EQUIVALENT:  I > USE 1890 TWSTED SHELDED PAIR CABLE, BELDEN 8760 OR EQUIVALENT:  NOIES (UNLES OTHER WEE LASE:  07-331 S.E.  -16-07 G.A. | IONOCELL TRANSDUCER SPECIFICATIONS:      SonoceL    Mommat<br>Maximum<br>Ranso<br>Nobel    Nommat<br>Maximum<br>Ranso<br>Nobel    Nommat<br>Maximum<br>Ranso<br>Nobel    Maximum<br>Maximum<br>Resume<br>Resume<br>Resum<br>Resume<br>Resume<br>Resume<br>Resume<br>Resume<br>Resume<br>Resume<br>Resum | INTERNAL TEAP PROSE CALL<br>The Prose Call<br>(2,5,1m)<br>(2,5,1m)<br>(2,5 | VCIL TRANSDUCER NONE<br>SPARTNBURG. SC 20306<br>SPARTNBURG. SC 20306<br>T-BINDICATIC RTST-01<br>REF<br>STAINLESS STEEL BODY<br>STAINLESS STEEL BODY<br>REF<br>STAINLESS STEEL BODY<br>STAINLESS STEEL BODY<br>STAINLESS STEEL STAINLESS<br>STAINLESS STEEL BODY<br>STAINLESS STEEL STAINLESS<br>STAINLESS STEEL STAINLESS<br>STAINLESS STEEL STAINLESS<br>STAINLESS STEEL STAINLESS<br>STAINLESS STEEL STAINLESS<br>STAINLESS STEEL STAINLESS<br>STAINLESS STEEL STAINLESS<br>STAINLESS STEEL STAINLESS<br>STAINLESS STEEL STAINLESS<br>STAINLESS STAINLESS<br>STAINLESS STAINLESS<br>STAINLESS STAINLESS<br>STAINLESS STAINLESS<br>STAINLESS STAINLESS<br>STAINLESS |
|--|----------------------------------------------------------------------------------------------------|----------------------------------------------------------------------------------------------------|----------------------------------------------------------------------------------------------------|----------------------------------------------------------------------------------------------------|
|--|----------------------------------------------------------------------------------------------------|----------------------------------------------------------------------------------------------------|----------------------------------------------------------------------------------------------------|----------------------------------------------------------------------------------------------------|

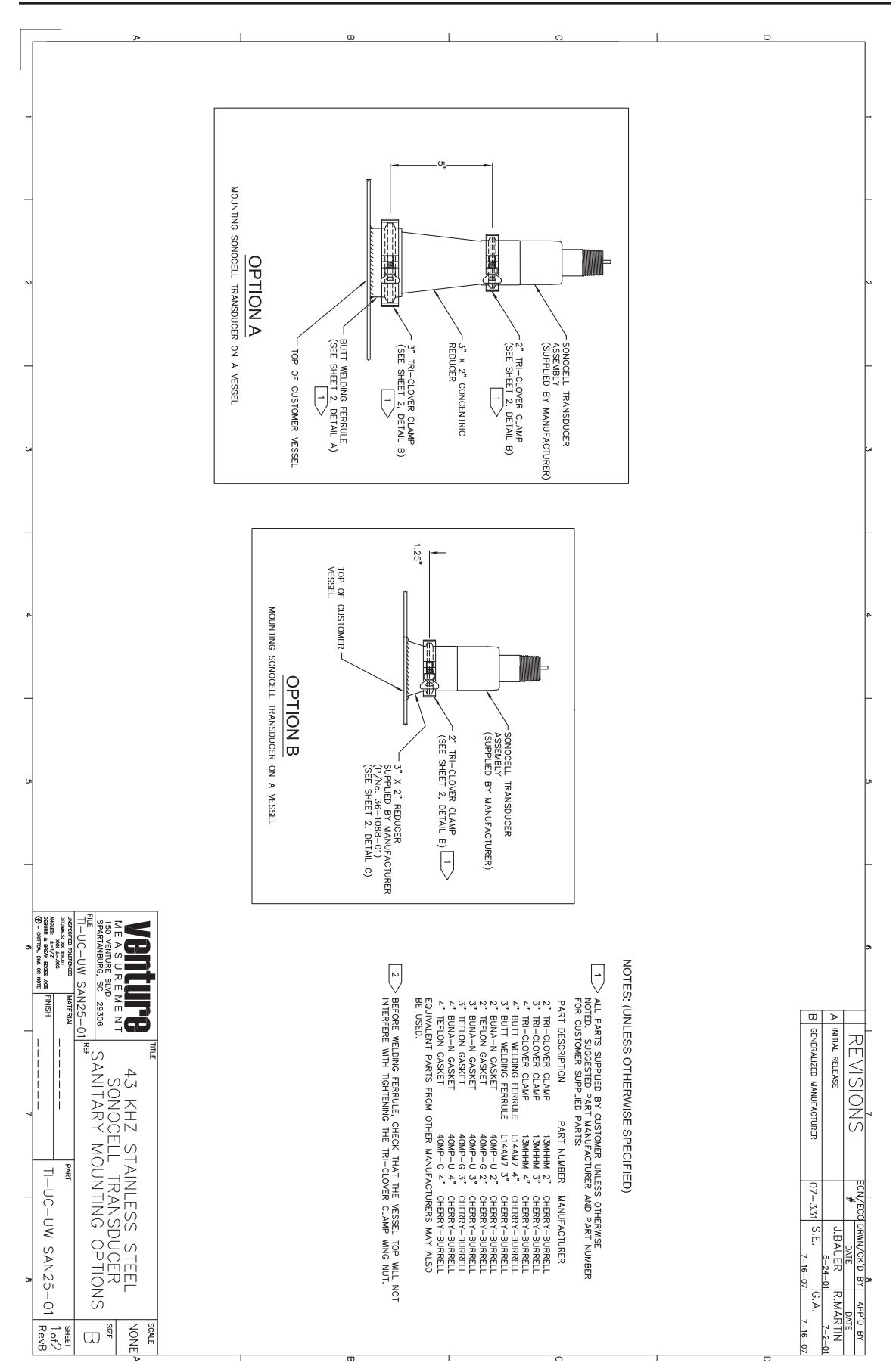

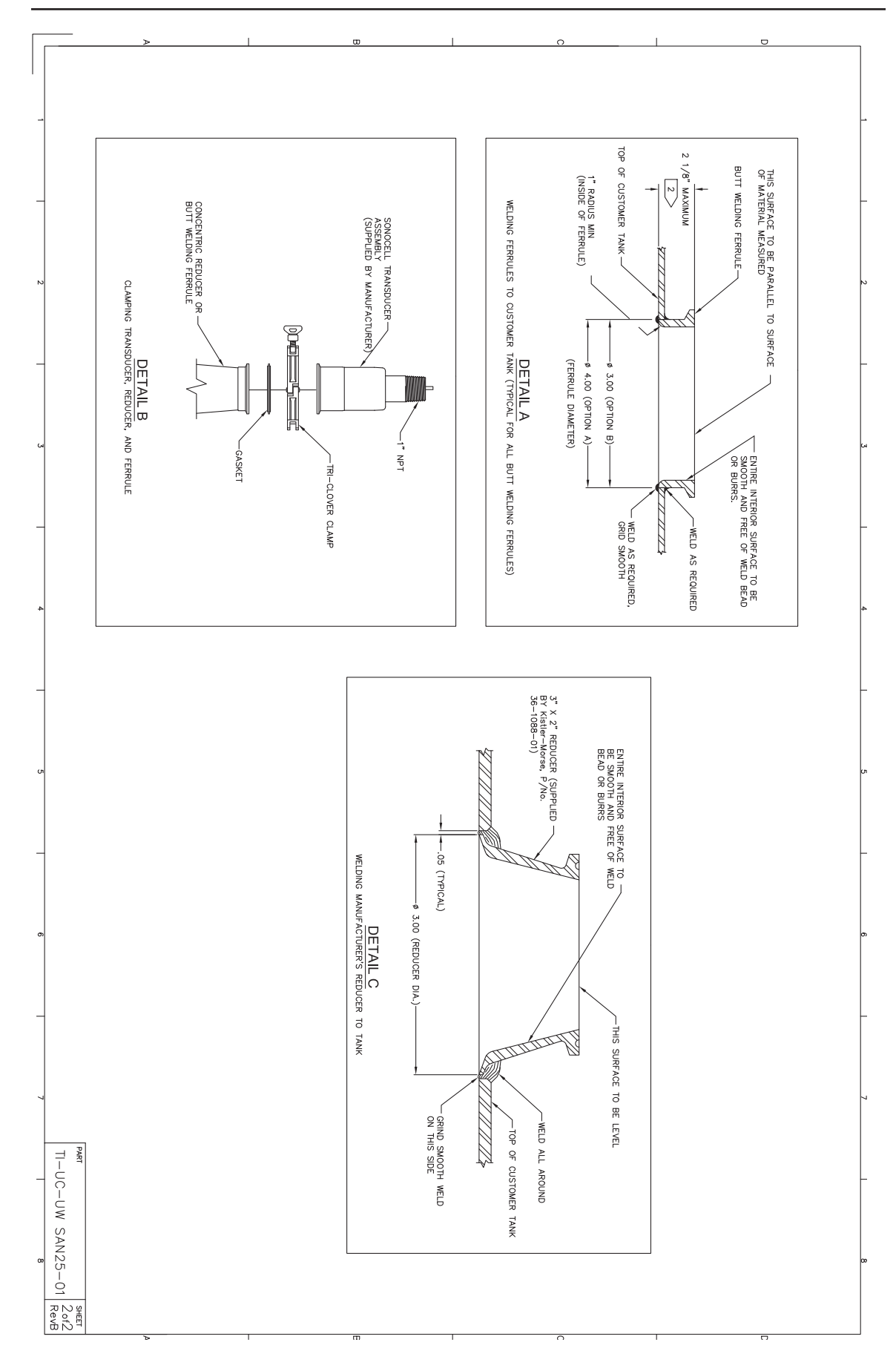

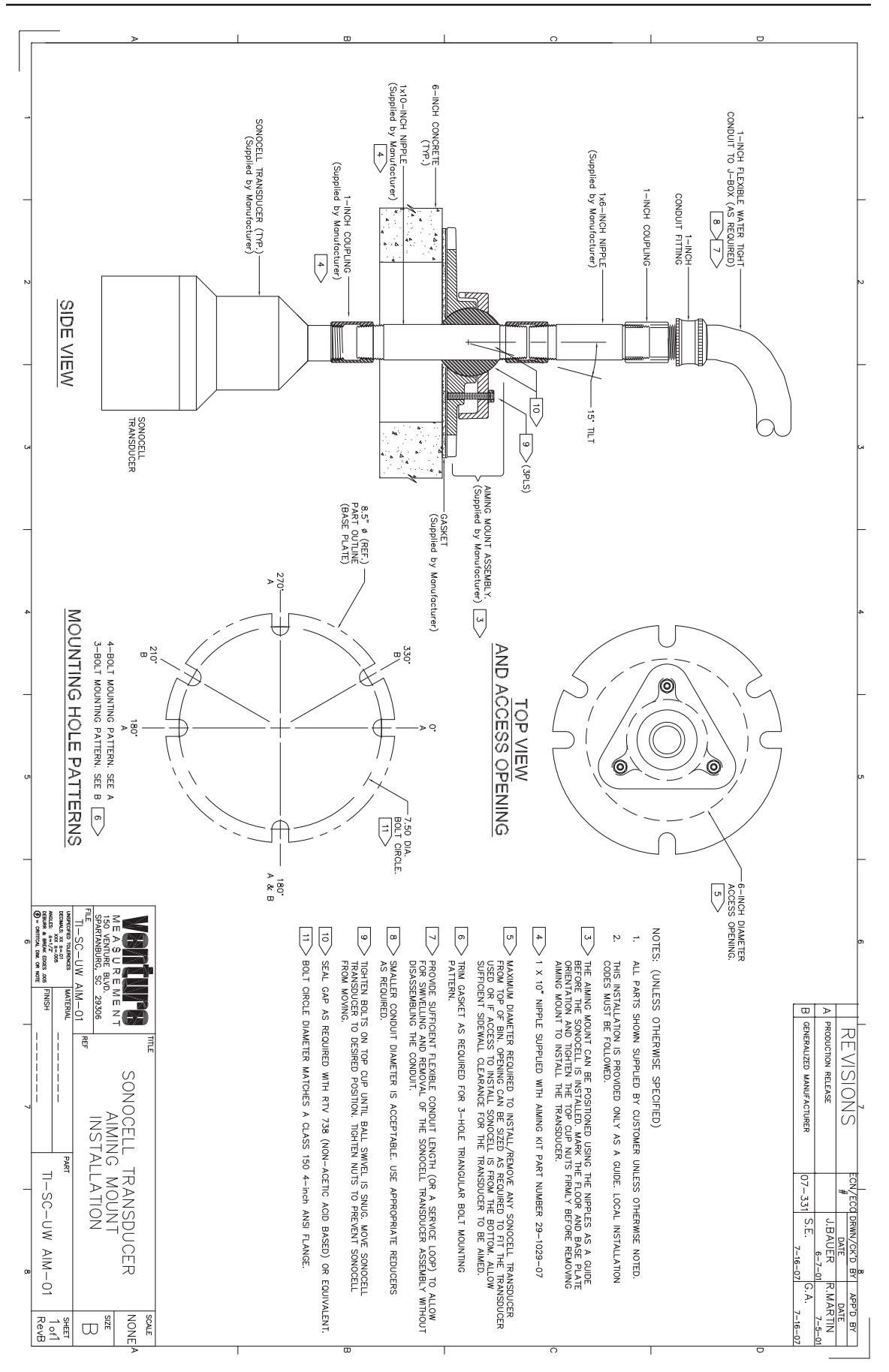

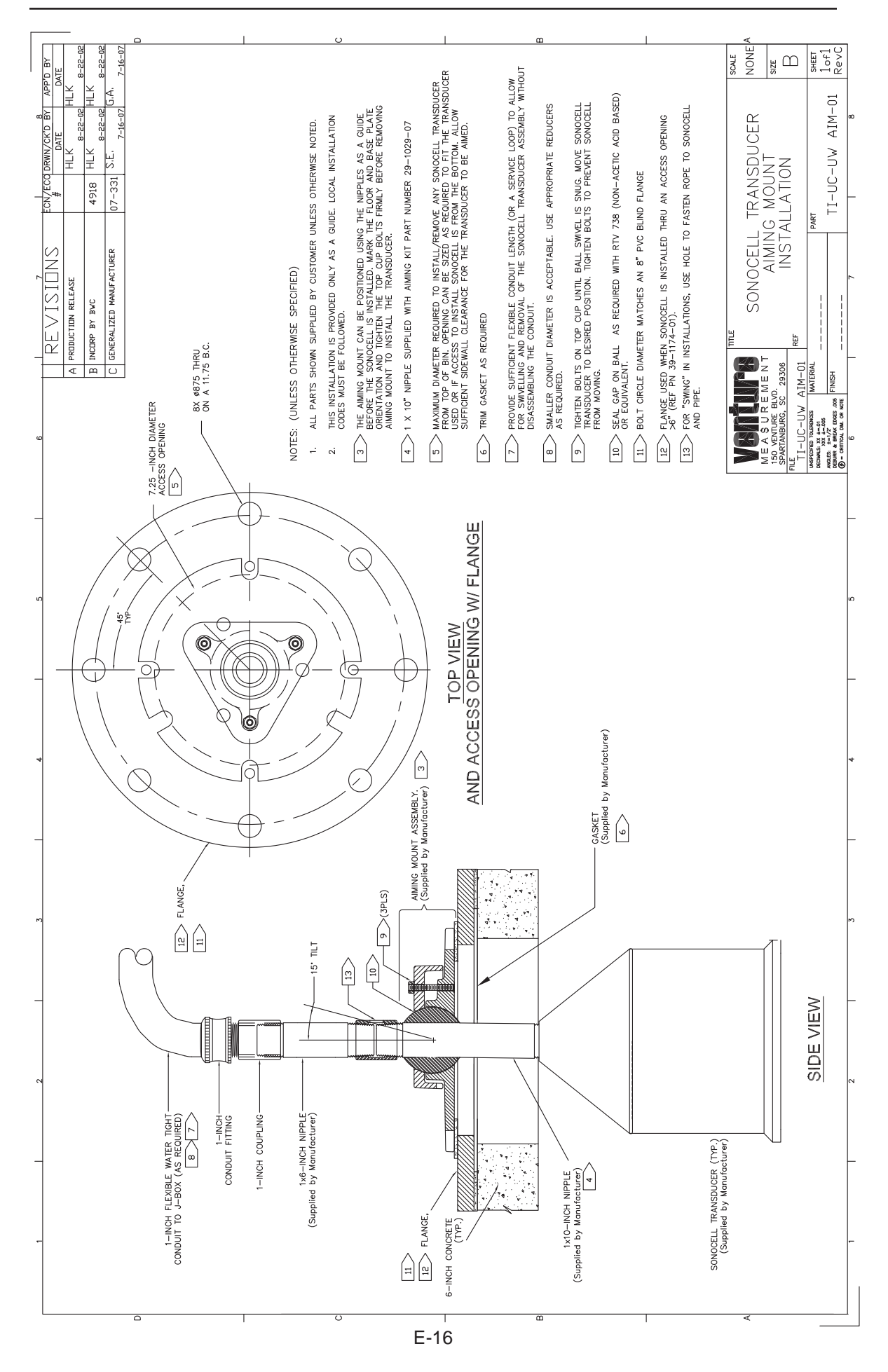

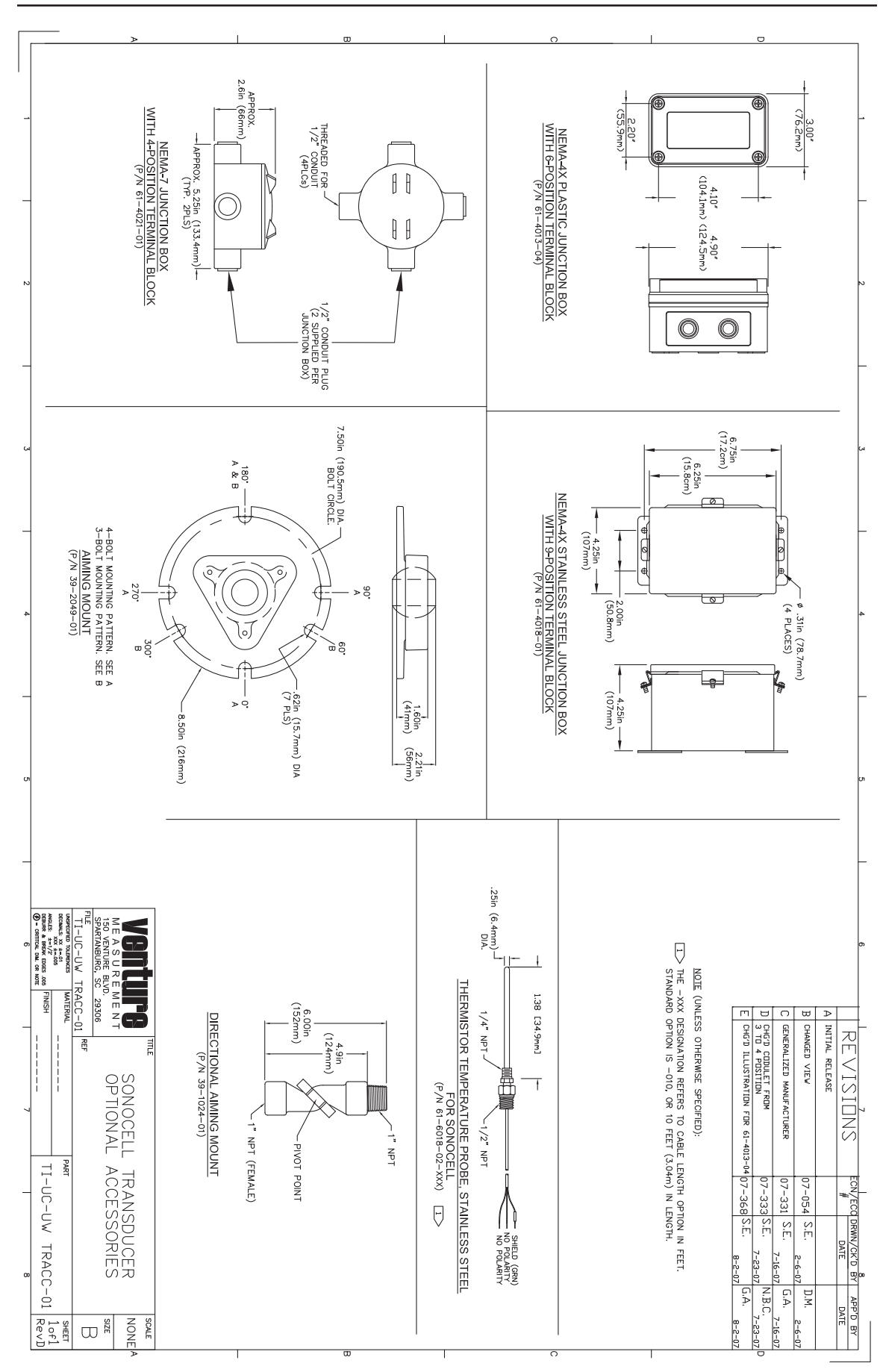

E-17

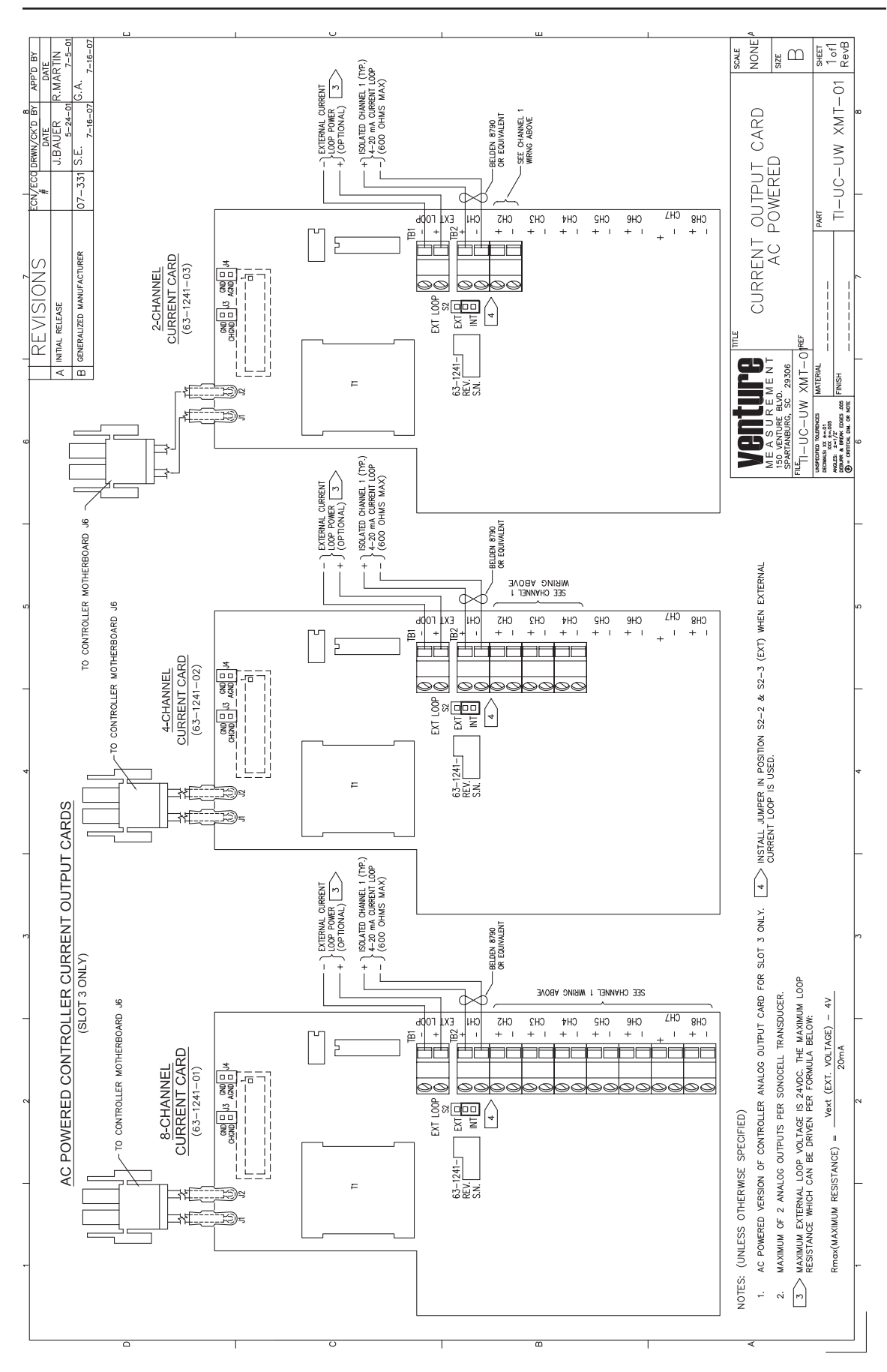

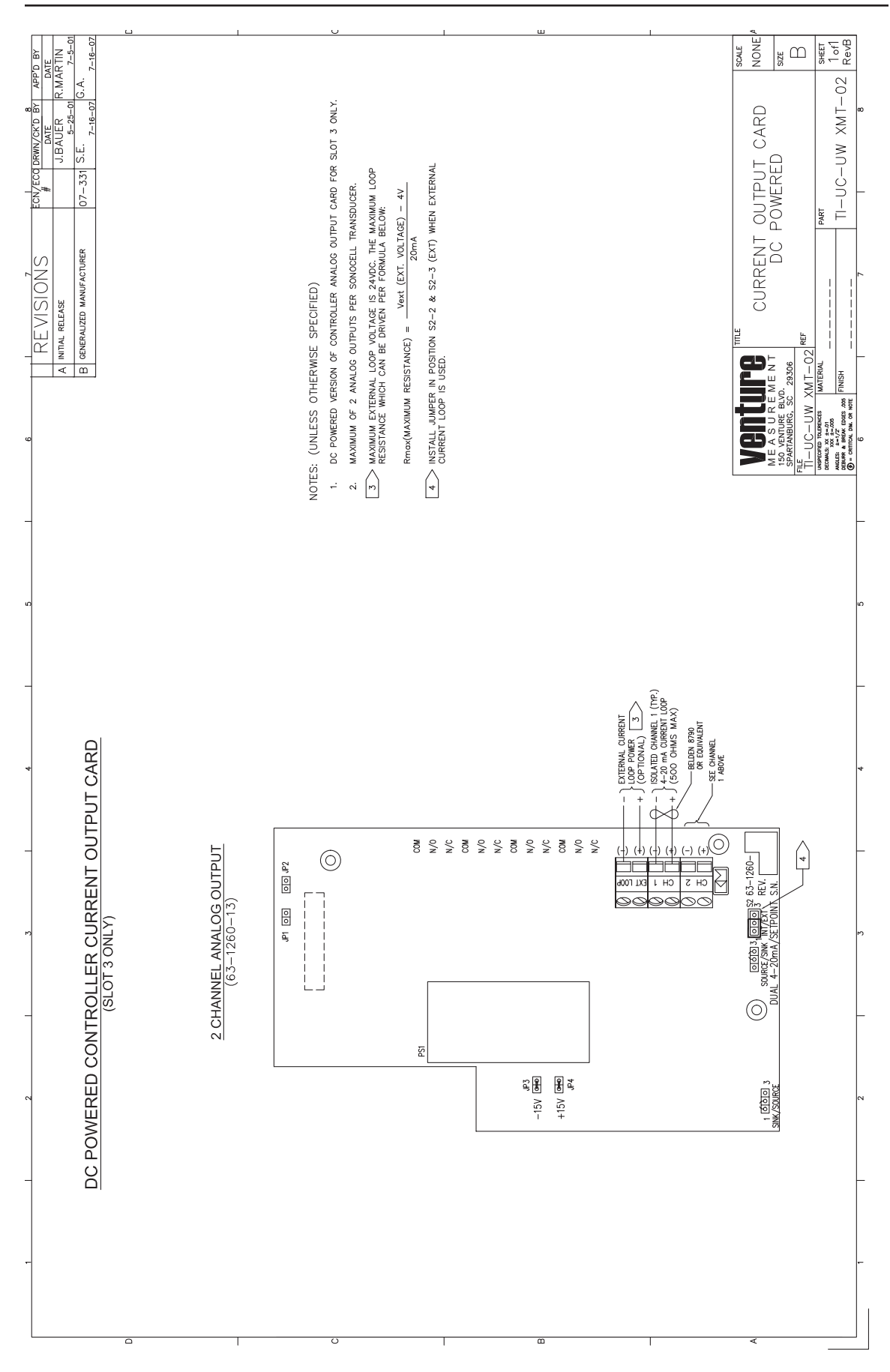

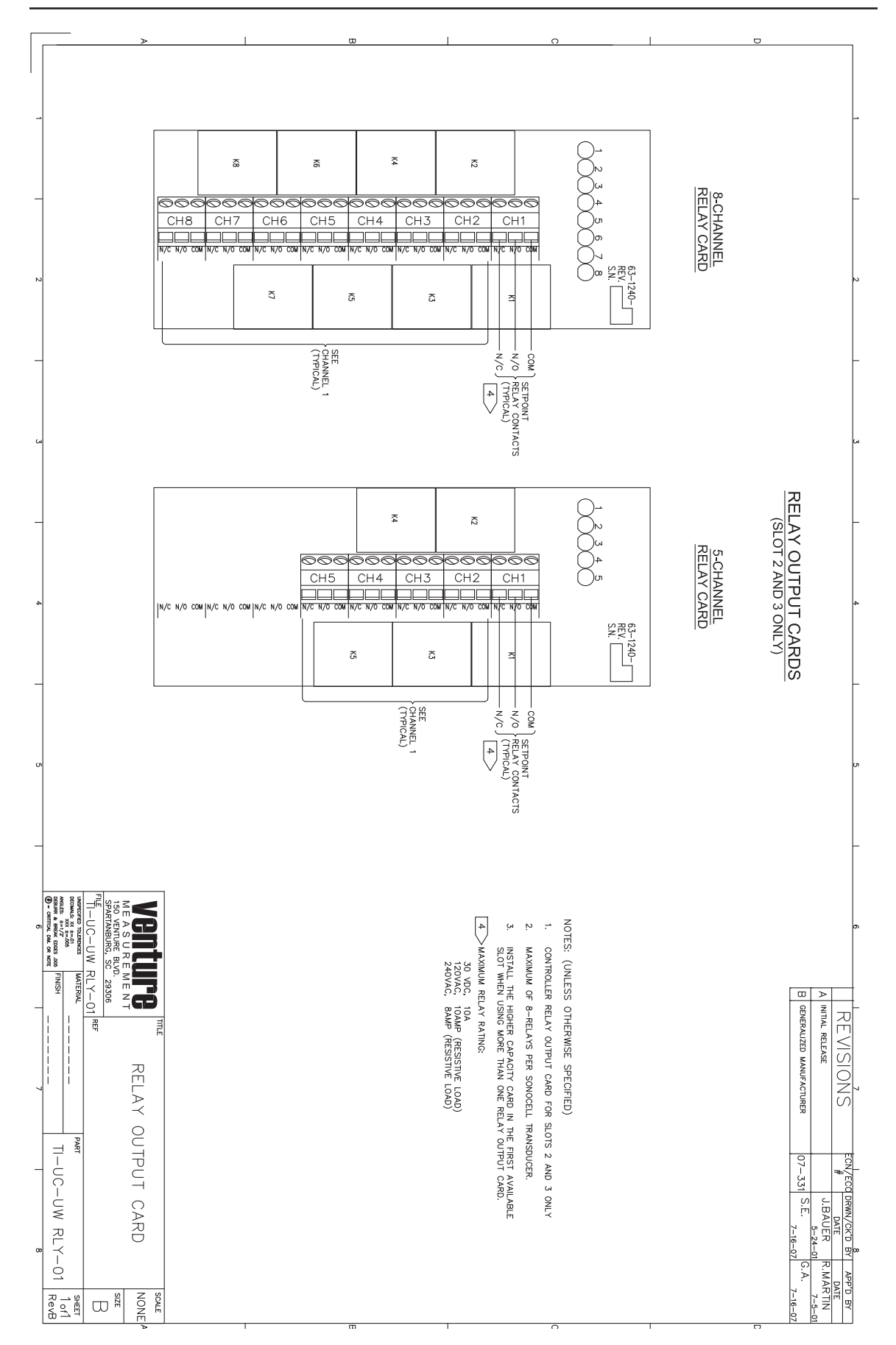

Appendix E. Technical Drawings

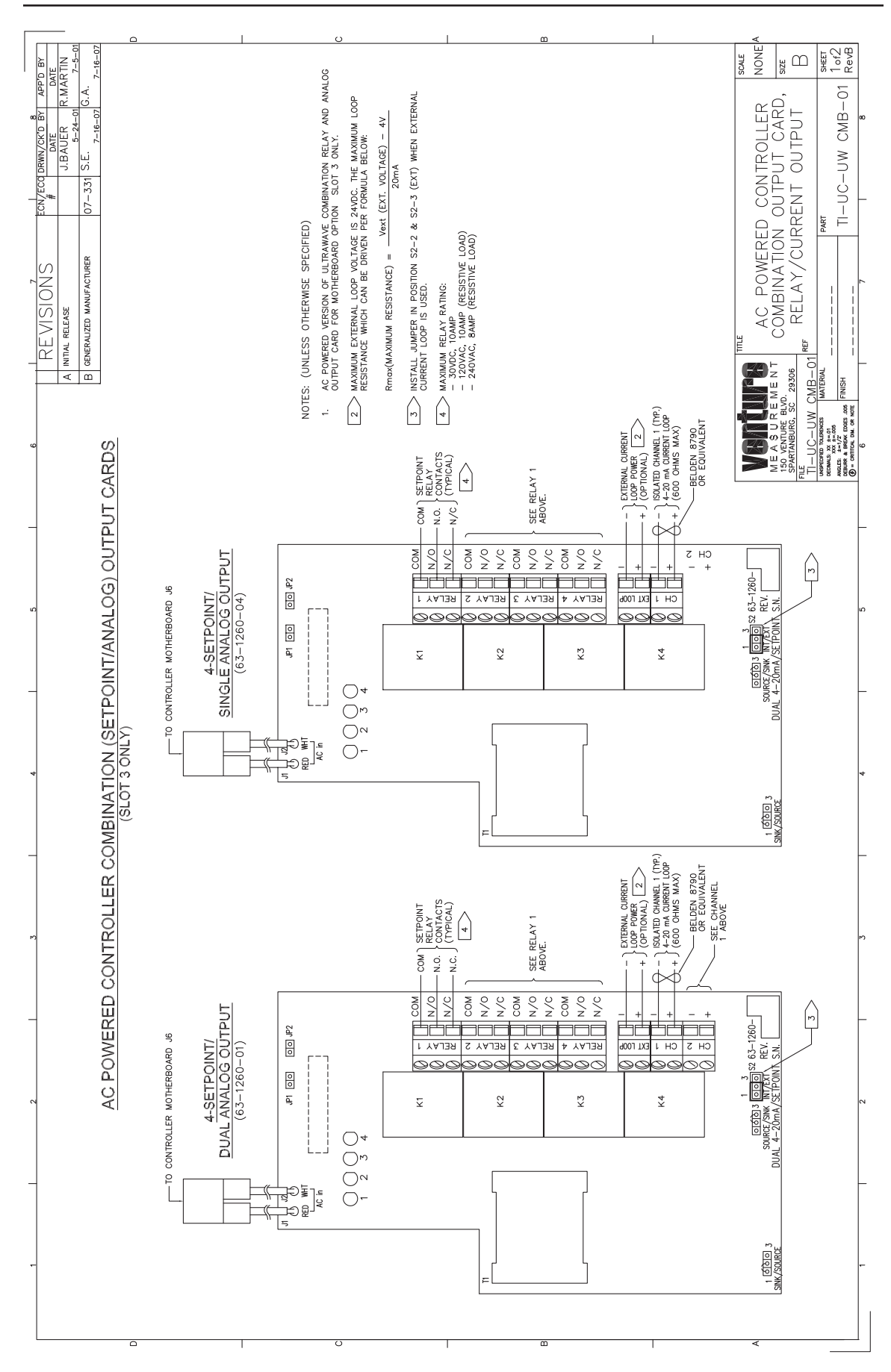

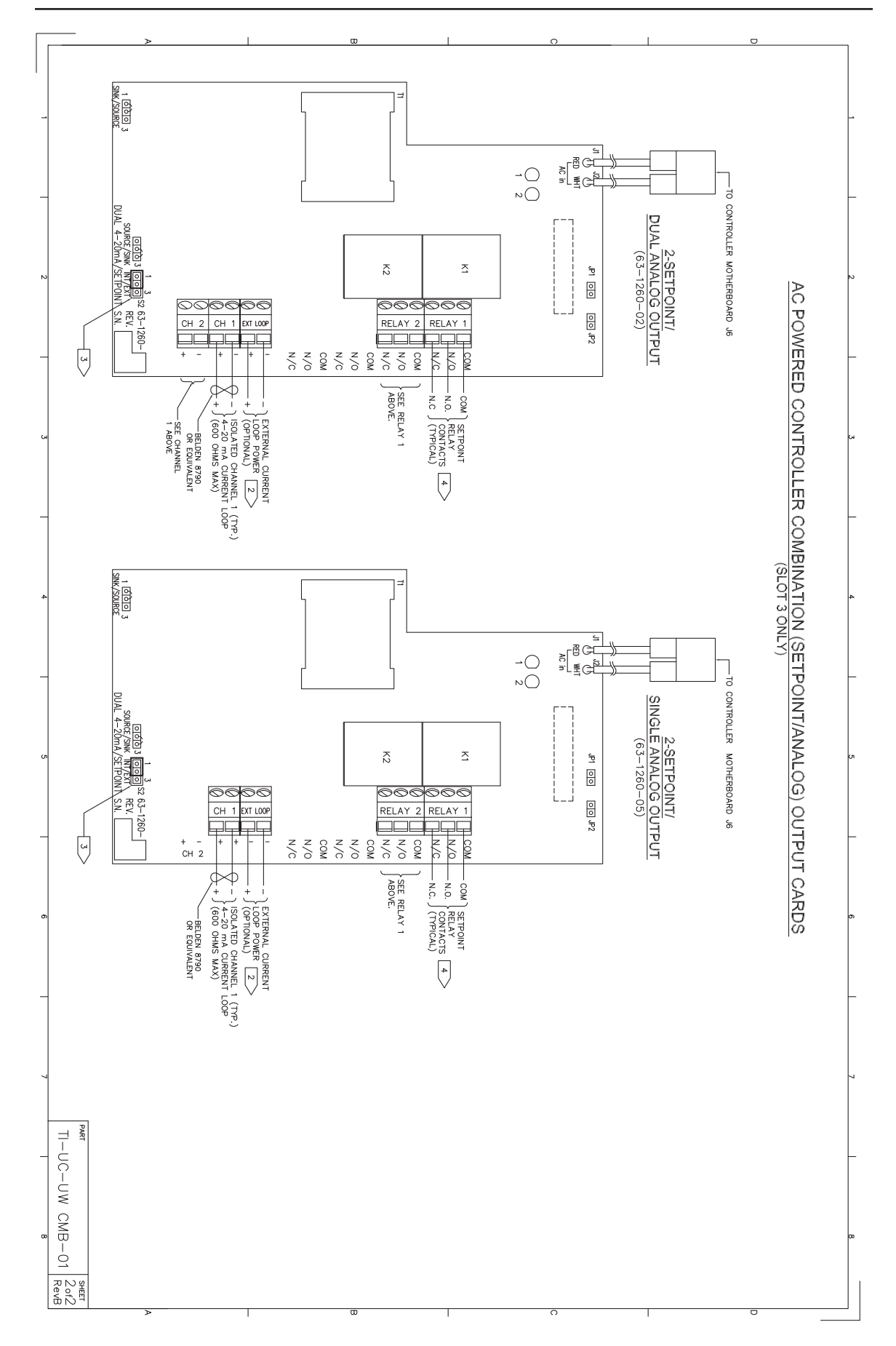

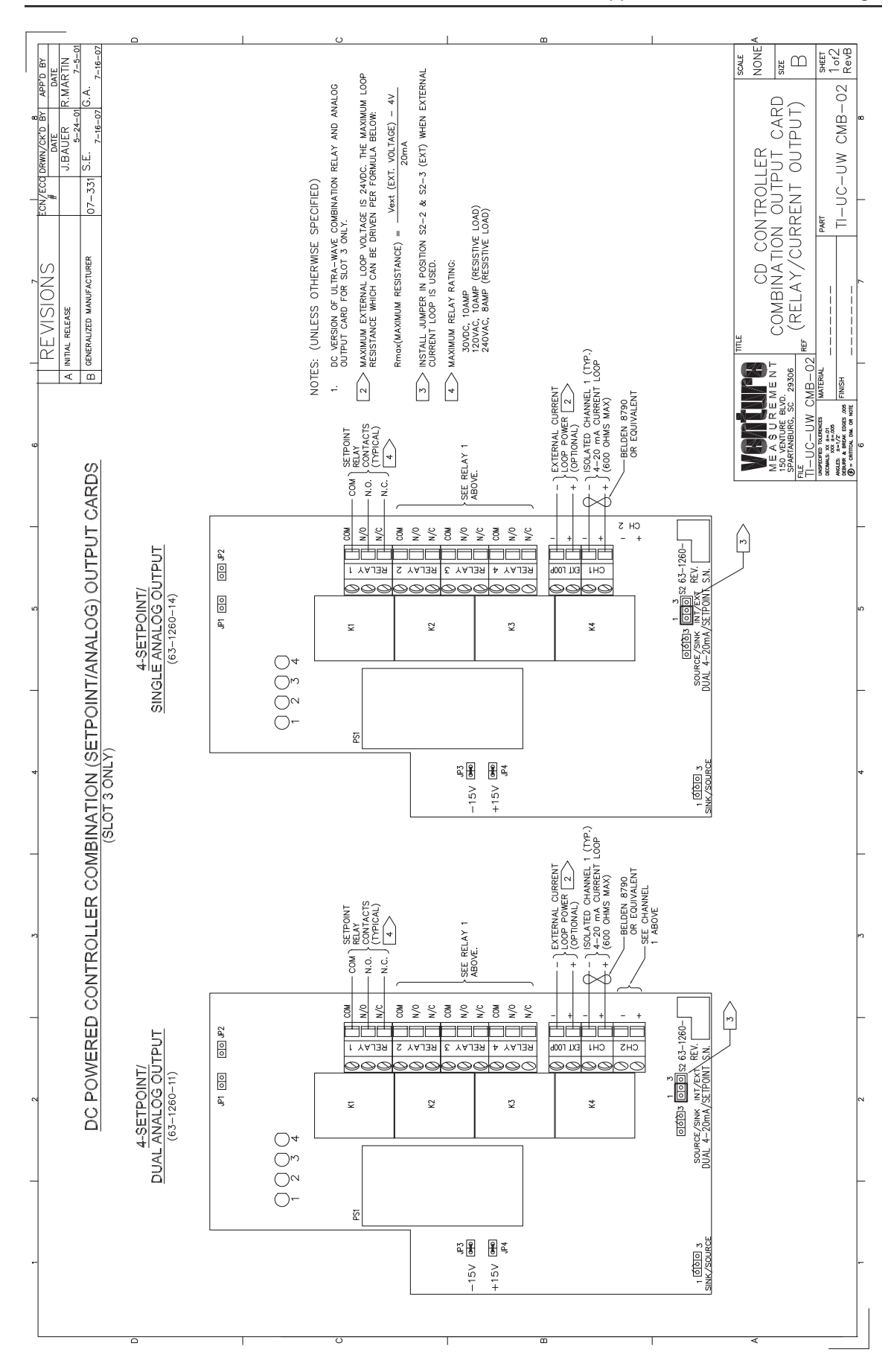

E-23

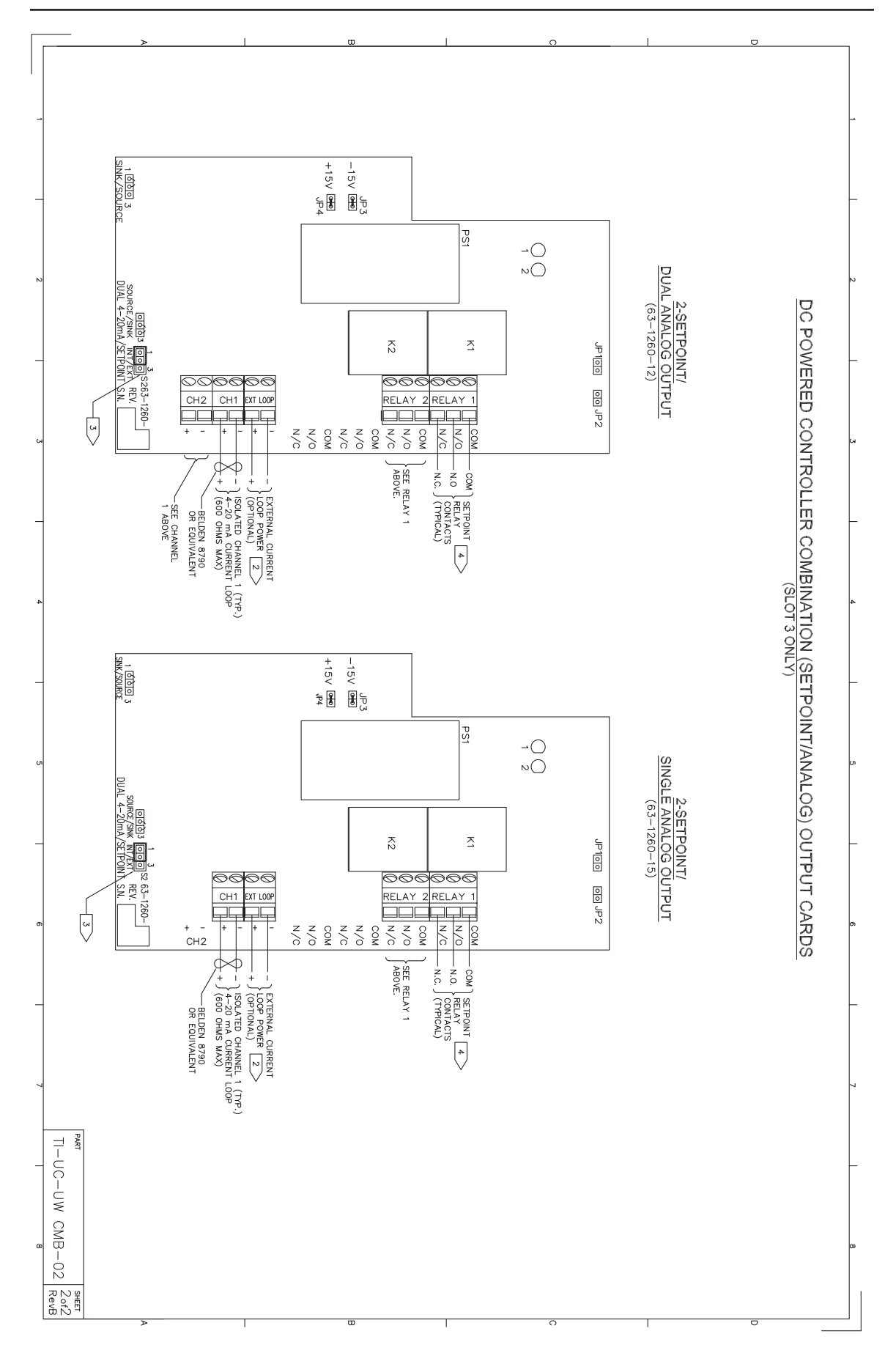

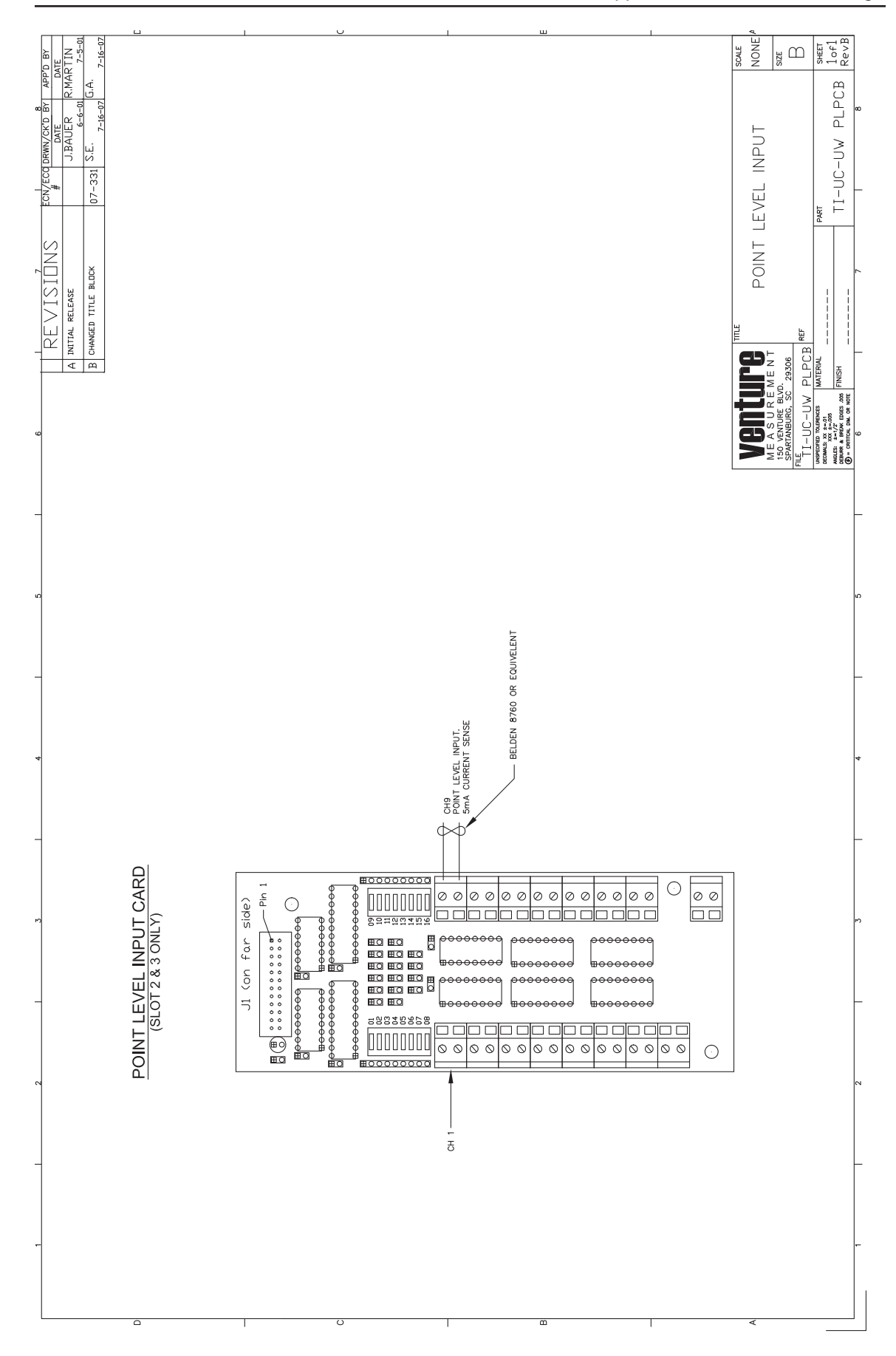

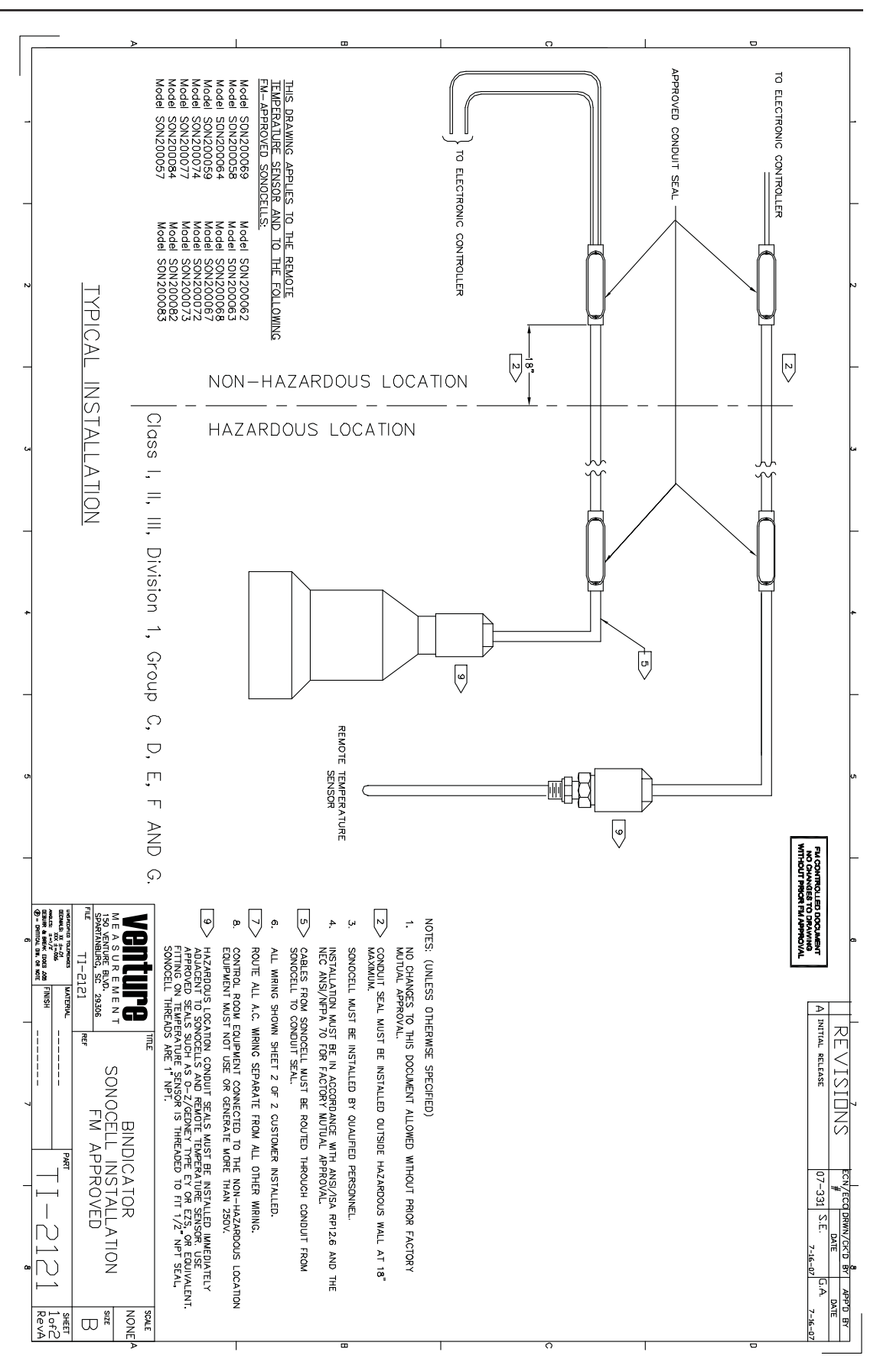

## **Appendix F: Error Codes**

If you make an error entering an equation in a math channel, the SonoTracker<sup>™</sup> will respond in one of two ways:

- After you enter the equation and press the Enter Key, the SonoTracker<sup>™</sup> will not be able to compile the equation, and will respond with a compile error code.
- After you enter the equation and press the Enter Key, the SonoTracker<sup>™</sup> will respond with *Script Compile Successful*. However, when you switch to vessel monitoring for the math channel, the SonoTracker<sup>™</sup> will not be able to perform the calculation and will respond with a run time error code.

## **Compile Error Codes**

A brief explanation is provided of the possible cause for each error code. Suggestions for correcting the error are included where applicable.

- 1 Equal sign not found after math channel number.
- 2 Equation exceeds maximum number of characters allowed (40). *Solution:* Simplify equation or break it up into multiple equations, using multiple math channels.
- 3 Equation exceeds maximum number of constants allowed (3) OR a constant includes more than the maximum number of characters allowed (11). Solution: Simplify equation or break it up into multiple equations, using multiple math channels.
- 4 Incorrect channel ID assigned to this channel (for example, the equation says C10=, but you are in channel 9).
- 5 Object buffer pointer exceeds maximum limit.
  Solution: Simplify equation or break it up into multiple equations, using multiple math channels.
- 6 Parenthesis mismatch (i.e., the number of left and right parentheses are not equal).
- 7 All data registers are used up, insufficient memory is available for this channel. Solution: Simplify equation or break it up into multiple equations, using multiple math channels.
- 8 Equation includes spaces between characters.
- 9 Equation tries to take a square root of a negative number (i.e., square root of -4).
- 10— Equal sign in incorrect place (e.g., C9=C2+C3=C4)
- 11 Equation includes an illegal character, such as a '.' or a '+', at the end
  - (e.g., C1=C2+2. is illegal but C9=C2+2.0 or C5=C2+2 are allowable)
- 12 Incorrect, duplicated character (e.g., C9=CC2+2)
- 13 Incorrect use of an operator (e.g., C9=C2+\*2)
- 14 Operator missing (e.g., C9=C2C2)

## **Run Time Error Codes**

A brief explanation is provided of the possible cause for each error code; suggestions for correcting the error are included where applicable.

1 — Equation tries to divide by zero.

2 - Equation tries to take a square root of a negative number that is calculated as part of the equation (i.e., square root of (8-12)).

- 3 Equation tries to take a natural log (ln) of a negative number or of 0.
- 4 Result from intermediate channel being input into this channel is too large. *Solution*: Correct and/or scale the equation for the intermediate channel.
- 5 Result is too large to display.

Solution: Scale down the result by using the divide function.

## **Appendix G: Menu Tree & Hot Keys**

Following is a summary of the keyboard functions (hot keys) you can use when vessel monitoring.

- Switch from Auto Mode to Manual Mode or vice versa —
- Press the Auto/Man Key (Auto LED illuminates when the SonoTracker<sup>™</sup> is in Auto Mode).
- Scroll through the Channels when in Manual Mode (Auto LED off) Press the Up Arrow or Down Arrow Key.
- Switch from Channel Monitoring to Menu Tree Press the Menu Key while in the Manual Mode.
- Switch from Numerical display to Bar Graph display or vice versa for a particular channel If you set up the bar graph (see Chapter 7, Display Menu), press the Enter Key while in the Manual Mode to toggle between numerical display and bar graph display. F2 will also switch.
- View Raw Target (level and differential level applications only) Press the F1 Key while in the Manual Mode to change the top line of the display to show the raw target. The raw target is the 'raw' distance from the face of the transducer to the target before averaging, tracking, filtering, etc. are applied
  - face of the transducer to the target, before averaging, tracking, filtering, etc. are applied. **View Temperature of current Level channel** —

Press the F2 key while in manual mode to change the top line of the display, showing the airspace temperature.

• View other Flow Parameters (flow applications only) —

While in the Manual Mode you can change the display to show any of the following parameters: *Head* (current head), *Temperature* (current temperature), *Total* (total flow since the last time you reset the total flow to 0), *MaxF* (maximum flow since the last time you reset), *MinF* (minimum flow since the last time you reset), *AvgF* (average flow since the last time you reset), and *RLY* (number of setpoint relays for the channel). Press the F1 Key to cycle the top line of the display, the F2 Key to cycle the bottom line of the display and the F3 key to cycle both at once.

- View Factory-Set ID If you input a customer-defined ID, but want to see the factory-set ID for a channel, press the Esc Key while in the Manual Mode.
- View Serial Address for a channel Press the Esc Key while in the Manual Mode.
- **Display Current** SonoTracker<sup>™</sup> **Software Revision letter and Date of Release** Press the "." Key briefly while in the Manual Mode.
- Enter 6600 to Default or press F3— Defaults the system; as well as Pressing ENTER at power up.

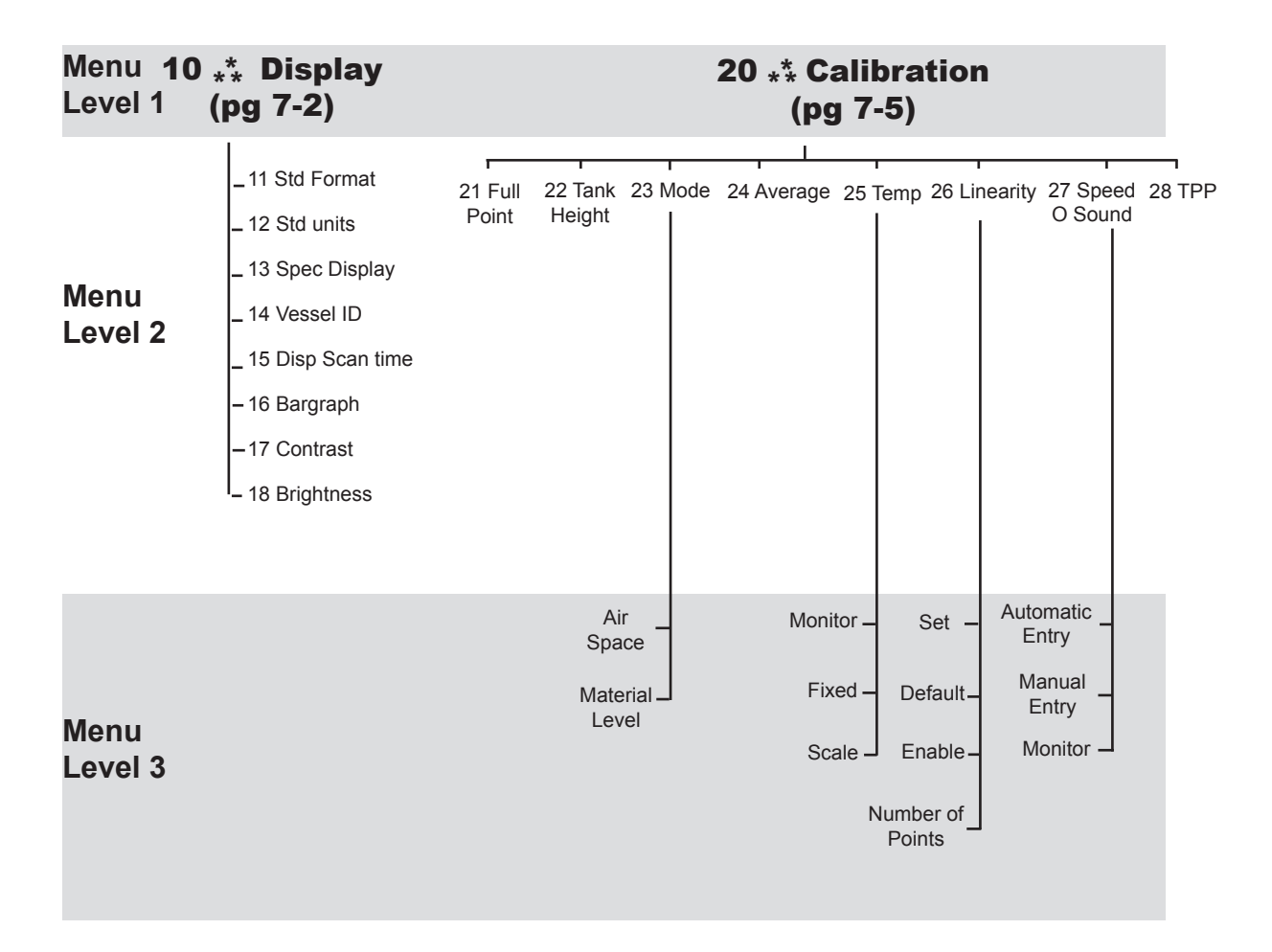

\*Parameters change for Math Channels.

\*\*Parameters change for Flow Channels.

Figure 3-4a.SonoTracker<sup>™</sup> Menu Tree (continued)

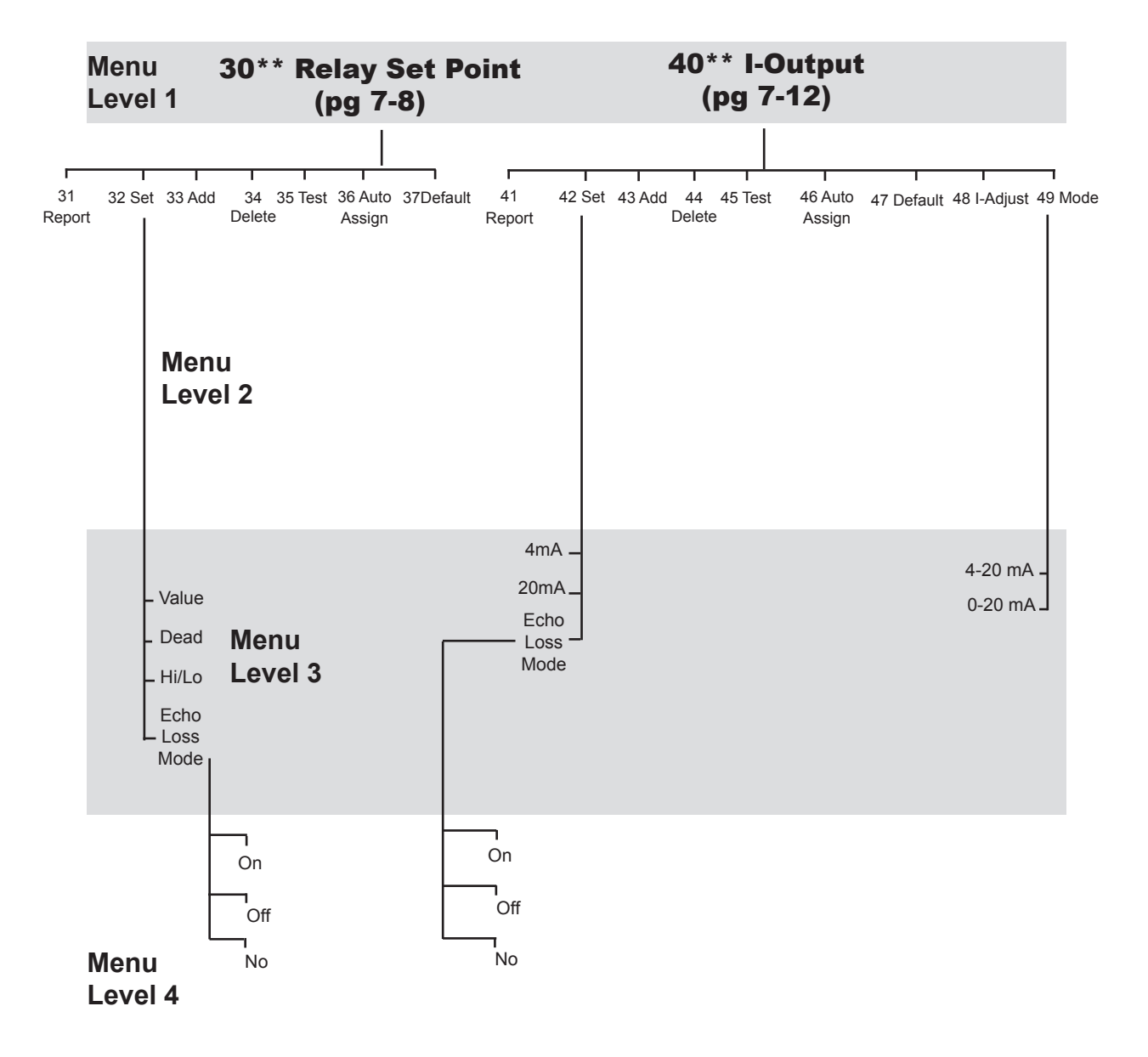

\*Parameters change for Math Channels. \*\*Parameters change for Flow Channels.

Figure 3-4b. SonoTracker™ Menu Tree (continued)

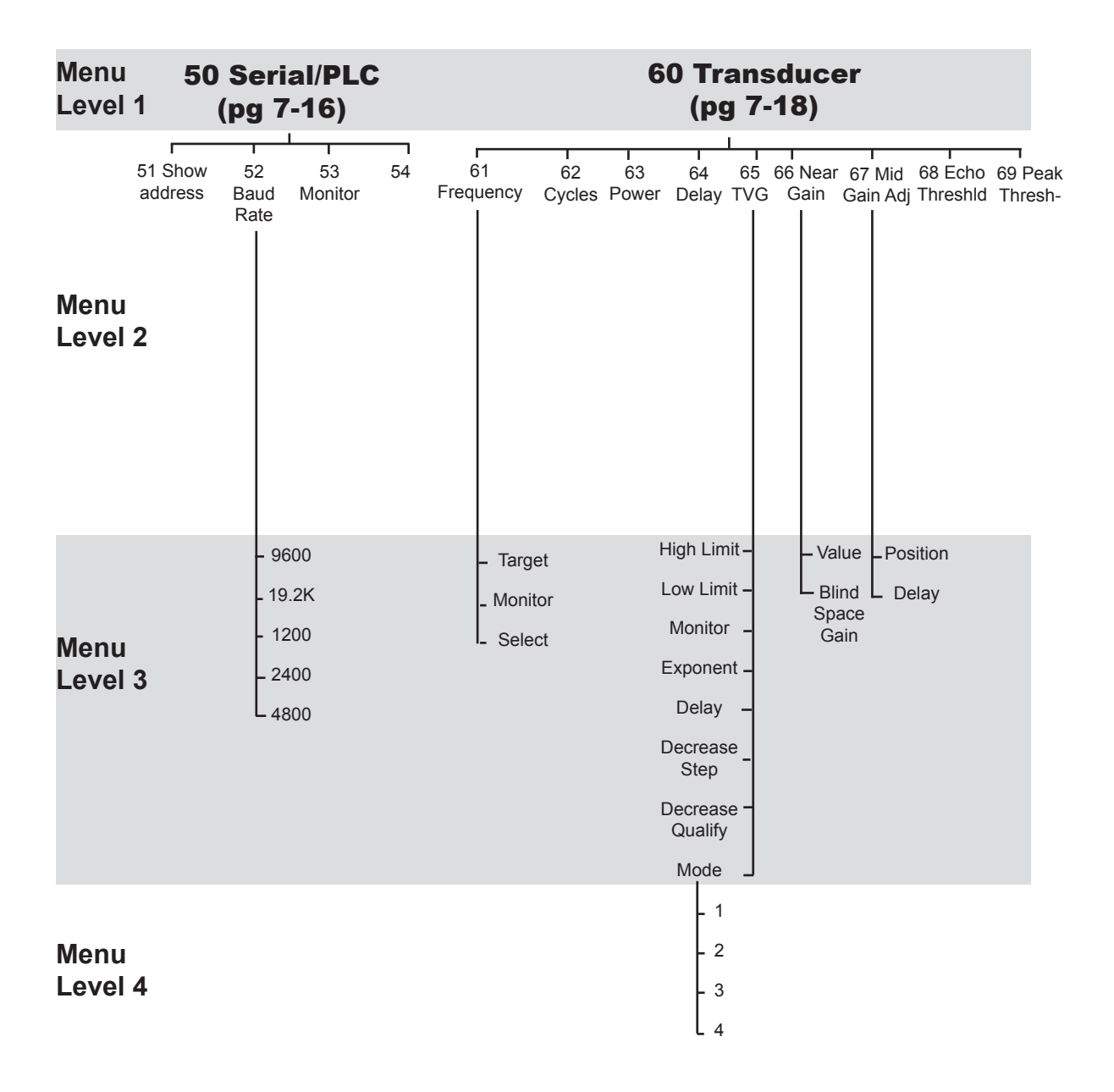

\* Submenus are available for PLC only if your SonoTracker<sup>™</sup> includes an Allen-Bradley RIO PCB or Profibus. See *A-B RIO Interface Manual for Profibus Interface Manual* for detailed information.

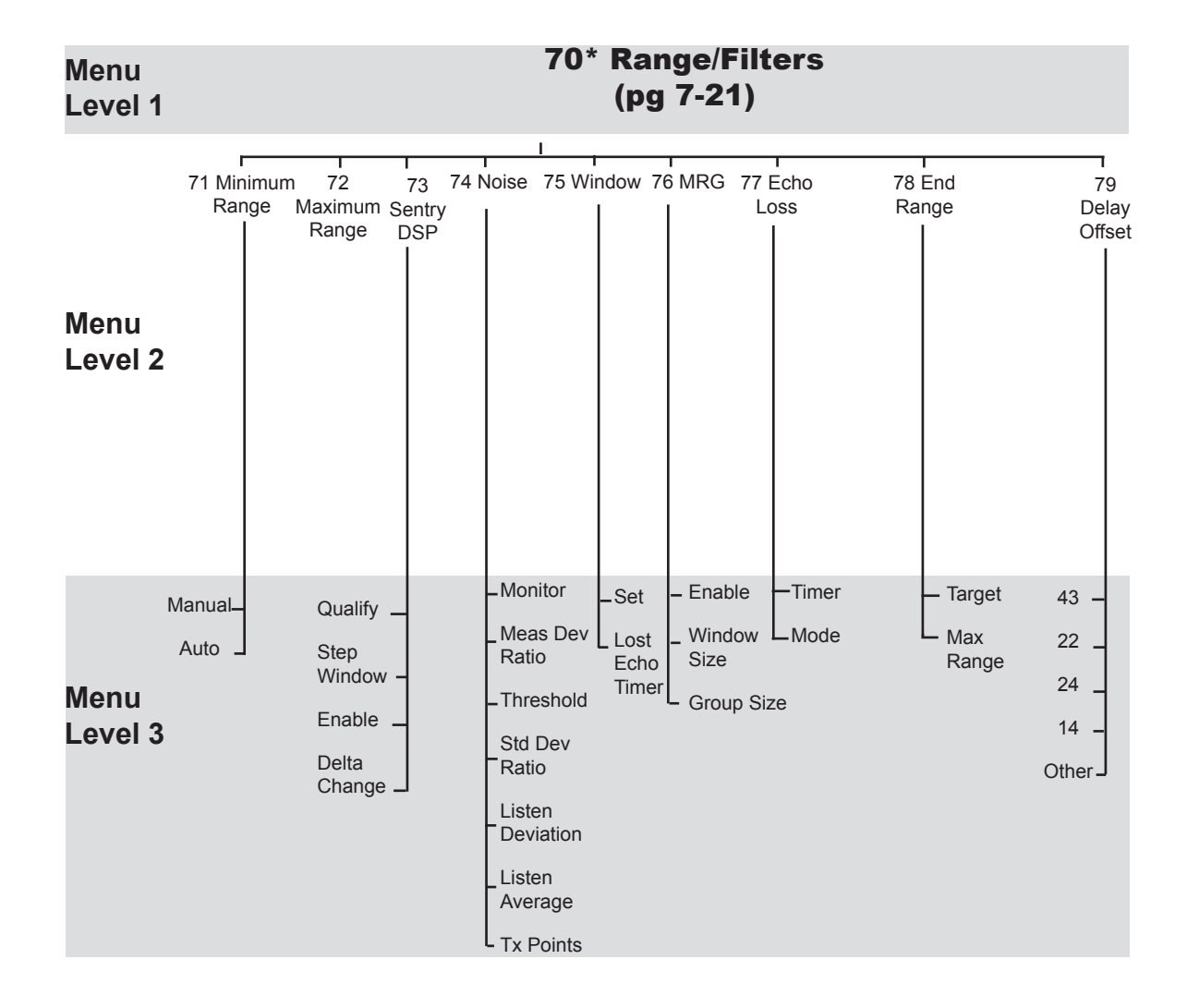

\*Parameters change for Math Channels. \*\*Parameters change for Flow Channels.

Figure 3-4d. SonoTracker™ Menu Tree (continued)

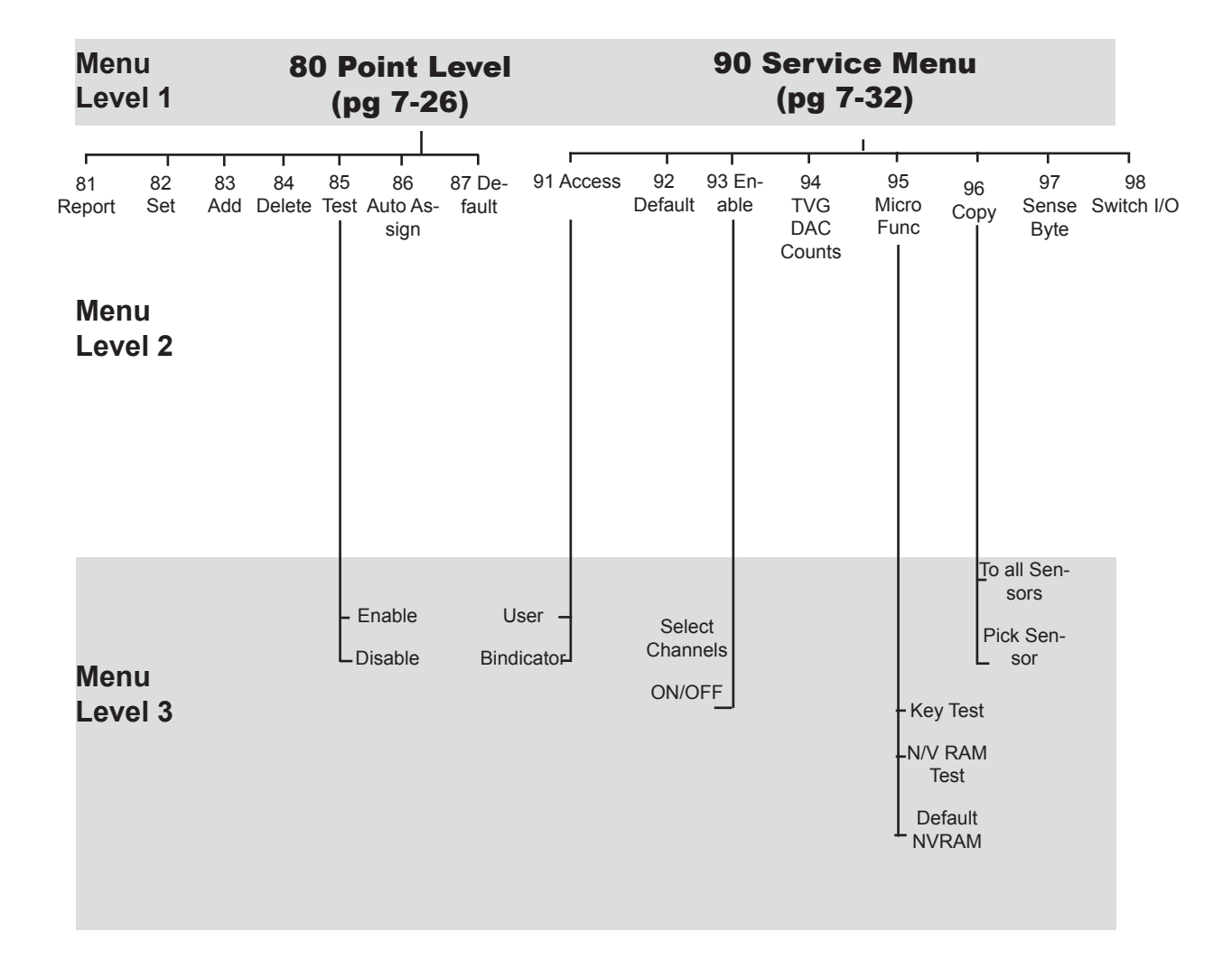

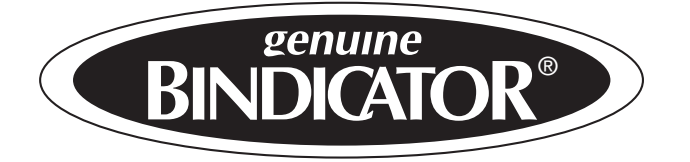

150 Venture Boulevard • Spartanburg, SC 29306 Phone: 864.574.8060 • 800.778.9242 • Fax: 864.574.8063

© Venture Measurement 07/07

SON280020 Rev A July 2007